# Manuel d'utilisation MapExplorer

© 2010 ... MapFactor s.r.o.

L

| Parties I   | Introduction                                          | 4        |
|-------------|-------------------------------------------------------|----------|
| 1           | Installation                                          | 4        |
| 2           | Premier démarrage de MapExplorer                      | 4        |
| 3           | Ouvrir une carte                                      | 5        |
| 4           | Quitter MapExplorer                                   | 7        |
| Parties II  | Utilisation de MapExplorer                            | 9        |
| 1           | MapExplorer vue d'ensemble                            | 9        |
| 2           | La carte                                              | 10       |
|             | Le menu Carte                                         | 10       |
|             | Zoom                                                  | 12       |
|             | Déplacer la carte                                     | 13       |
| 3           | La fenêtre des entrées                                | 17       |
| -           | Vue d'ensemble                                        | 17       |
|             | Recherche                                             | 18       |
|             | Codes Postaux                                         | 22       |
| 4           | Itineraire                                            | 23<br>26 |
| -           | Résultats de recherche                                | 26       |
|             | Résultat de calcul d'itinéraire                       | 28       |
|             | Surlignages                                           | 30       |
| 5           | GPS                                                   | 31       |
|             | Localisation GPS                                      | 31       |
| 6           | Barre d'outils                                        | 33       |
| -           | Les boutons de la barre d'outils                      | 33       |
|             | Personnalisation de la barre d'outils                 | 35       |
| 7           | Punaises                                              | 37       |
|             | Ajout d'une punaise                                   | 37       |
|             | Liste des objets utilisateur<br>Supprimer une punaise | 40       |
| 8           | Points de position                                    | 45       |
| 9           | Lieux utiles                                          | 46       |
| Parties III | Import de données                                     | 53       |
| 1           | Import de votre base de données                       | 54       |
| 2           | Mises à jour de vos données                           | 62       |
| 3           | Supprimer vos données                                 | 63       |
| Parties IV  | Configurer MapExplorer                                | 67       |

\_\_\_\_\_

| 1           | Application           |                          |     |
|-------------|-----------------------|--------------------------|-----|
| 2           | Bulles                |                          |     |
| 3           | GPS                   |                          |     |
| 4           | Surlignage            |                          | 73  |
| 5           | Carte                 |                          | 74  |
| 6           | ltinéraire            |                          |     |
| 7           | Recherche             |                          | 79  |
| Parties V   | Suivi de              | véhicule                 | 82  |
| 1           | Ajouter véhi          | cule                     |     |
| 2           | Setting up a          | tracking unit VTU 008    |     |
| 3           | Setting up a          | tracking unit VTU 009    |     |
| 4           | Téléchrger l          | historique               |     |
| 5           | Pistage de v          | éhicule                  |     |
| 6           | Revior l'itine        | raire                    |     |
| 7           | Tableau de l          | historique               |     |
| 8           | Configuratio          | n de VT                  |     |
| 9           | Programmat            | ion                      | 100 |
| 10          | Geofencing            |                          |     |
|             | Ajustage<br>Gérer geo | de geofencing<br>fencing |     |
| Parties VI  | Commur                | ication TCP/IP           | 107 |
| Parties VII | FAQ                   |                          | 111 |
|             | Index                 |                          | 112 |

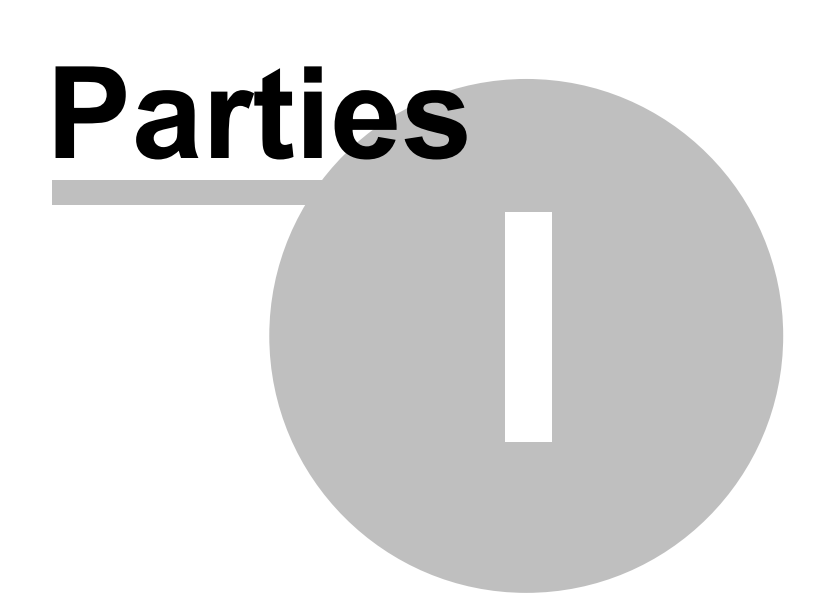

# 1 Introduction

## 1.1 Installation

Lancer SETUP.EXE depuis le CD d'installation et suivez les instructions l'écran

Choisissez installer MapExplorer.

Le language par défaut est celui de votre version Windows. Vous pouvez changer la langue utilisée par Navigator dans les réglages du logiciel Outils / Réglages / Application

# **1.2** Premier démarrage de MapExplorer

Pour lancer Navigator, cliquez Démarrer/Programmes/Navigator/MapExplorer. La fenêtre principale apparaît avec une barre d'outils au sommet, comme ceci:

5

| 🚜 MapExplorer                       |                                              |       |
|-------------------------------------|----------------------------------------------|-------|
| Fichier Vues Chercher Recherche GPS | Itinéraire Outils Fenêtre Aide               |       |
|                                     | Q Q @ @ Ø A A . 2 % %                        | ) 🚠 » |
| Input Windows                       | ₽×                                           |       |
| he Yue globale Code postal Itinéra  | aire Véhicules ()                            |       |
| ی کی 🗢 😡 🗞 🕲                        |                                              |       |
| 🗌 Mot de passe                      |                                              |       |
| Selectionner la carte               | ? 🗙                                          |       |
| Cartes Position                     |                                              |       |
| Map name 🛆                          | Status                                       |       |
| 🗄 🔆 🐹 All Imports                   |                                              |       |
| Europe                              |                                              |       |
| X Albanie insta<br>Allemagne insta  | iled ile ile ile ile ile ile ile ile ile ile |       |
| Andorre insta                       | illed                                        |       |
| Belarus insta                       | aled                                         |       |
| Belgique insta                      | iled                                         |       |
| Bulgarie insta                      | iled                                         |       |
| Croatie insta                       | illed                                        |       |
| Espagne insta                       | dled                                         |       |
| Estonie insta                       | iled                                         |       |
| France insta                        | illed 💽                                      |       |
|                                     | Ok Annuler                                   |       |
| Output Windows                      |                                              | Ð×    |
|                                     |                                              | X     |
|                                     |                                              |       |
|                                     |                                              |       |
|                                     |                                              |       |
|                                     |                                              |       |
|                                     |                                              |       |
|                                     |                                              |       |
| Historiaus uźbisulas Tarminal Dźau  | distr 1                                      |       |
| risconde venicules reminal Resu     | Cible sur 57°09'44.4" north, 2°12'48.8       | "west |

Ici vous serez démander à ouvrir une carte.

# 1.3 Ouvrir une carte

Pour voir une nouvelle carte, cliquez sur le bouton gauche de la barre d'outil. Apparaît alors la boite de dialogue *Choisir Carte* 

6

| 🧶 Se     | electio        | onner la carte     |             |           | [      | ? 🗙  |
|----------|----------------|--------------------|-------------|-----------|--------|------|
| Ca       | rtes           | Position           |             |           |        |      |
|          |                | Map name           | $\triangle$ |           | Status |      |
| ÷        |                | Imports            |             |           |        |      |
| <u> </u> | × Eu           | rope               |             |           |        |      |
|          | X              | Albanie            |             | installed |        |      |
|          | ···· X         | Allemagne          |             | installed |        |      |
|          | X              | Andorre            |             | installed |        |      |
|          | - <del>x</del> | Belarus            |             | installed |        |      |
|          | ×              | Belgique           |             | installed |        |      |
|          | ···· 🗙         | Bosnie Herzégovine |             | installed |        |      |
|          | X              | Bulgarie           |             | installed |        |      |
|          |                | Danemark           |             | installed |        |      |
|          | X              | Espagne            |             | installed |        |      |
|          | ···· 🗙         | Estonie            |             | installed |        |      |
|          | ···· 🗙         | Finlande           |             | installed |        | ÷.   |
|          | X              | France             |             | installed |        |      |
|          |                |                    |             |           | Ok Ann | uler |

Choisissez alors la carte qui vous intéresse. Vous pouvez choisir plusieurs pays parmi ceux qui sont installés. Pour sélectionner tous les pays, cocher la case EUROPE ou AMÉRIQUE en haut à gauche. Cliquez sur OK pour confirmer votre sélection. Une fenêtre qui contient la carte que vous avez choisie s'ouvre. Pour la voir en plein écran, cliquez sur le bouton d'agrandissement de fenêtre sur le coin haut droit de la fenêtre.

Si vous aviez déjà sauvegarder des <u>Positions</u>, elle peuvent être sélectionnées afin d'ouvrir la carte directement sur la poistion choisie.

| 4 | 🕽 Selectionner la carte | ? 🗙      |
|---|-------------------------|----------|
|   | Cartes Position         |          |
|   | Position mark name      | $\nabla$ |
|   | - Position mark         |          |
|   |                         |          |
|   |                         |          |
|   |                         |          |
|   |                         |          |
|   |                         |          |
|   |                         |          |
|   |                         |          |
|   |                         |          |
|   |                         |          |
|   |                         |          |
|   |                         |          |
|   | Ok Ar                   | nuler    |
|   |                         |          |

Notez que dès lors qu'une carte est ouverte, tous les boutons de la barre d'outils deviennent actifs.

# 1.4 Quitter MapExplorer

Depuis le menu Fichier, sélectionnez l'option Quitter. Si l'option "Ouvrir la dernière carte au démarrage" est active, Navigator sauvegardera votre position avant de fermer.

# Parties

# 2 Utilisation de MapExplorer

# 2.1 MapExplorer vue d'ensemble

Dès lors qu'une carte est chargée, vous la verrez apparaître comme ceci:

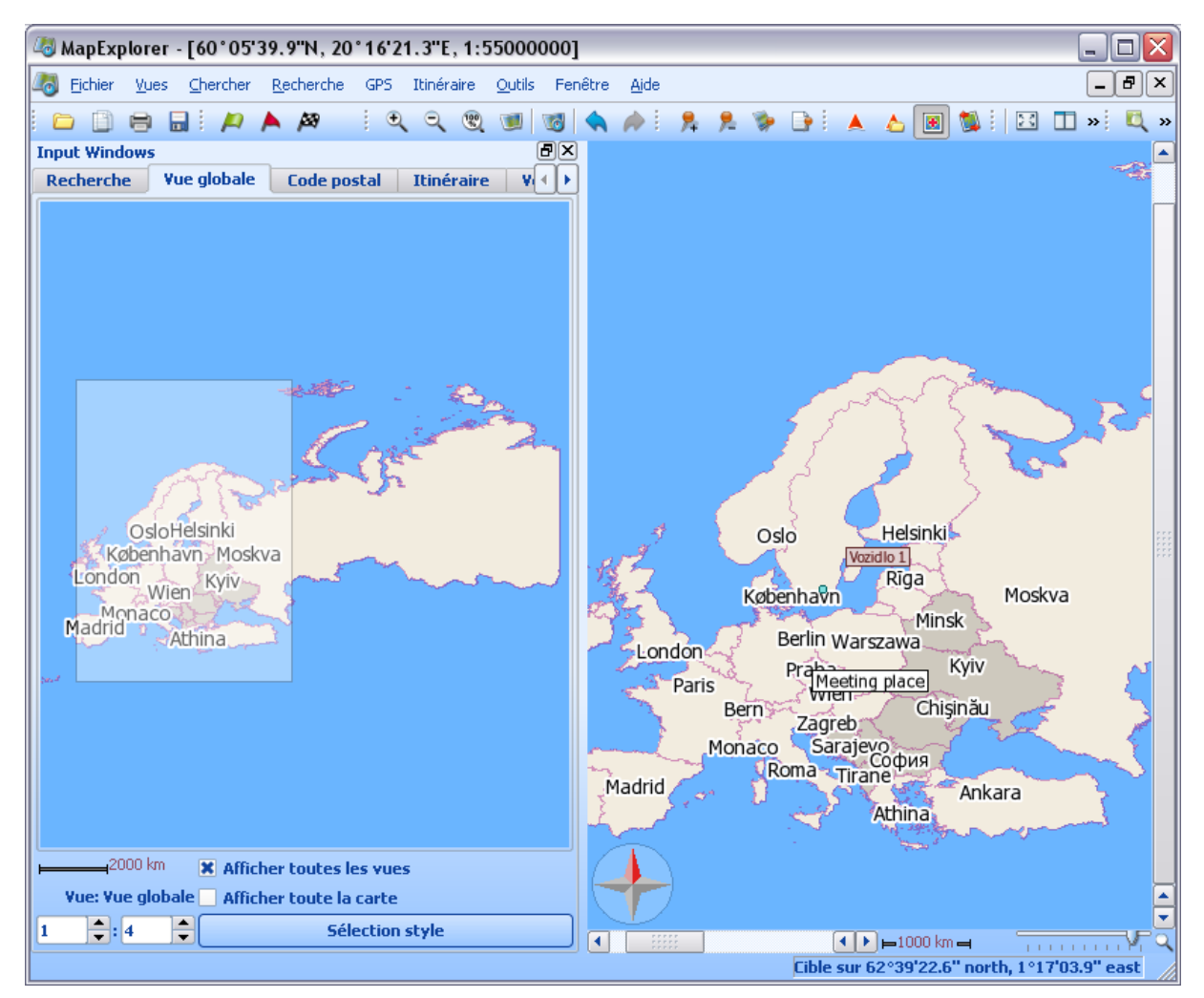

Si vous laissez le pointeur sur un bouton plus d'une seconde, une bulle d'aide apparaît avec un bref descriptif concernant l'usage du bouton. Notez que si le bouton est grisé, il est inutilisable en l'état.

La fenêtre est divisée en 2 parties. A gauche, la fenêtre des entrées, à droite, la carte. La fenêtre des entrées est celle qui vous permet de chercher vos lieux de départ et de destination, codes postaux, itinéraires etc. C'est également depuis cette fenêtre de gauche que vous pourrez lancer la navigation et personnaliser la carte. Une troisième fenêtre qui n'est pas affichée initialement, est la fenêtre des résultats qui s'affichera en bas de l'écran et présentera les résultats de vos recherches de lieux et d'itinéraires ou encore vos coordonnées GPS lorsque la connexion GPS est effective.

Avant d'examiner la fenêtre des entrées, regardons ce que nous pouvons faire sur la carte.

9

## 2.2 La carte

## 2.2.1 Le menu Carte

Cliquez sur le bouton droit de la souris et le menu contextuel apparaît tel que:

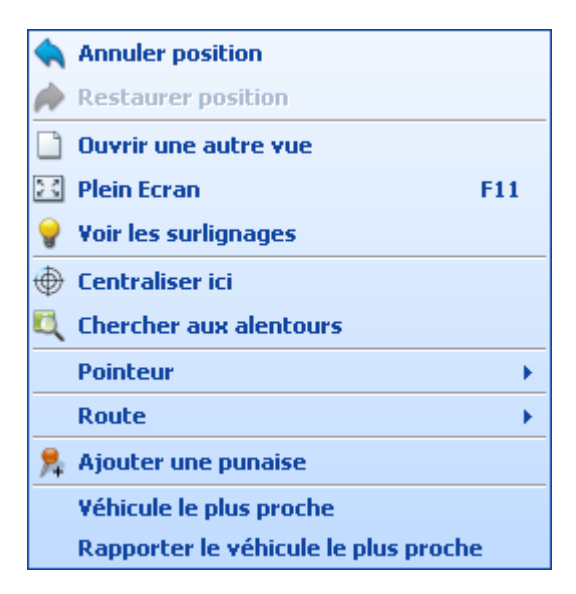

Découvrons ces éléments un à un:

## Annuler Position

Annule la dernière position de la carte - zoom, rotation, déplacement etc.

#### **Restaurer Position**

Cette fonction n'est disponible qu'après un *Annuler Position*. Elle restaure la carte dans la position précédente.

Ouvrir une autre vue

Ouvre une nouvelle vue dans la carte en cours.

#### Plein Ecran

Permet de voir la carte en plein écran. Pour sortir du mode plein écran, cliquez droit et sélectionnez de nouveau *PleinEcran*.

#### Voir les surlignages

Afficher/Masquer les surlignages existants sur la carte. Cette option n'est disponible que lorsque vous avez choisi d'afficher les itinéraires et les résultats de vos recherches sur la carte.

*Centraliser ici* Centralise la carte sur le point que vous avez cliqué.

## Chercher aux alentours

Cherche dans la base de données tous les éléments proches du lieu que vous avez cliqué.

#### Pointeur

Déplacer le pointeur sur cet élément affichera le menu contextuel suivant:

| ٩ | Zoom Plus/Moins |
|---|-----------------|
| 9 | Prendre la Main |
| 6 | Rotation        |

Sélectionnez-en un:

#### Zoom +/-

Change le pointeur en zoom. Utilisez ce mode pour agrandir ou rétrécir la vue dans les rectangles de sélection.

## Prendre la main

Change le pointeur en main. Utilisez ce mode pour cliquer/déplacer la carte à l'écran.

#### Rotation

Change le pointeur en flèche rotative. Utilisez ce mode pour faire tourner la carte sur ellemême.

## Itinéraire

Déplacer le pointeur sur cet élément affichera le menu contextuel suivant:

| Þ | Choisir Départ                  |
|---|---------------------------------|
| ۸ | Ajouter un point de passage     |
| Ø | Choisir Destination             |
| Û | Choisir Lieu Principal          |
|   | Interdit à la circulation       |
|   | Calcul de l'itinéraire pour ici |

## Choisir Départ

Défini le point cliqué sur la carte comme point de départ de votre itinéraire. Une icône signifiant cela s'affiche sur la carte et la fenêtre des entrées bascule automatiquement en mode "Itinéraire".

#### Ajouter un point de passage

Défini le point cliqué sur la carte comme un point de passage dans votre itinéraire. Une icône signifiant cela s'affiche sur la carte et la fenêtre des entrées bascule automatiquement en mode "Itinéraire".

#### Choisir destination

Défini le point cliqué sur la carte comme l'arrivée de votre itinéraire. Une icône signifiant cela s'affiche sur la carte et la fenêtre des entrées bascule automatiquement en mode "Itinéraire".

#### Choisir lieu principal

Défini le point cliqué sur la carte comme un lieu principal (lieu d'habitation, bureau etc.), une fonctionnalité conçue pour vous faire gagner du temps. Si vous avez sélectionné un point de départ alors le lieu principal sera ajouté comme destination, à l'inverse, si vous sélectionnez une destination, le lieu principal se positionne automatiquement comme point de départ.

#### Fermé à la circulation

Si vous cliquez sur une voie, vous pouvez en interdire la circulation. Cela vous permet d'éviter certains axes lors du calcul d'itinéraire (pour éviter par exemple des embouteillages). Pour en autoriser à nouveau la circulation, éditez <u>la liste des objets utilisateur</u>. Dans routes fermées,

vous retrouvez tous les axes que vous avez fermé. Il vous suffit de cliquer avec le bouton droit sur l'un des axes, et de cliquer sur *Supprimer*.

Calcul de l'itinéraire pour ici Calcul un itinéraire vers un lieu sélectionnés en cours par le pointeur. Si la destination ou le départ n'ont pas été choisis, alors <u>l'itinéraire</u> démarrera/finira depuis le lieu principal.

#### Ajouter punaise

Choisissez cette option pour placer une punaise (objet utilisateur) sur la carte

Si vous cliquez/droit sur une punaise ou sur un point de passage, vous verrez apparaître les fonctions suivantes:

| Surlignage<br>Zoom Plus<br>Effacer |                                                       |                                     |  |
|------------------------------------|-------------------------------------------------------|-------------------------------------|--|
| Copy as 🔶 🕨                        | point de passage 🔸 Copier en tant que Point de départ |                                     |  |
|                                    |                                                       | Copier en tant que Point de passage |  |
| Copier en tant que Lieu d'ar       |                                                       |                                     |  |
|                                    |                                                       | Copier en tant que Lieu d'accueil   |  |

#### Surlignage

Zoom sur un object et le surligne avec un effet clignotant tel que défini dans les réglages

## Agrandir

Zoom sur un objet pour plus de détails.

#### Effacer

Efface l'objet de la carte et de la liste des objets utilisateur.

#### Copier

Si vous cliquez/droit sur une punaire, les options suivantes apparaissent:

Copier en tant que point de départ Définit la punaise comme point de départ de l'itinéraire

*Copier en tant que point de passage* Définit la punaise comme point de passage

*Copier en tant que point d'arrivée* Définit la punaise comme le lieu d'arrivée de l'itinéraire

Copier en tant que lieu principal Définit la punaise comme un lieu personnel (habitation, bureau etc.)

Si vous cliquez sur un point de l'itinéraire, l'option suivante est disponible:

*Copier en tant que punaise* Ajoute une <u>punaise</u> sur un objet précis

## 2.2.2 Zoom

Il y a plusieurs façons pour "zoomer" sur la carte.

## La barre de Zoom

En bas à droite de la fenêtre principale du logiciel, une échelle est affichée, avec la barre de zoom juste à côté

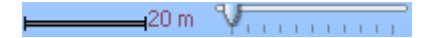

Déplacer le pointeur sur cette barre permet la modification de l'affichage de la carte. A gauche pour un "Zoom+", à droite pour un Zoom-. Sur la L'échelle est automatiquement recalculée pour une meilleure lecture. Ici, le Zoom s'effectue sur la base du centre de la carte à l'écran.

Boutons de la barre d'outils Zoom

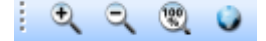

Les deux premiers boutons servent à agrandir (Zoom+) ou rétrécir (Zoom-) l'affichage de la carte. Le troisième bouton affiche le zoom maximum (plus petit détail), le quatrième bouton affiche toute la carte (zoom minimum).

#### Cliquer/sélectionner

Tout d'abord vous devez changer le mode curseur et passer votre curseur en mode Zoom. Maintenant, vous pouvez cliquer/sélectionner n'importe quelle partie de la carte. Vous cliquez sur un point, vous restez cliqué et vous déplacez votre pointeur de façon à sélectionner la partie à agrandir.

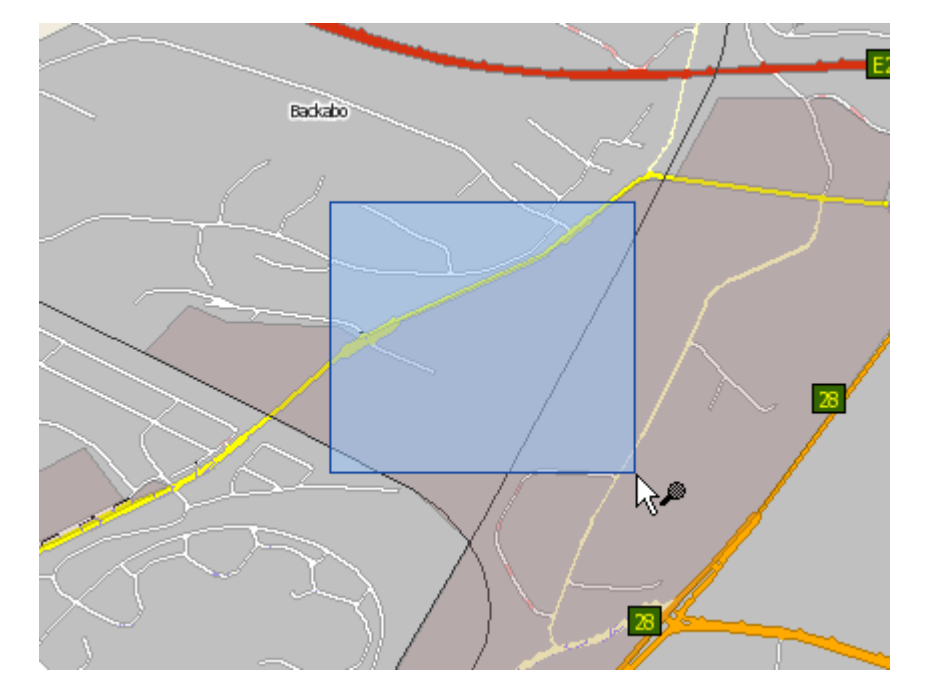

Vous avez maintenant deux possibilités, soit vous cliquez dans le rectangle pour agrandir la vue, soit vous cliquez à l'exterieur pour rétrécir la vue. Plus votre rectangle est petit, plus le zoom est important.

## Racourcis clavier

Les touches + et - sont utilisées pour Zoomer +/- dans la carte.

## 2.2.3 Déplacer la carte

Il y a plusieurs façons de se déplacer sur la carte:

## Barres de déplacement

C'est la façon la plus évidente de déplacer la carte. Les curseurs entre les flèches permettent de situer l'élément de la carte visible à l'écran par rapport à toute la carte. Par exemple, en cliquant sur la flèche gauche, la zone d'affichage de la carte (la loupe) se déplace vers la gauche. Il est également possible de sélectionner le curseur entre les flèches et de le déplacer librement.

## Panoramique

Si vous déplacez le pointeur de la souris au bord la carte, le pointeur se transforme en chevrons et permet le déplacement directement sur la carte en cliquant sur le bouton gauche de la souris.

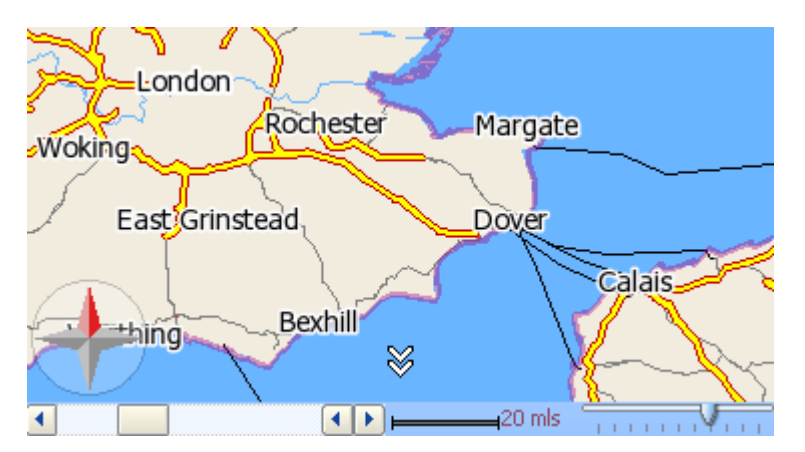

De cette façon vous pouvez vous déplacer dans 8 directions, déplacez le pointeur vers les coins de la carte pour bouger la carte en diagonale

## Prendre la main

Afin de déplacer la carte précisemment, il est souvent plus simple de "prendre la main" sur la carte. Pour cela, prenez la main en changeant le curseur en mode "prendre la main". Utilisez ensuite le curseur pour attraper et glisser la carte dans la fenêtre. Cliquez sur n'importe quel point de la carte, restez cliqué, et déplacez la souris. Le curseur s'est transformé en main fermée.

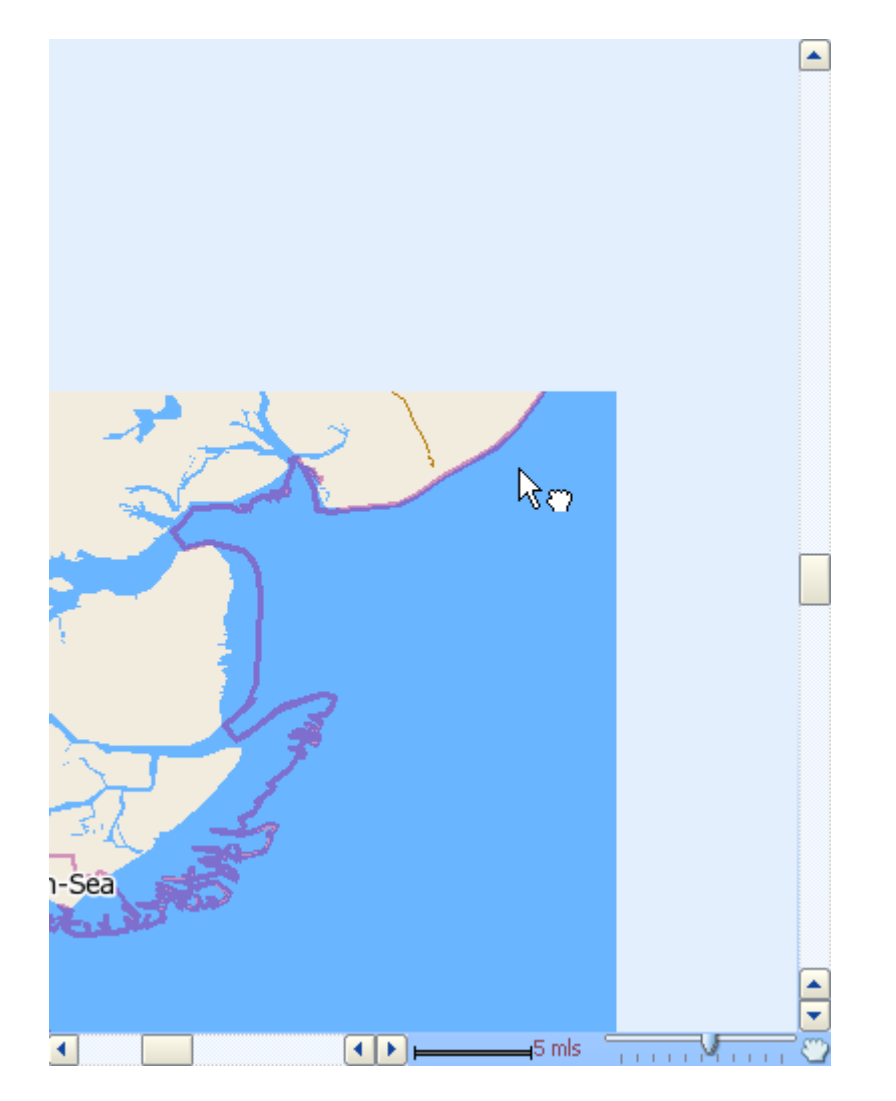

La partie vide sera réaffichée lorsque vous lacherez le bouton de la souris.

Vous pouvez également basculer de la main au mode zoom en appuyant sur la barre d'espace.

#### Vue d'ensemble

Sélectionnez <u>Vue d'ensemble</u> depuis la fenêtre des entrées. La carte en cours est affichée dans un rectangle pourpre. Cliquez et déplacez ce rectangle pour déplacer la carte vers une nouvelle position

## Allez aux coordonnées

Si vous connaissez les coordonnées du point que vous voulez voir sur la carte, vous pouvez y aller directement. Depuis le menu sélectionnez Chercher/allez aux coordonnées pour afficher la boite de dialogue

| 🖉 Aller à la position 🛛 🔹 💽 |             |     |           |          |           |   |  |
|-----------------------------|-------------|-----|-----------|----------|-----------|---|--|
| System de coordonnées:      |             |     |           |          |           |   |  |
| Geographic                  | al coordina | ate | s [WG584] | 1(       | dd°mm'ss. | - |  |
| longitude                   | 7           | •   | 05        | 1.       | 50.5      |   |  |
| latitude                    | 50          | 0   | 49        | ).<br>]. | 17.1      |   |  |
|                             |             |     |           |          |           |   |  |
| Aller à Annuler             |             |     |           |          |           |   |  |
|                             |             |     |           |          |           |   |  |

La fenêtre contient déjà des coordonnées. Les coordonnées du centre de la carte. Utilisez le menu déroulant Système de coordonnées pour choisir le type de coordonnées géographiques que vous désirez entrer. Maintenant, entrez les coordonnées et cliquez sur le bouton "Allez à" pour voir la position sur la carte

## 2.2.4 Bulles

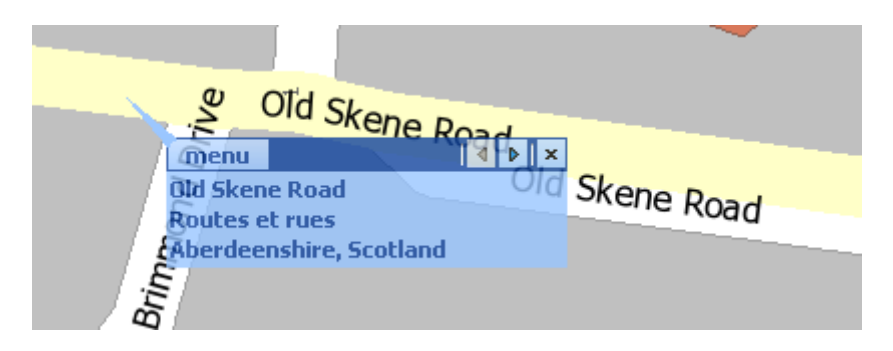

Quand vous cliquez sur un objet sur la carte, une information bulle apparaît comme montré ci-dessus

La bulle informe des détails concernant l'objet cliqué - dans ce cas "la rue Old Skene à Aberdeenshire". Comme la carte est faite de feuilles de style, vous pouvez avoir cliqué plusieurs objets simultanément. Dans le cas présenté ci -dessus, il y en a 5.

Pour voir les autres informations concernant les autres feuilles de style, cliquez sur la petite flèche dans le coin haut droit de la bulle

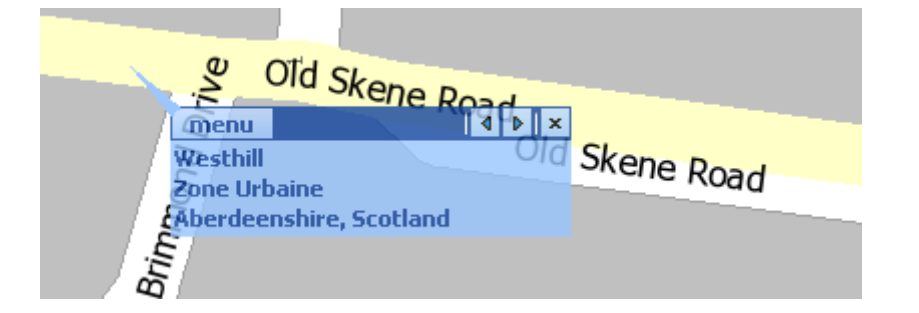

Pour sortir de la bulle, cliquez sur la petite croix sur le coin haut droit. Cliquez sur menu pour accéder

au menu carte

## 2.3 La fenêtre des entrées

Voir Réglages/Application pour trouver comment activer/désactiver les composants de la fenêtre des entrées, appelée aussi la fenêtre de saisie.

## 2.3.1 Vue d'ensemble

La fenêtre "Vue globale" montre une vue globale de la carte en cours. La fenêtre "carte" correspond à la partie encadrée sur la vue globale

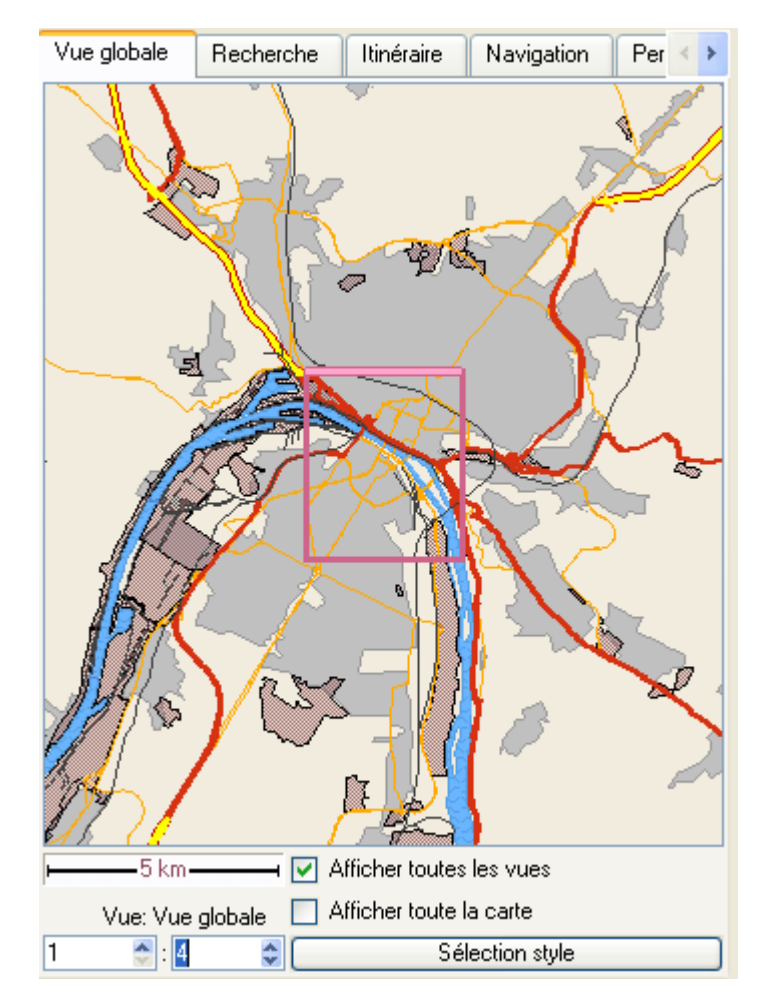

Vous pouvez cliquer/déplacer le cadre pour vous déplacer sur la carte

Si vous avez tourné la carte ou choisi l'option de rotation via les réglages GPS, la partie encadrée se positionnera automatiquement en fonction de la vue de la carte. Le bord lumineux de la partie encadrée indique le haut de carte

Voir toute la carte

Choisissez cette option si vous voulez forcer le logiciel à afficher en permanence toute la carte. Si vous ne choisissez pas cette option, vous pouvez choisir l'échelle de la vue globale en relation à la vue de la carte en cours. Sur le haut de la fenêtre, vous pouvez voir l'echelle en cours.

#### Voir toutes les cartes

Si vous avez plus d'une vue de carte ouverte, vous pouvez choisir cette option pour afficher toutes les vues de carte. Notez que la table *Vue:VueGloblale* affichera la vue globale de la carte en cours au zoom le plus élevé.

#### Sélection Styles

Si vous trouvez que la vue d'ensemble est trop encombrée, vous pouvez utiliser cette fonction pour définir des feuilles de styles, afficher/masquer des cartes. Choisissez *Sélection styles*, la boite de dialogue suivante apparaît:

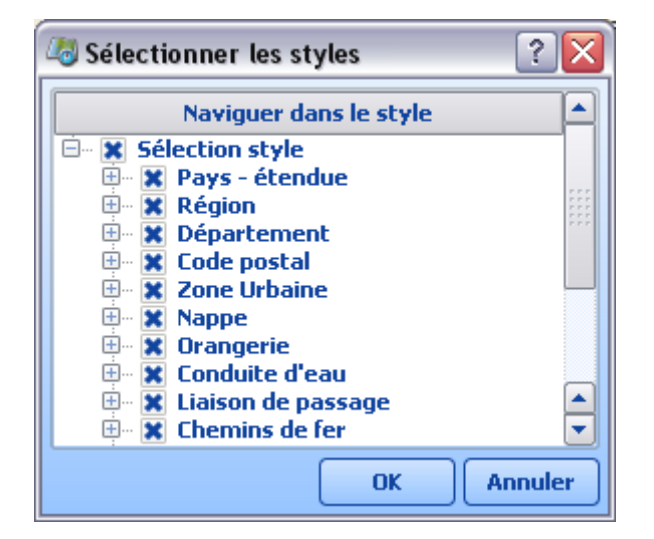

Cliquer sur le + pour voir la liste des thèmes. Cochez un thème pour l'afficher/le masquer. Cliquez OK pour valider et sortir.

## 2.3.2 Recherche

La fenêtre Recherche vous permet de chercher dans toute la base de données, sauf dans les codes postaux. La fenêtre initiale ressemble à ceci:

| Recherche        | Vue globale                      | Code postal          | Itinéraire | Véhi ∢ 🕨 |
|------------------|----------------------------------|----------------------|------------|----------|
| Propriété        | Entrez vo                        | tre texte ici        |            |          |
| Nom              |                                  |                      |            |          |
|                  |                                  |                      |            |          |
|                  |                                  |                      |            |          |
|                  |                                  |                      |            |          |
|                  |                                  |                      |            |          |
|                  |                                  |                      |            |          |
|                  |                                  |                      |            |          |
| Choisir Catég    | gories                           |                      | ,          |          |
|                  | Ca                               | tégories             |            |          |
| E Chois          | ir toutes les cal                | tégories<br>aphiques |            |          |
|                  | bjets utilisateu                 | apriidaes<br>'S      |            |          |
|                  | nported feature<br>nne d'intérêt | 25                   |            | ÷.       |
| 😑 Choisir P      | ays (Sélection)                  |                      |            |          |
| Recherche S      | ecteurs et Itiné                 | raires               |            |          |
| include of the o |                                  |                      |            |          |
|                  |                                  |                      | CH         | ERCHER!  |

Cela vous permet de rechercher dans toute la base de données le lieu que vous voulez. Pour trouver la rue montmartre tapez "rue montmartre" et cliquez sur le bouton CHERCHER!. Vous n'êtes pas obligé de tout taper. Par exemple, taper "montmartre" permettra de trouver la rue montmartre mais aussi la Butte Montmartre, la librairie Montmartre, l'hotel Montmartre etc...

## Choisir catégories

Par défaut, MapExplorer cherche dans toute la base de données. Taper "Montmartre" ne cherche pas que la rue Montmartre mais tous les points d'intérêt contenant "Montmartre". Pour limiter la recherche à une partie de la base de données, cochez l'option "Choisir catégories"

Une liste apparaît avec ces options:

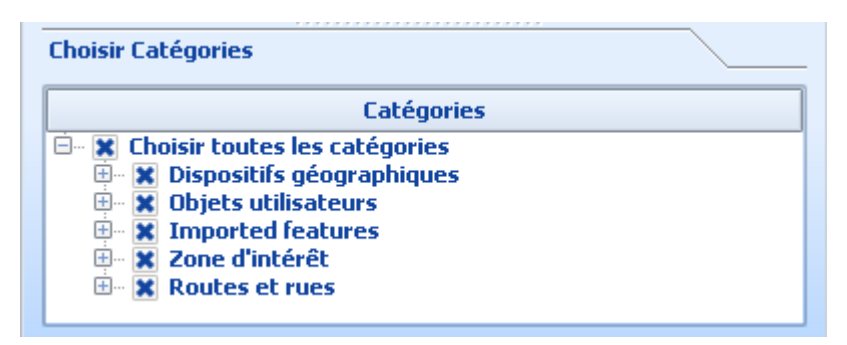

La base de données de MapExplorer est divisée en 3 parties principales: Dispositifs géographiques, Points d'intérêt et Routes et Rues. Pour exclure complètement une catégorie entière de la recherche, décochez là. Pour accélérer la recherche de la rue Montmartre, décochez les options *Dispositifs géographiques* et *Points d'intérêt* de la liste. Maintenant, MapExplorer ne cherchera que dans la liste des *Routes et Rues*.

Notez que la quantité de champs que vous pouvez rechercher a augmentée. Vous pouvez maintenant indiquer même la ville dans laquelle la rue est située.

| Recherche     | Yue globale | Code postal   | Itinéraire | Véhi ∢ ) |
|---------------|-------------|---------------|------------|----------|
| Propriété     | Entrez vo   | tre texte ici |            |          |
| Nom           |             |               |            |          |
| Rue           |             |               |            |          |
| Numéro de rue |             |               |            |          |
| Code postal   |             |               |            |          |
| Téléphone     |             |               |            |          |

Si en revanche, vous cherchez à trouver tous les golfs contenant le nom "house", alors décochez les catégories, puis cliquez sur le symbole + face à la catégorie Points d'intérêt. Cela affiche tout le contenu de la catégorie. Cochez la rubrique Golf, saisissez le mot House dans le champs supérieur de saisie, et validez.

| Propriété       Entrez votre texte ici         Nom                                                                                                    | Recherche    | Vue globale                        | Code postal     | Itinéraire | <b>Véhi</b> ∢ |
|----------------------------------------------------------------------------------------------------|--------------|------------------------------------|-----------------|------------|---------------|
| Nom   Rue   Numéro de rue   Code postal   Téléphone   http   Type de PDI   Zone/ Dpt/ Ville   Distributeur automatique de Billets   Dópartement   Ecole/Université   Région   Etablissement vinicole   Frontière   Garage et Parking   Garagiste   Garagiste   Garagiste   Garagiste   Garagiste   Garagiste   Garagiste   Garagiste   Garagiste   Garagiste   Garagiste   Garagiste   Garagiste   Garagiste   Garagiste   Garagiste   Garagiste   Bare   Dispositifs géographiques   Objets utilisateurs   Imported features   En Noutes et rues    Choisir Pays (Sélection)   Recherche Secteurs et Itinéraires   CHERCHERI                                                                                                    | Propriété    | Entrez vo                          | tre texte ici   |            |               |
| Rue   Numéro de rue   Code postal   Téléphone   http   Type de PDI   Zone/ Dpt/ Ville   Distributeur automatique de Billets   Dópartement   Région   Etablissement vinicole   Frontière   Garage et Parking   Garagiste   Garagiste   Garagiste   Garagiste   Garagiste   Garagiste   Garagiste   Garagiste   Garagiste   Garagiste   Garagiste   Garagiste   Garagiste   Garagiste   Garagiste   Garagiste   Barbit Lobistr tou   Hôpital/Clinique   Imported features   En Dispostifs géographiques   Objets utilisateurs   Imported features   Routes et rues   Routes et rues Recherche Secteurs et Itinéraires CHERCHERI                                                                                                    | Nom          |                                    |                 |            |               |
| Numéro de rue   Code postal   Téléphone   http   Type de PDI   Zone/ Dpt/ Ville   Département   Ecole/Université   Etablissement vinicole   Frontière   Garage et Parking   Garage et Parking   Garage et Parking   Garage et Parking   Garage et Parking   Garage et Parking   Garage et Parking   Barber Bobiets utilisateurs   Imported features   Imported features   Part Routes et rues   Choisir Pays (Sélection) Recherche Secteurs et Itinéraires                                                                                                    | Rue          |                                    |                 |            |               |
| Code postal   Téléphone   http   Type de PDI   Zone/ Dpt/ Ville   Département   Ecole/Université   Etablissement vinicole   Frontière   Garage et Parking   Garagiste   Gare   Gare   Gare   Gare   Gare   Gare   Gare   Gare   Dispositifs géographiques   Dispositifs géographiques   Dispositifs géographiques   Dispositifs géographiques   Mathematical Clinique   Choisir Pays (Sélection)   Recherche Secteurs et Itinéraires                                                                                                    | Numéro de ru | e                                  |                 |            |               |
| Téléphone<br>http<br>Type de PDI<br>Zone/ Dpt/ Ville<br>Département<br>Ecole/Université<br>Région<br>Etablissement vinicole<br>Frontière<br>Garage et Parking<br>Garage et Parking<br>Garagiste<br>Gare<br>Golf<br>Choisir Catég<br>Gare<br>Golf<br>Choisir tou<br>Hôpital/Clinique<br>Choisir bou<br>Hôpital/Clinique<br>Choisir bou<br>Hôpital/Clinique<br>Choisir bou<br>Choisir tou<br>Hôpital/Clinique<br>Choisir bou<br>Choisir tou<br>Choisir tou<br>Cherche Secteurs et Itinéraires<br>CHERCHER!                                                                                                    | Code postal  |                                    |                 |            |               |
| http   Type de PDI   Zone/ Dpt/ Ville   Distributeur automatique de Billets   Département   Ecole/Université   Région   Etablissement vinicole   Frontière   Garage et Parking   Garage et Parking   Garage et Parking   Garage et Parking   Garage et Parking   Garage et Parking   Garage et Parking   Garagiste   Gare   Golf   Fontière Golf Dispositifs géographiques Objets utilisateurs The Dispositifs géographiques Objets utilisateurs The Dispositifs géographiques Objets utilisateurs Recherche Secteurs et Itinéraires CHERCHER!                                                                                                    | Téléphone    |                                    |                 |            |               |
| Type de PDI   Zone/ Dpt/ Ville   Distributeur automatique de Billets   Département   Ecole/Université   Etablissement vinicole   Frontière   Garage et Parking   Garagiste   Garagiste   Gare   Golf   Choisir tou Hôpital/Clinique Objets utilisateurs Imported features Zone d'intérêt Routes et rues Choisir Pays (Sélection) Recherche Secteurs et Itinéraires                                                                                                    | http         |                                    |                 |            |               |
| Zone/ Dpt/ Ville Distributeur automatique de Billets   Département Ecole/Université   Région Etablissement vinicole   Frontière Garage et Parking   Gare Gare   Golf Imported features   Imported features Imported features   Imported features Routes et rues                                                                                                    | Type de PDI  |                                    |                 |            | -             |
| Département Docteur   Ecole/Université   Région   Etablissement vinicole   Frontière   Garage et Parking   Garagiste   Gare   Golf     Choisir Catégi   Gare   Golf     Objets utilisateurs   Imported features   Imported features   Routes et rues        Choisir Pays (Sélection)        CHERCHER!                                                                                                    | Zone/ Dpt/ ¥ | ille Distribute                    | eur automatique | de Billets |               |
| Région Etablissement vinicole   Frontière   Garage et Parking   Garagiste   Gare   Golf   Choisir tou Hôpital/Clinique Imported features Imported features Routes et rues Choisir Pays (Sélection) Recherche Secteurs et Itinéraires CHERCHER!                                                                                                    | Département  | Ecole/Uni                          | iversité        |            |               |
| <ul> <li>Frontière</li> <li>Garage et Parking</li> <li>Gare</li> <li>Golf</li> <li>Choisir tou</li> <li>Hôpital/Clinique</li> <li>Dispositifs géographiques</li> <li>Objets utilisateurs</li> <li>Imported features</li> <li>Zone d'intérêt</li> <li>Routes et rues</li> </ul> Choisir Pays (Sélection) Recherche Secteurs et Itinéraires CHERCHER!                                                                                                    | Région       | Etablisse                          | ment vinicole   |            |               |
| Choisir Catégi Garagiste Gare Gare Golf Choisir tou Hôpital/Clinique Dispositifs géographiques Objets utilisateurs Imported features X Zone d'intérêt Routes et rues Choisir Pays (Sélection) Recherche Secteurs et Itinéraires CHERCHER!                                                                                                    |              | Frontière<br>Garage e              | t Parking       |            |               |
| Gare Golf Golf Golf Golf Golesure Golesure Goles | 🥚 Choisir Ca | tége Garagiste                     | 2               |            |               |
| Choisir tou Hôpital/Clinique Dispositifs géographiques Objets utilisateurs Imported features Zone d'intérêt Routes et rues Choisir Pays (Sélection) Recherche Secteurs et Itinéraires                                                                                                    |              | Gare                               |                 |            |               |
| Dispositifs géographiques Objets utilisateurs Imported features 2one d'intérêt Routes et rues Choisir Pays (Sélection) Recherche Secteurs et Itinéraires CHERCHER!                                                                                                    | 🚊 🛛 🗶 Choisi | r tou Hôpital/C                    | linique         |            |               |
| <ul> <li>Objets utilisateurs</li> <li>Imported features</li> <li>Zone d'intérêt</li> <li>Routes et rues</li> <li>Choisir Pays (Sélection)</li> <li>Recherche Secteurs et Itinéraires</li> </ul>                                                                                                    | 🗄 🗌 Dis      | positifs géogr                     | aphiques        |            |               |
| Choisir Pays (Sélection) Recherche Secteurs et Itinéraires CHERCHER!                                                                                                    |              | jets utilisateur<br>ported feature | 15              |            |               |
| Routes et rues     Choisir Pays (Sélection)     Recherche Secteurs et Itinéraires     CHERCHER!                                                                                                    | E Zo         | ne d'intérêt                       |                 |            |               |
| Choisir Pays (Sélection)  Recherche Secteurs et Itinéraires  CHERCHER!                                                                                                    | 🗄 📃 Ro       | utes et rues                       |                 |            |               |
| Choisir Pays (Sélection)  Recherche Secteurs et Itinéraires  CHERCHER!                                                                                                    |              |                                    |                 |            |               |
| Choisir Pays (Sélection)  Recherche Secteurs et Itinéraires  CHERCHER!                                                                                                    |              |                                    |                 |            |               |
| Choisir Pays (Sélection)  Recherche Secteurs et Itinéraires  CHERCHER!                                                                                                    |              |                                    |                 |            |               |
| Recherche Secteurs et Itinéraires CHERCHER!                                                                                                    | 🔒 Choisir Pa | vs (Sélection)                     |                 |            |               |
| Recherche Secteurs et Itinéraires CHERCHER!                                                                                                    |              | , - (                              |                 |            |               |
| CHERCHER!                                                                                                    | Recherche Se | cteurs et Itiné                    | eraires         |            |               |
|                                                                                                    |              |                                    |                 | СН         | ERCHER!       |

Maintenant, vous avez limité la recherche aux Golfs.

#### Choix des pays

Si vous avez plusieurs pays installés, il est possible de restreindre la recherche à certains pays uniquement. Cliquez sur la case choisir pays et choisissez vos pays.

#### Recherche secteurs et itinéraires

Cliquez sur cette case si vous voulez limiter la recherche par zone. Si vous avez déjà planifier un itinéraire, il sera affiché dans la liste. Choisissez le pour chercher des lieus autour. Pour régler la distance de recherche autour de la zone, voir <u>Réglages/Rechercher</u>

La liste affichera également une zone de recherche si vous en avez créé une. Pour créer une zone de recherche sur la carte cliquez sur le bouton Créer une zone de recherche et choisissez le type: *Rectangle, Ellipse* ou *Libre*. Sélectionnez ensuite directement sur la carte la zone de recherche.

| Recherche Secteurs et Itinérair                                                        | es                                                                                                    |
|----------------------------------------------------------------------------------------|----------------------------------------------------------------------------------------------------|
|                                                                                        | Définir une zone de recherche 🔹                                                                                    |
| Abbey Road-Christmas Pie #<br>Abbey Road-Christmas Pie #<br>Abbey Road-Christmas Pie # | <ul> <li>Selection rectangulaire</li> <li>Selection elliptique</li> <li>Cercle</li> <li>Selection libre</li> </ul> |
|                                                                                        | CHERCHER!                                                                                                    |

Choisissez l'option de recherche

## 2.3.3 Codes Postaux

Tout d'abord selectionez le pays où on cherche. N'oubliez pas que les codes postaux ne sont pas accessibles pour tous les pays.

| Recherche      | Yue globale     | Code postal     | Itinéraire | Véhi ∢ ▶ |
|----------------|-----------------|-----------------|------------|----------|
| Pays           |                 |                 |            |          |
| Grande Breta   | agne - code pos | tale - ADRESSES | 5          | •        |
| Code postal    |                 |                 |            |          |
|                |                 |                 |            |          |
| Rue            |                 |                 |            |          |
|                |                 |                 |            | -        |
| Localité       |                 |                 |            |          |
|                |                 |                 |            | -        |
| Bureau distril | buteur          |                 |            |          |
|                |                 |                 |            | -        |
| Département    | :               |                 |            |          |
|                |                 |                 |            | -        |
|                |                 |                 | Tout       | effacer  |
|                |                 |                 |            | frouver  |
|                |                 |                 |            |          |
|                |                 |                 |            |          |

Ecrivez le code postal que vous cherchez dans le ligne Code postal. Il ne faut pas écrire tous les chifres.

On peut aussi outiliser les autres lignes. Par exemple, Bureau distributeur recherche tous les codes

postaux dans la région préférée.

## 2.3.4 Itinéraire

L'onglet itinéraire vous permet de définir votre voyage.

| Input Windows  | 5               |              |                | Ð×        |
|----------------|-----------------|--------------|----------------|-----------|
| Recherche      | Vue globale     | Code postal  | Itinéraire     | Véhi 🔹 🕨  |
| Définir points | d'itinéraire    |              |                |           |
| Туре           | Non             | n            | Ville          |           |
|                |                 |              |                |           |
|                |                 |              |                |           |
|                |                 |              |                |           |
| Utiliser la    | position GPS ac | tuelle Séle  | ctionner sur l | a carte 🔻 |
|                |                 |              |                |           |
| Vers le l      | aut             | Optimiser    | Tout séle      | ctionner  |
| Vers le l      | bas /           | Aller/Retour | Effar          | er        |
| Optimiser L    | e moins cher    | -            | T              | 14 - K K  |
| Туре           | ar              | •            | Trouver l'i    | uneraire  |

Pour ajouter des points à votre itinéraire, vous pouvez les définir directement sur la carte. Cliquez simplement sur le lieu à ajouter sur la carte avec le bouton droit de la souris. A l'aide du menu, cliquez sur *ltinéraire* et sélectionnez le type désiré.

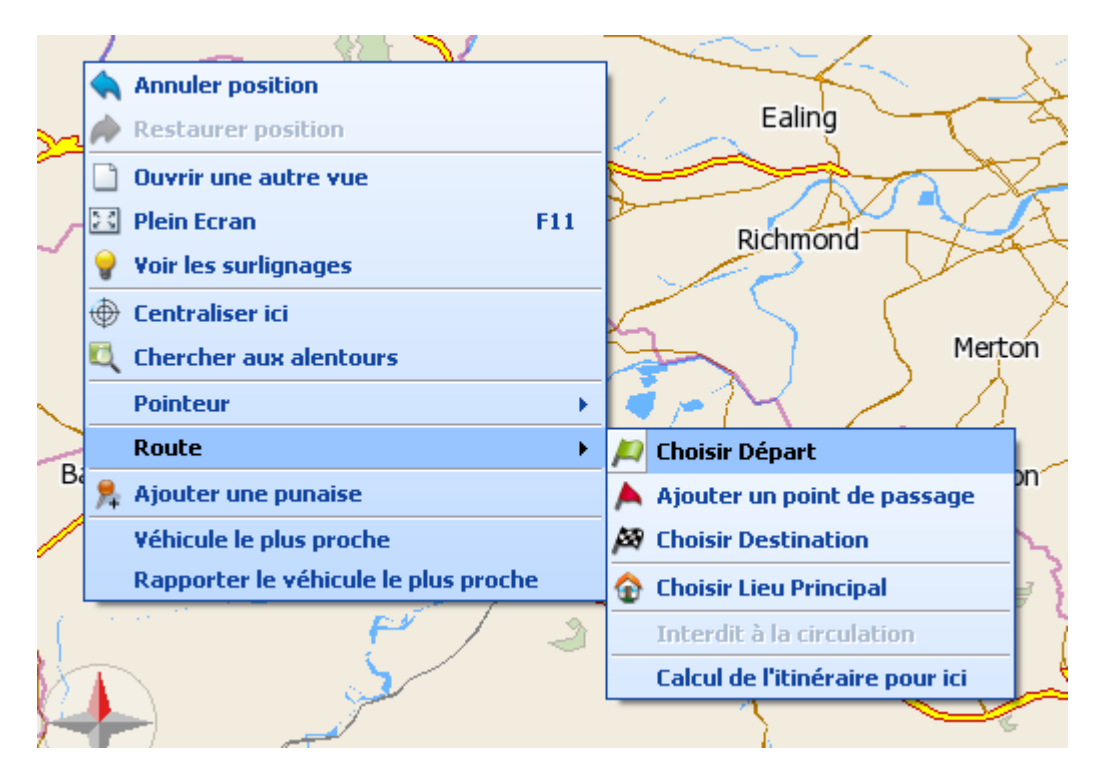

Sinon, vous pouvez lancer une recherche et ajouter des points grâce à la fenêtre des résultats. Cliquez sur le résultat que vous voulez sélectionner avec le bouton droit de la souris, et choisissez le type désiré.

| Réponses totales 226 (Nom='abbey road') |               |                       |                |                     |                  |                |          |
|-----------------------------------------|---------------|-----------------------|----------------|---------------------|------------------|----------------|----------|
| Catégories 🛆                            | Carte         | Nom                   | uméros de ru 🔽 | Paroisse Civile     | Zone/ Dpt/ Ville | Département    |          |
| Objets utilisateurs (4)                 | Grande Bretag | White Abbey           | B6144          | Queensbury          | Bradford         | Bradford       | England  |
| Routes et rues (216)                    | Grande E Surl | ianaae                |                | Holme Abbey         | Allerdale        | Cumbria        | England  |
| Zone d'intérêt (6)                      | Grande E      |                       |                |                     | Camden           | London         | England  |
|                                         | Grande E Cop  | ier                   |                |                     | Westminster      | London         | England  |
|                                         | Grande E Défi | inir comme Zone d     | e recherche    |                     | Dudley           | Dudley         | England  |
|                                         | Grande E      | ing an brack stor Des | i              | Enderby             | Blaby            | Leicestershire | England  |
|                                         | Grande E Cop  | ier en cancique Pu    | naise          |                     | Bexley           | London         | England  |
|                                         | Grande E Itin | éraire en cours       | •              | Choisir Départ      | el .             | Suffolk        | England  |
|                                         | Grande Bretag | New Abbey Road        | A/10           | Ajouter up point    | de passage       | Dumfries and   | Scotland |
|                                         | Grande Bretag | Abbey Road            | A65            |                     | uc pussage       | Leeds          | England  |
|                                         | Grande Bretag | Abbey Road            | A629           | Choisir Destinati   | on               | Kirklees       | England  |
|                                         | Grande Bretag | Abbey Road N          | A629           | Choisir Lieu Prine  | cipal            | Kirklees       | England  |
|                                         | Grande Bretag | Abbey Road S          | A629           |                     |                  | Kirklees       | England  |
|                                         | Grande Bretag | Abbey Road            | A542           | Interdit à la circ  | ulation          | Denbighshire   | Wales    |
|                                         | Grande Bretag | Neath Abbey           | A474           | Calcul de l'itinéra | aire nour ici    | Neath Port Tal | Wales    |
|                                         | Grande Bretag | Neath Abbey           | A474           |                     | and pour let     | Neath Port Tal | Wales    |
| a                                       | Grande Bretag | Neath Abbey           | A4230          | Dyttryn Clydach     | Neath Port Tal   | Neath Port Tal | Wales    |

Une fois qu'un point d'itinéraire (départ, passage ou destination) a été sélectionné, il apparaît dans la liste et sur la carte

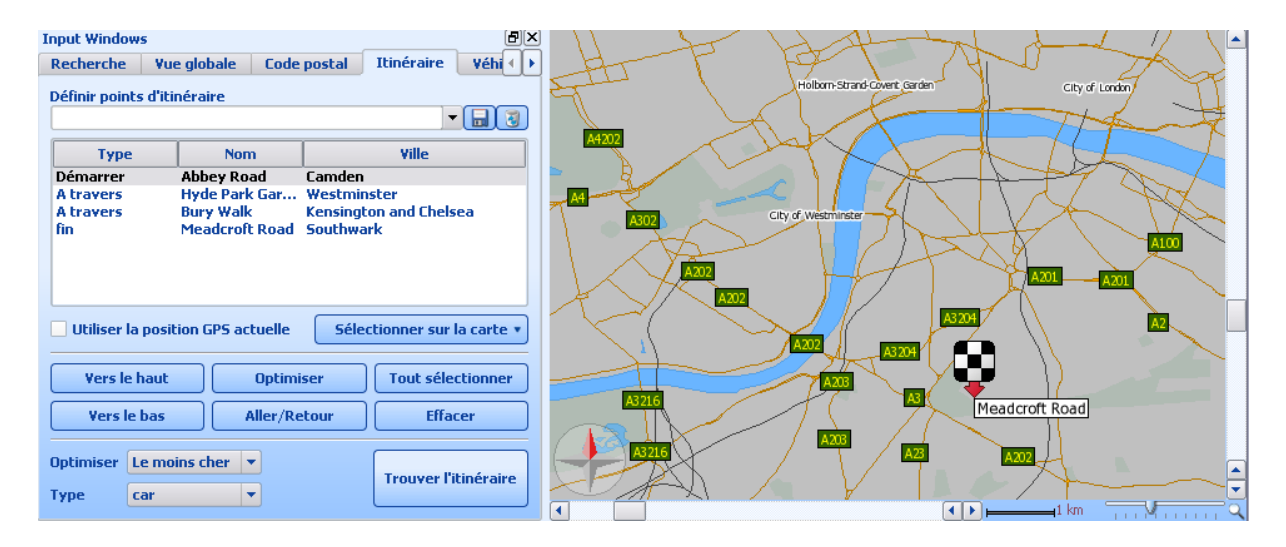

Les différents types de point d'itinéraire sont indiqués avec des icones différentes sur la carte.

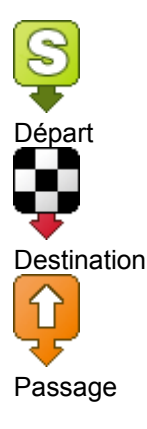

Pour changer l'ordre d'un point d'itinéraire, selectionnez-le dans la liste et cliquez sur les boutons *Vers le haut* et *Vers le bas*. Si vous remontez un point de passage en haut de la liste, il deviendra votre point de départ. Si vous descendez un point de passage en bas de liste, il deviendra votre point de destination.

Si vous voulez inverser l'ordre des points d'itinéraire, cliquez sur *Aller/Retour*. Cela programmera le retour de l'itinéraire précédent.

Pour supprimer un point d'itinéraire de la liste, sélectionnez-le et cliquez sur le bouton *Effacer*. Cela effacera le point sélectionné, dans la liste et sur la carte. Pour supprimer tous les points, cliquez sur *Tout sélectionner*, puis *Effacer*.

Si vous avez sélectionné plus d'un point de passage, vous pouvez les trier pour avoir l'itinéraire optimal passant par ces points. Pour ce faire, cliquez sur le bouton *Optimiser*.

Si vous n'avez pas encore sélectionné tous vos points d'itinéraire, vous pouvez le faire depuis le menu déroulant *Sélectionner sur la carte*, puis en choisissant le type de point. Le pointeur de souris sera symbolisé par une petite cible. Cliquez alors sur un point de la carte pour l'ajouter automatiquement à la liste.

Heureux d'avoir enfin défini votre itinéraire, vous êtes prêts pour le calculer. Choisissez le type d'optimisation que vous désirez dans le menu déroulant *Optimisation*, vous pouvez choisir le chemin le plus rapide, le plus court, ou le moins cher. Cliquez pour finir, sur le bouton *Trouver l'itinéraire*.

Quand un itinéraire est calculé il apparaît surligné sur la carte, et le <u>détail</u> est donné dans la fenêtre des résultats, en bas de l'écran.

## Itinéraire et voies à accès restreint

Si vous sélectionnez un point d'itinéraire dans une rue piétonne, vous serez informé par un message que la rue n'est pas accessible en voiture. Les points d'itinéraires définis dans des voies privées ou à accès restreint ne donneront pas de message d'avertissement, mais apparaîtront en rouge sur l'itinéraire.

Sur l'onglet Véhicule choisissez le type de véhicule. Voiture / Camion / Pieton / Votre propre véhicule.

## 2.4 La fentre de résultats

## 2.4.1 Résultats de recherche

Après avoir fait une recherche, le résultat sera affiché dans la fenêtre de résultats, qui apparaît en bas de l'écran.

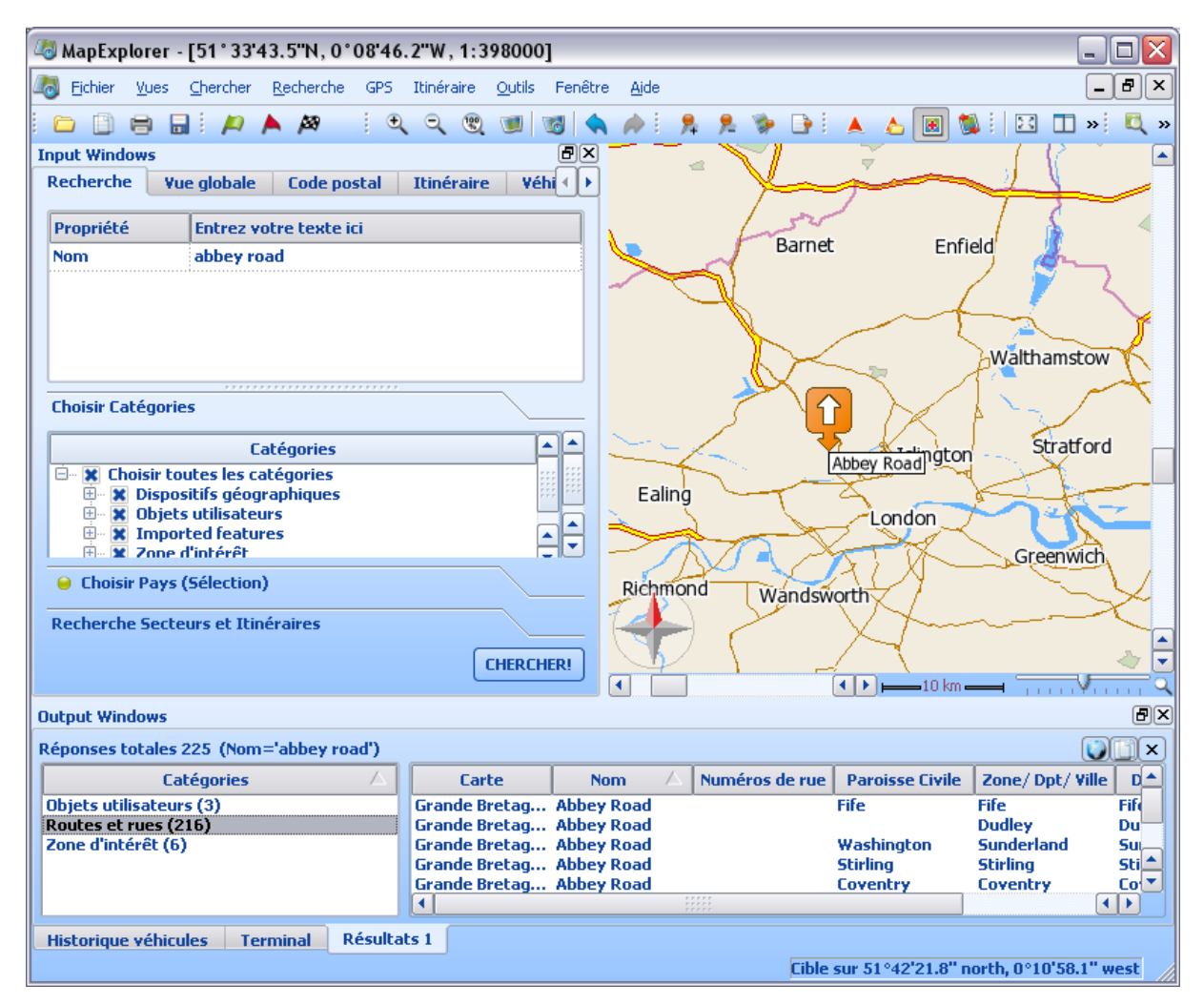

Chaque nouveau résultat apparaît dans un nouvel onglet de la fenêtre de résultat. Nous pouvons voir ici que 3 recherches ont été faites.

Chaque onglet de résultat est séparé en deux listes. Sur la gauche se trouve la liste des catégories.

| Catégories              | $\triangle$ |
|-------------------------|-------------|
| Objets utilisateurs (3) |             |
| Routes et rues (216)    |             |
| Zone d'intérêt (6)      |             |
|                         |             |
|                         |             |
|                         |             |

Cette liste montre tous les enregistrements de la base de données commençant par 'Abbey'. Le chiffre entre parenthèses indique le nombre d'enregistrement trouvé dans cette catégorie. S'il y a a signe supérieur '>' avant le nombre, cela indique que tous les enregistrements ne sont pas listés. Pour diminuer le temps de recherche, MapExplorer sélectionne un nombre limité d'enregistrement dans la base. Pour modifier ce paramètre, voir dans les <u>Outils/Réglages/Recherche</u>. Cliquer sur une catégorie pour voir la liste des enregistrements correspondants.

| Carte         | Nom        | $\Delta$ | Numéros de rue | Paroisse Civile | Zone/ Dpt/ Ville | Département | Région   |   |
|---------------|------------|----------|----------------|-----------------|------------------|-------------|----------|---|
| Grande Bretag | Abbey Road |          |                | Fife            | Fife             | Fife        | Scotland |   |
| Grande Bretag | Abbey Road |          |                |                 | Dudley           | Dudley      | England  |   |
| Grande Bretag | Abbey Road |          |                | Washington      | Sunderland       | Sunderland  | England  |   |
| Grande Bretag | Abbey Road |          |                | Stirling        | Stirling         | Stirling    | Scotland | _ |
| Grande Bretag | Abbey Road |          |                | Coventry        | Coventry         | Coventry    | England  |   |
| Grande Bretag | Abbey Road |          | B5307          | Holme Abbey     | Allerdale        | Cumbria     | England  | • |

La liste de droite détaille tous les enregistrements qui correspondent au critère de recherche pour la catégorie sélectionnée. Les colonnes peuvent varier selon la catégorie. Par exemple, la catégorie routes et rues a les champs *Nom, Type*, mais le type musées aura *Rue, Numéro, Ville, Téléphone*.

Vous pouvez cliquez sur un enregistrement avec le bouton droit de la souris, et vous aurez accès au menu contextuel.

| Surlignage                   |     |
|------------------------------|-----|
| Copier                       |     |
| Définir comme Zone de recher | che |
| Copier en tant que Punaise   |     |
| Itinéraire en cours          | •   |

#### Surlignage

Cliquez dessus pour voir l'enregistrement sur la carte. Il sera mis en évidence en clignotant. Si vous avez sélectionné plus d'un enregistrement, ils seront tous clignotant sur l'écran, et la carte sera automatiquement ajusté pour tous les montrer. Notez que si vous les sélectionnez tous, cela reviendra au même de cliquer sur le bouton suivant qui se trouve au coin supérieur droit de la fenêtre de résultats.

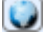

## Copier

Ceci vous permettra de copier les enregistrements sélectionnés dans le presse papier, afin de les coller dans une autre application.

#### Définir comme zone de recherche

Cette option sera grisée pour tous les résultats qui ne sont pas des régions. Si vous voulez chercher

'Abbey' dans le Kent, alors vous pouvez chercher d'abord Kent ; ouvrir la catégorie Régions de la liste de catégories dans la fenêtre de résultats, et cliquer à l'aide du bouton droit de la souris sur le Kent, enfin sur *Définir comme zone de recherche* dans le menu contextuel. Le Kent sera automatiquement ajouté au menu de *Recherche secteurs et Itinéraires*, et peut être sélectionné pour effectuer une recherche uniquement sur cette zone.

## Itinéraire en cours

En amenant le curseur sur la ligne Itinéraire en cours, vous avez accès au sous-menu d'itinéraire.

| Choisir Départ              |
|-----------------------------|
| Ajouter un point de passage |
| Choisir Destination         |
| Choisir Lieu Principal      |
| Interdit à la circulation   |
| Calculer la route           |
| Accéder à la navigation     |

Pour ajouter l'enregistrement sélectionné dans votre itinéraire, sélectionnez une des options de ce menu. Vous pouvez le définir comme un lieu principal (lieu d'habitation, bureau etc.), une fonctionnalité conçue pour vous faire gagner du temps. Si vous avez sélectionné un point de départ alors le lieu principal sera ajouté comme destination, à l'inverse, si vous sélectionnez une destination, le lieu principal se positionne automatiquement comme point de départ.

Une fois que vous avez sélectionné vos points d'itinéraire, vous pouvez utiliser ce sous-menu pour calculer itinéraire en cliqueant *Calcul d'itinéraire pour ici.* 

## 2.4.2 Résultat de calcul d'itinéraire

Quand un itinéraire a été calculé, il est mis en exergue sur la carte en clignotant, et le détail est indiqué dans la fenetre de résultats.

| MapExplorer - [51*23*28.6"N, 0*26*06.1"W, 1:435000]                          |  |  |  |  |  |  |  |  |  |
|------------------------------------------------------------------------------|--|--|--|--|--|--|--|--|--|
| 🞝 Eichier Yues Chercher Recherche GPS Itinéraire Outils Fenêtre Aide         |  |  |  |  |  |  |  |  |  |
| 🗀 🗇 🖶 İ 🖉 🔺 🏘 – İ 🔍 🔍 🕲 🕲 🕲 🔷 🧍 🧏 ۶ 🦻 📑 🔺 🛆 國 🛸 İ 🖾 🗂 🗖 İ 🔍 🎯 益 싎 💡          |  |  |  |  |  |  |  |  |  |
| Input Windows                                                                |  |  |  |  |  |  |  |  |  |
| Recherche Vue globale Code postal Itinéraire Véhi                            |  |  |  |  |  |  |  |  |  |
| Définir notinte d'itérévoire                                                 |  |  |  |  |  |  |  |  |  |
|                                                                              |  |  |  |  |  |  |  |  |  |
| Windsor                                                                      |  |  |  |  |  |  |  |  |  |
| Type Nom Ville Bichmand                                                      |  |  |  |  |  |  |  |  |  |
| Démarrer Abbey Road Camden                                                   |  |  |  |  |  |  |  |  |  |
| fin Christmas Pie Normandy                                                   |  |  |  |  |  |  |  |  |  |
| Merton                                                                       |  |  |  |  |  |  |  |  |  |
|                                                                              |  |  |  |  |  |  |  |  |  |
|                                                                              |  |  |  |  |  |  |  |  |  |
| Esher                                                                        |  |  |  |  |  |  |  |  |  |
| Bagshot                                                                      |  |  |  |  |  |  |  |  |  |
| Utiliser la position GPS actuelle Sélectionner sur la carte •                |  |  |  |  |  |  |  |  |  |
| Epsoin                                                                       |  |  |  |  |  |  |  |  |  |
| Vers le haut Optimiser Tout sélectionner Woking                              |  |  |  |  |  |  |  |  |  |
| Leatherhead                                                                  |  |  |  |  |  |  |  |  |  |
| Vers le bas Aller/Retour Effacer                                             |  |  |  |  |  |  |  |  |  |
|                                                                              |  |  |  |  |  |  |  |  |  |
| Optimiser Le moins cher V                                                    |  |  |  |  |  |  |  |  |  |
| Type car Christmas Pie Avenue                                                |  |  |  |  |  |  |  |  |  |
|                                                                              |  |  |  |  |  |  |  |  |  |
| Output Windows                                                               |  |  |  |  |  |  |  |  |  |
| Abbey Road-Christmas Pie Avenue (Le moins cher)                              |  |  |  |  |  |  |  |  |  |
| Ville Numéro Nom Type Commentaire Longueur Distance Temps Durée totale struc |  |  |  |  |  |  |  |  |  |
| début itiné < 1min                                                           |  |  |  |  |  |  |  |  |  |
| Camden B507 Abbey Road, W street 145 m <1 min <1 min Tourn                   |  |  |  |  |  |  |  |  |  |
| Event 45 Vibure High Pictreet 273 m 145 m <1 min <1 min <1 min Tourn         |  |  |  |  |  |  |  |  |  |
| Bernet B451 Brondesbury street 2.43 km 0.59 km 3 min < 1 min 100m            |  |  |  |  |  |  |  |  |  |
|                                                                              |  |  |  |  |  |  |  |  |  |
| Historiana néhisulas Tampiaa Tinéraira S Désumé das itinérairas              |  |  |  |  |  |  |  |  |  |
|                                                                              |  |  |  |  |  |  |  |  |  |
| Cible sur 51 °14'05.4" north. 0 °08'50.4" west                               |  |  |  |  |  |  |  |  |  |

Le détail de l'itinéraire est affiché sur plusieurs colonnes.

*Ville* - la ville dans laquelle se situe la voie

Numéro - le numéro de la voie

Nom - le nom/numéro de la voie dans l'itinéraire

*Type* - le type de voie de chaque route de l'itinéraire. Il y a sept types de voies dans navigator - autoroute, route communale, route départementale, route nationale, route principale, route prioritaire, route secondaire. Cf <u>réglages/itinéraire</u> pour déterminer les limitations de vitesses pour chacune de ces voies.

Commentaire - autre informations sur la manoeuvre (par exemple rond-point)

Longueur - la distance r parcourir avant la prochaine action

Distance - la distance totale parcourue depuis le début de l'itinéraire

Temps - le temps restant avant la prochaine action

Durée totale - la durée totale du voyage

Instruction - l'action r entreprendre r la fin de chaque étape de l'itinéraire.

Cliquez bouton droit de la souris sur une étape pour voir apparaître le menu suivant :

| Voir sur la carte   |
|---------------------|
| Copier              |
| Définir comme Fermé |

Surlignage - affiche la localité de l'étape de l'itinéraire sur la carte Copier - copie l'étape dans le presse papier pour pouvoir coller ces informations dans une autre application Définir comme fermé - cela permet d'indiquer que la route de cette étape est fermée. Si vous recalculez alors le chemin, le moteur de recherche va l'éviter. Ceci peut etre utile dans le cas de bouchons, si vous voulez qu'un axe soit évité. Toutes les voies fermées peuvent etre consultées dans la liste des <u>objets utilisateur</u>. En effaçant une voie fermée de cette liste, vous rendez r nouveau disponible cette dernicre au moteur d'itinéraire.

Plusieurs boutons apparaissent en haut r droite de la fenetre de résultats.

## 

- 💟 met en évidence l'itinéraire sur la carte
- I efface l'itinéraire sur la carte

- copie l'itinéraire dans le presse papier, afin de le coller dans une autre application

- imprime l'itinéraire

- ferme la voie courante de l'itinéraire

Un onglet résumé de tous les itinéraires est consultable.

| R   | ésumé des itinér  | aires         |              |                 |                |                                |  |
|-----|-------------------|---------------|--------------|-----------------|----------------|--------------------------------|--|
|     | Itinéraire 🗸      | Туре          | Longueur     | Temps           | Consommation   | Coûts                          |  |
|     | Abbey Roa         | Le moins cher | 56.99 km     | 59 min          | 6.11           | Prix du carburant non spécifié |  |
|     | Abbey Roa         | le plus court | 56.99 km     | 59 min          | 6.1 l          | Prix du carburant non spécifié |  |
|     | Abbey Roa         | Le moins cher | 56.99 km     | 59 min          | 6.1 l          | Prix du carburant non spécifié |  |
|     |                   |               |              |                 |                |                                |  |
|     |                   |               |              |                 |                |                                |  |
| jL, |                   |               |              |                 |                |                                |  |
|     | listorique véhicu | iles Terminal | Itinéraire 5 | Itinéraire 6 It | inéraire 7 Rés | umé des itinéraires            |  |

Il permet de voir les derniers itinéraires calculés, et d'avoir en un coup d'oeuil la distance totale, le temps de parcours, la consommation et le cout du voyage. Pour calculer les couts au plus juste, vous devez entrer les prix de carburant et la consommation de votre véhicule dans <u>Outils/réglages/itinéraire</u>.

## 2.4.3 Surlignages

Pour montrer les surlignages dans la fenetre de résultats, cliquez sur le bouton suivant sur la barre d'outils.

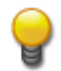

Vous pouvez aussi sélectionner Vues/Voir les surlignages dans le menu.

| Groupe $ abla$ |                                                                                                    | Nom             | $\nabla$     |              |                        | Couleur                 |  |
|----------------|----------------------------------------------------------------------------------------------------|-----------------|--------------|--------------|------------------------|-------------------------|--|
| itinéraire     | re X Abbey Road-Christmas Pie Avenue (3)<br>X Abbey Road-Christmas Pie Avenue (2)<br>X Abbey Road-Christmas Pie Avenue |                 |              |              |                        |                         |  |
|                |                                                                                                    |                 |              |              |                        |                         |  |
|                |                                                                                                    |                 |              |              |                        |                         |  |
|                |                                                                                                    |                 |              |              |                        |                         |  |
| Historique vél | nicules Termin                                                                                                    | al Itinéraire 1 | Itinéraire 2 | Itinéraire 3 | Résumé des itinéraires | Surlignages utilisateur |  |

A chaque fois que vous recherchez un objet sur la carte, il apparaîtra dans cette fenetre.

La liste est séparée en deux catégories: Itinéraire et Base de données. La catégorie Itinéraire contient

une liste des derniers itinéraires calculés, et la catégorie Base de données contient une liste des objets surlignés lors de précédentes recherches.

Si vous trouvez que vous avez surligné trop de lieux ou d'itinéraires sur la carte, c'est ici que vous pouvez les effacer. Pour supprimer un surlignage temporairement, décochez la case correspondante.

Vous faites apparaître le menu contextuel suivant en cliquant du bouton droit sur un surlignage.

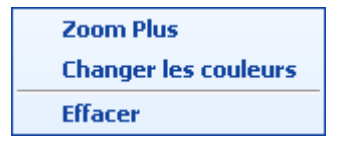

Zoom plus - zoom sur le surlignage.

*Changer les couleurs* - Cette fonctionnalité n'est accessible que si le surlignage ne concerne pas une icone. Elle ouvre la fenetre de sélection de couleur qui vous permet de choisir une couleur différente de surlignage.

*Effacer* - efface le surlignage définitivement. Pour l'afficher de nouveau vous devez alors effectuer une nouvelle recherche ou calcul d'itinéraire.

## 2.5 GPS

## 2.5.1 Localisation GPS

Si vous possédez une antenne GPS, vous pouvez la connecter à votre ordinateur et afficher votre position dans Navigator. Pour lancer l'écran de contrôle GPS, sélectionnez *GPS/Recherche GPS* dans le menu. Auparavant, vous devez avoir configuré votre antenne dans <u>Réglages/GPS</u>.

| 👖 Navigator - [48° 51'55.8"N, 2° 19'14.4"E, 1:3380]                                      |  |  |
|------------------------------------------------------------------------------------------|--|--|
| 🚹 Fichier Chercher Outils Vues Aide                                                      |  |  |
|                                                                                          |  |  |
|                                                                                          |  |  |
|                                                                                          |  |  |
| Vue globale Recherche Code postal Itinéraire Pe <>                                       |  |  |
| Définir points d'itinéraire                                                              |  |  |
| Enregistrer Effacer                                                                      |  |  |
| Type Nom Ville                                                                           |  |  |
|                                                                                          |  |  |
|                                                                                          |  |  |
| 🗌 Utiliser la position GPS actuelle 🛛 Sélectionner sur la carte 🔻                        |  |  |
|                                                                                          |  |  |
|                                                                                          |  |  |
| Vers le haut Optimiser Tout sélectionner                                                 |  |  |
| Versle bas Aller/Betour Effacer                                                          |  |  |
|                                                                                          |  |  |
|                                                                                          |  |  |
| Optimisation Le plus rapide 🗸 Trouver l'itinéraire                                       |  |  |
|                                                                                          |  |  |
|                                                                                          |  |  |
| X                                                                                        |  |  |
| Signal Date Heure Latitude Longitude Altitude Vitesse Course Satellites 🛆                |  |  |
| DUI 19.04.2003 02:00:16 +048°51'54.971'' +002°19'13.763'' 0 km/h 215° 6                  |  |  |
| OUI 19.04.2003 02:00:15 +048*51*55.373" +002*19*14.046" 0 km/h 215* 6                    |  |  |
| OUI 19.04.2003 02:00:14 +048*51*55.757'' +002*19*14.315'' 0 km/h 215* 6 Annuler          |  |  |
| OUI 19.04.2003 02:00:13 +048°51'56.135" +002°19'14.585" 0 km/h 107° 6                    |  |  |
| 0UI 19.04.2003 02:00:12 +048°51′56.135′′ +002°19′14.585′′ 0 km/h 107° 6 <b></b> Conunder |  |  |
| Résultats 1 Résultats 2 Résultats 3 GPS                                                  |  |  |
| Cible sur 48°51'55.6" Nord, 2°19'16.6" Est                                               |  |  |

Si votre antenne est reconnue alors la localisation GPS va immédiatement démarrer. Votre position sera réprésentée par une quadruple flêche à l'écran, et la fenêtre de résultats montrera les données envoyées par votre antenne.

Pour conserver toujours votre position à l'écran sur la carte, sélectionnez *GPS/Centrer sur GPS* dans le menu.

Navigator vous permet de faire pivoter la carte pendant que vous conduisez. De cette façon, la direction dans laquelle vous allez sera toujours en haut de l'écran, ce qui assure une meilleure visualisation de la carte. Pour utiliser ou arrêter ce mode, sélectionnez *GPS/Rotation de la carte* dans le menu.

Pour réinitialiser l'orientation de la carte au nord, sélectionnez Vues/Restaurer la carte au Nord dans le menu.

Si vous avez sélectionné la trainée GPS (cf <u>Réglages/GPS</u>) vous verrez un historique de vos positions GPS les plus récentes, ainsi que votre vitesse, direction, altitude, etc.

## 2.5.2 Rejouer un itinéraire

Pour revoir un voyage précédemment enregistré, sélectionnez GPS/Revoir GPS dans le menu. Une fenêtre d'ouverture de fichier va s'ouvrir et vous pourrez sélectionner un fichier contenant votre

#### voyage.

Le voyage commencera alors immédiatement. Vous pouvez arrêter ou mettre en pause le voyage grâce aux boutons de contrôle à droite de la fenêtre de résultats.

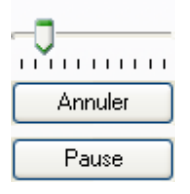

Le curseur en haut permet de contôler le déroulement du voyage. Le début de l'itinéraire commence à gauche et termine à droite. Vous pouvez avancer ou reculer dans son déroulement en cliquant sur le curseur et en le faisant glisser.

Pour changer la vitesse de lecture du voyage, sélectionnez <u>Réglages/GPS/Revoir positions</u> dans le menu.

## 2.6 Barre d'outils

## 2.6.1 Les boutons de la barre d'outils

## Carte

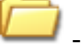

Ouvre une carte

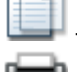

Copie la carte dans le presse papier

- Imprime la carte

- Sauvegarde la carte en tant qu'image

## Itinéraire et navigation

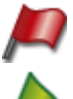

- Définit le point de départ sur la carte

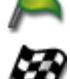

Définit un point de passage sur la carte

- Définit le point de destination sur la carte

## Outils

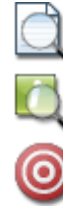

- Recherche d'un lieu

Recherche le plus proche lieu de chaque type du point sélectionné sur la carte

- Recherche d'un point en entrant ses coordonnées géographiques

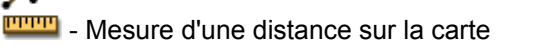

www. - Mesure d'une zone géographique sur la carte

- Mesure de l'azimut

 $\lambda\,$  - Affiche les coordonnées du pointeur dans la barre de status

## **Punaises**

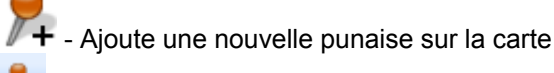

- Supprime une punaise sur la carte

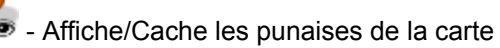

- Montre la liste des punaises

## GPS

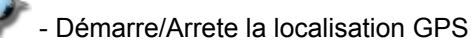

- Rejoue un fichier GPS
  - Centre la carte sur la position GPS
  - Activation/Désactivation de la rotation automatique de la carte

## Vues

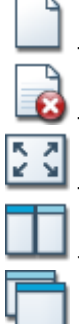

- Ouvre une nouvelle carte
- Ferme la carte active
- Passe en mode plein-écran
- Affiche toutes les cartes côte r côte
- Affiche toutes les cartes en cascade

## Réglages

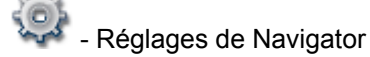

## Manipulation de la carte

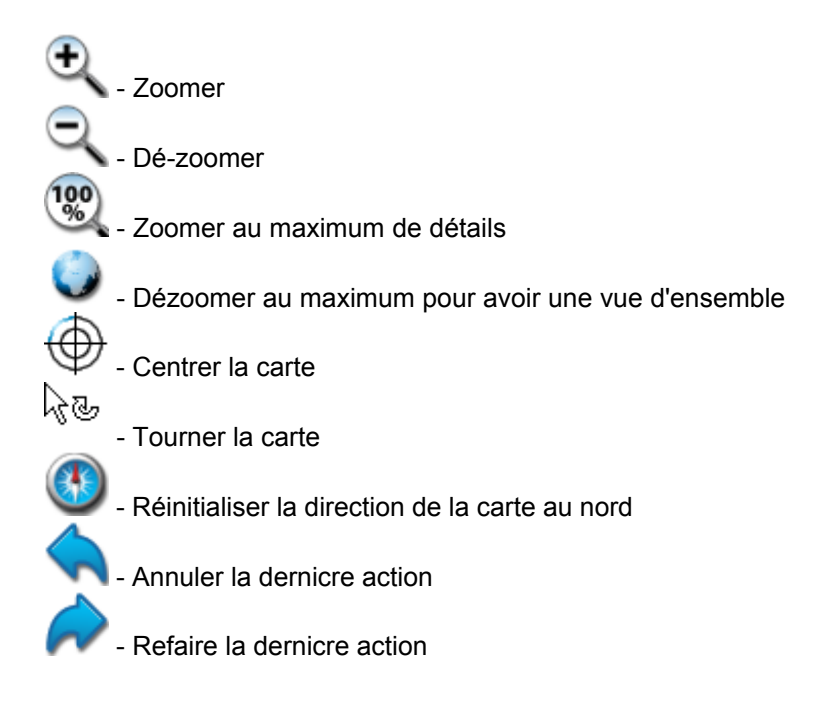

## 2.6.2 Personnalisation de la barre d'outils

Cliquez/droit sur la barre d'outils pour avoir le menu contextuel suivant :

| •             | Menu           |
|---------------|----------------|
| ~             | Input Windows  |
| ~             | Output Windows |
| ~             | Pushpin        |
| ~             | Мара           |
| ~             | Routing        |
| ~             | GPS            |
| ~             | Okna           |
| ~             | Nástroje       |
| ~             | Práce s mapou  |
| Edit toolbars |                |

La première entrée permets d'afficher ou de cacher le menu.

Les deux entrées suivantes du menu permettent d'afficher ou de cacher les fenêtres de saisies.

L'ensemble suivant montre les goupes de boutons affichés sur la barre d'outils. Chaque entrée représente un groupe thématique de plusieurs boutons. Pour afficher ou cacher un groupe de boutons, il suffit cocher ou décocher la case en face de l'entrée. Pour éditer un goupe thématique et les boutons qu'ils contient, cliquer sur *Editer la barre d'outils*.

Cela vous affichera la fenêtre d'édition de la barre d'outils.
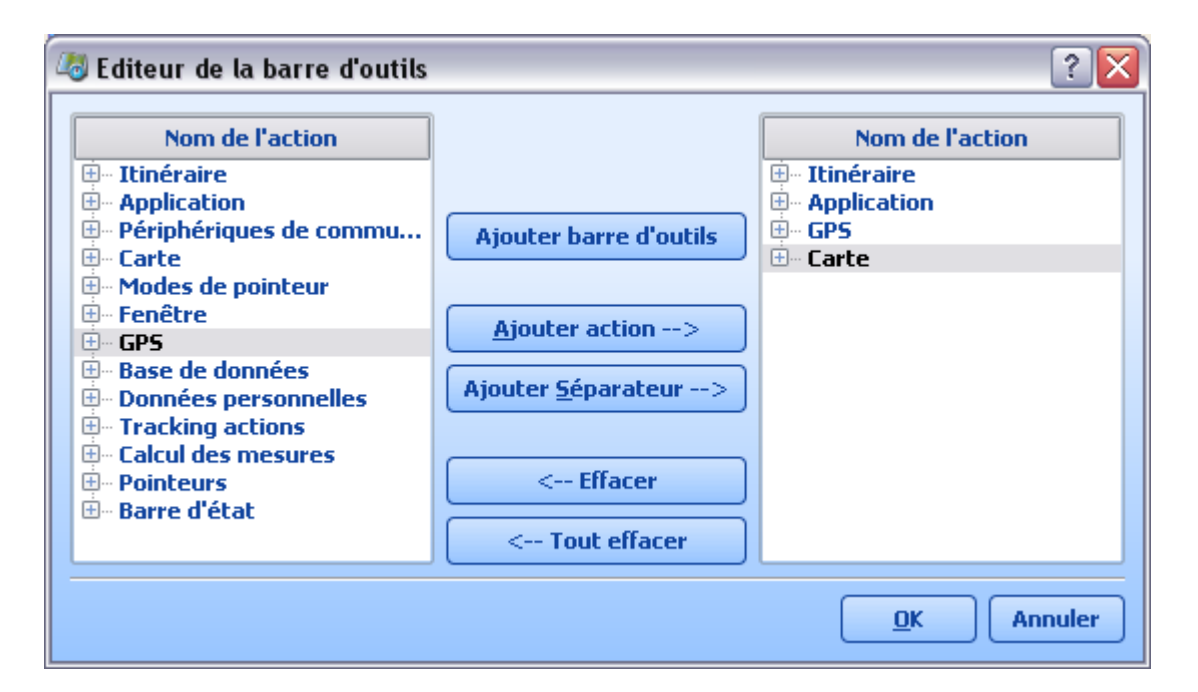

Cette fenetre est séparée en deux sections. La liste de gauche contient tous les goupes thématiques d'outils disponibles, et la liste de droite contient les groupes et boutons affichés actuellement sur la barre d'outils.

Pour voir les outils d'un groupe cliquez sur le '+' à gauche.

Vous pouvez ajouter/supprimer des groupes et des outils en utilisant les boutons au centre des deux listes. Si un goupe contient beaucoup de boutons, vous pouvez ajouter des subdivisions en ajoutant des séparateurs. Ils correspondent à de petites barres verticales.

Essayons de créer un nouveau groupe.

Cliquez sur *Ajouter barre d'outils*. Cela va ajouter une nouvelle entrée dans la liste de droite. Entrez simplement un nom nouveau, 'Mes Outils' par exemple, et tapez entrée.

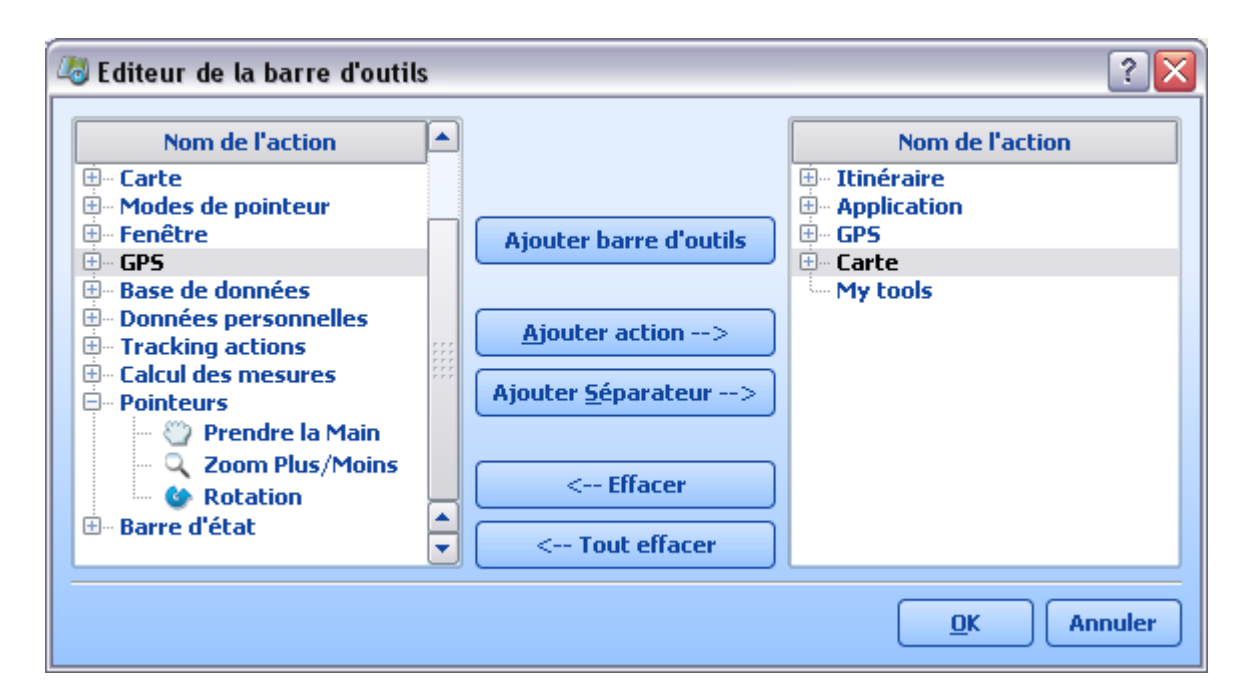

A présent, sur la liste de gauche, déroulez un des groupes d'outils pour voir les différents boutons qu'il contient, par exemple *Pointeurs*.

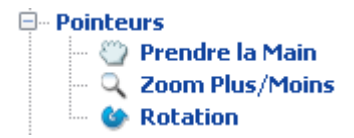

Sélectionnez l'outil *prendre la main* et cliquez sur *ajouter action*. Cela va ajouter cet outil au groupe que vous avez défini.

Maintenant cliquez sur *OK* en bas. Cela va ajouter votre nouveau groupe de boutons sur la barre d'outils. Vous pouvez le faire glisser en cliquant sur la double ligne à gauche du groupe.

Si les boutons de votre barre d'outils ne sont pas correctement alignés, cliquez sur *Aligner* dans le menu contextuel, et Navigator va les regrouper.

# 2.7 Punaises

# 2.7.1 Ajout d'une punaise

Vous pouvez ajouter des punaises de deux façons différentes.

# A partir de la carte

Localisez d'abord le lieu que vous désirez marquer d'une punaise.

Par exemple, nous voulons ajouter une punaise sur la carte indiquant "Thomas Durand" au 32 cours Berriat à Grenoble.

Nous devons chercher 'cours Berriat' et le surligner sur la carte.

| 4 MapExplorer - [57°09'13.4"N, 2°16'57  | .9"W, 1:1900]             |                      |                  |                 |                    |                   |
|-----------------------------------------|---------------------------|----------------------|------------------|-----------------|--------------------|-------------------|
| Eichier Vues Chercher Recherche GPS     | Itinéraire <u>O</u> utils | Fenêtre <u>Ai</u> de |                  |                 |                    | _ & ×             |
|                                         | Q 🕲 🔳 🛛                   | 8 🔺 🍌 🛯              | 8 🙎 🛸 🕞 E        | 🔺 🔥 🗷 🐧         |                    | i 🔍 🎯 🔬 🗸         |
| Input Windows                           |                           | X                    |                  |                 |                    |                   |
| Recherche Vue globale Code postal       | Itinéraire V              | Ē                    | - h              | ale Drive       |                    |                   |
| Propriété Entrez votre texte ici        |                           | ור                   | ASI              |                 |                    |                   |
| Nom grant close                         |                           | -                    |                  |                 |                    |                   |
| granceose                               |                           |                      |                  |                 |                    |                   |
|                                         |                           | P                    |                  |                 |                    |                   |
|                                         |                           | C S                  | A-hdale Clo      | <b>b</b> .      | _                  |                   |
|                                         |                           | 05 00                | S Astitute       |                 |                    |                   |
|                                         |                           | 5 0                  | Ø                |                 | <b>T</b>           |                   |
|                                         |                           |                      | 7                |                 | John Smith         |                   |
|                                         |                           |                      |                  | ω <sub>2</sub>  | Grant Cla          | 3.4               |
| Choisir Catégories                      |                           |                      |                  | 1 mm            | Giant Close        | 4                 |
|                                         |                           |                      |                  |                 |                    | - 00              |
| Catégories                              | <b>^</b>                  |                      |                  |                 |                    |                   |
| Choisir toutes les catégories           |                           |                      |                  |                 |                    |                   |
| Dispositifs geographiques               |                           |                      | é                | Old Skan        |                    |                   |
| E Zone d'intérêt                        |                           |                      | i.               | Skene R         | oad                |                   |
| 🕀 🕱 Ohiets utilisateurs                 |                           |                      | 10               |                 | Old Skan           |                   |
| Choisir Pays                            |                           |                      | Ĭ                |                 | Sid Sken           | e Road            |
| Parkanska Castana at Itia (mina         |                           |                      | Ĕ                |                 |                    |                   |
| Recherche Secteurs et Itineraires       |                           |                      | Ę.               |                 |                    |                   |
|                                         | CHERCHER!                 |                      | B                |                 |                    |                   |
|                                         |                           |                      |                  | •               | ▶ <b></b> 50 m     | <b>⊣ 7/</b>       |
| Output Windows                          |                           |                      |                  |                 |                    | ð>                |
| Rénonses totales 21 (Nom='grant close') |                           |                      |                  |                 |                    |                   |
| Cohécories                              | Carbo                     | Name (               | Num fun a da una | Develope Civile | Zeee / Deb / USILe |                   |
| Categories                              | Crando Protog             | From A               | Numeros de rue   | Paroisse Livile | Zone/ Dpt/ ville   | Departement -     |
| Routes et rues (18)                     | Grande Bretag             | Grant Close          |                  | Aberueensnire   | Dudley             | Dudley            |
|                                         | Grande Bretag             | Grant Close          |                  | Manchester      | Manchester         | Manchester        |
|                                         | Grande Bretag             | Grant Close          |                  |                 | Sandwell           | Sandwell          |
|                                         | Grande Bretag             | Grant Close          |                  |                 | Liverpool          | Liverpool         |
|                                         | Grande Bretag             | Grant Close          |                  |                 | Sandwell           | Sandwell          |
|                                         | Grande Bretag             | Grant Close          |                  | St. Helens      | St. Helens         | St. Helens        |
|                                         | Grande Bretag             | Grant Close          |                  | Kettering       | Kettering          | Northamptons      |
|                                         | Grande Bretag             | Grant Close          |                  | Broadstairs an  | Thanet             | Warfillycull      |
|                                         | Grande Bretag             | Grant Close          |                  | Lancaster and   | Lancaster          | Lancashire        |
|                                         | Canado Baotino            | Cropt Cloco          | *****            |                 | Enaltherne         | - Europa ( )      |
|                                         |                           |                      |                  |                 |                    |                   |
| Historique véhicules Terminal Résulta   | its 1                     |                      |                  |                 |                    |                   |
|                                         |                           |                      |                  | Cible sur       | 57°09'15.8" north  | , 2°17'00.9" west |

Nous sommes maintenant prets pour ajouter la punaise. Vous avez plusieurs manicres de faire ceci: - du menu *Outils/Punaise/Ajouter une punaise* 

- en cliquant sur le bouton ajouter une punaise de la barre d'outils

- en cliquant bouton droit de la souris sur la carte et en sélectionnant dans le menu contextuel Ajouter une punaise

Quand vous déplacerez votre pointeur sur la carte, il aura changé en une petite cible  $\mathcal{V}$ . Cliquez alors du bouton gauche sur le lieu que vous voulez marquer d'une punaise.

# A partir de la liste des points d'itinéraire

Dans l'onglet d'itinéraire, vous pouvez cliquer avec le bouton droit de la souris et sélectionner *Copier en tant que punaise.* 

| Recherche      | Vue gl     | obale      | Code      | postal            | Itinéraire   | Véhi∢ →   |
|----------------|------------|------------|-----------|-------------------|--------------|-----------|
| Définir points | s d'itinér | aire       |           |                   |              |           |
|                |            |            |           |                   |              |           |
| Туре           |            | Nom        | 1         |                   | Ville        |           |
| Déplac         | er vers le | e haut     | d<br>Road | Camden<br>Southwa | urk          |           |
| Déplac         | er vers la | a bas      |           | Souther           |              |           |
| Activer        | le demi    | -tour      |           |                   |              |           |
| Optimis        | 5er        |            |           |                   |              |           |
| Aller/R        | etour      |            |           |                   |              |           |
| Selecti        | onner to   | ut         |           |                   |              |           |
| Surlign        | age        |            |           |                   |              |           |
| Zoom P         | lus        |            |           |                   |              |           |
| Effacer        |            |            |           |                   |              | te v      |
| Copy a:        | 5          | •          | Co        | opier en t        | ant que Puna | ise       |
| Vers le        | haut       |            | Optimi    | ser               | Tout séle    | ctionner  |
| Vers le        | bas        | ) <b>A</b> | ller/Re   | tour              | Effa         | cer       |
| Optimiser      | e moins    | cher 🔻     |           |                   | Trouver l'i  | tinéraire |
| Type L         | ai         |            |           |                   |              |           |

Les deux méthodes ouvriront la fenetre suivante.

| 🧠 Renseign  | er les propriétés de la punaise 🛛 🔹 🔀           |
|-------------|-------------------------------------------------|
| Nom         |                                                 |
| Description |                                                 |
| Icônes      | apExplorer\MAP5\picts2\pushpins\pushpin_red.ico |
|             | OK Annuler                                      |

Il y a deux champs r remplir. Le *nom* de la la punaise est le texte qui apparaîtra dans la liste des objets utilisateurs, et sur la carte. Vous pouvez aussi ajouter une *description* avec plus de détails.

Une icone est automatiquement proposée, mais vous pouvez en sélectionner une autre en cliquant sur le bouton '...'.

| 🧠 Renseigne | er les propriétés de la punaise 🛛 🔹 🔀           |
|-------------|-------------------------------------------------|
| Nom         | John Smith                                      |
| Description | Grant Clove                                     |
| Icônes      | apExplorer\MAPS\picts2\pushpins\pushpin_red.ico |
|             |                                                 |
|             | OK Annuler                                      |

Cliquez maintenant sur OK et la punaise apparaîtra sur la carte.

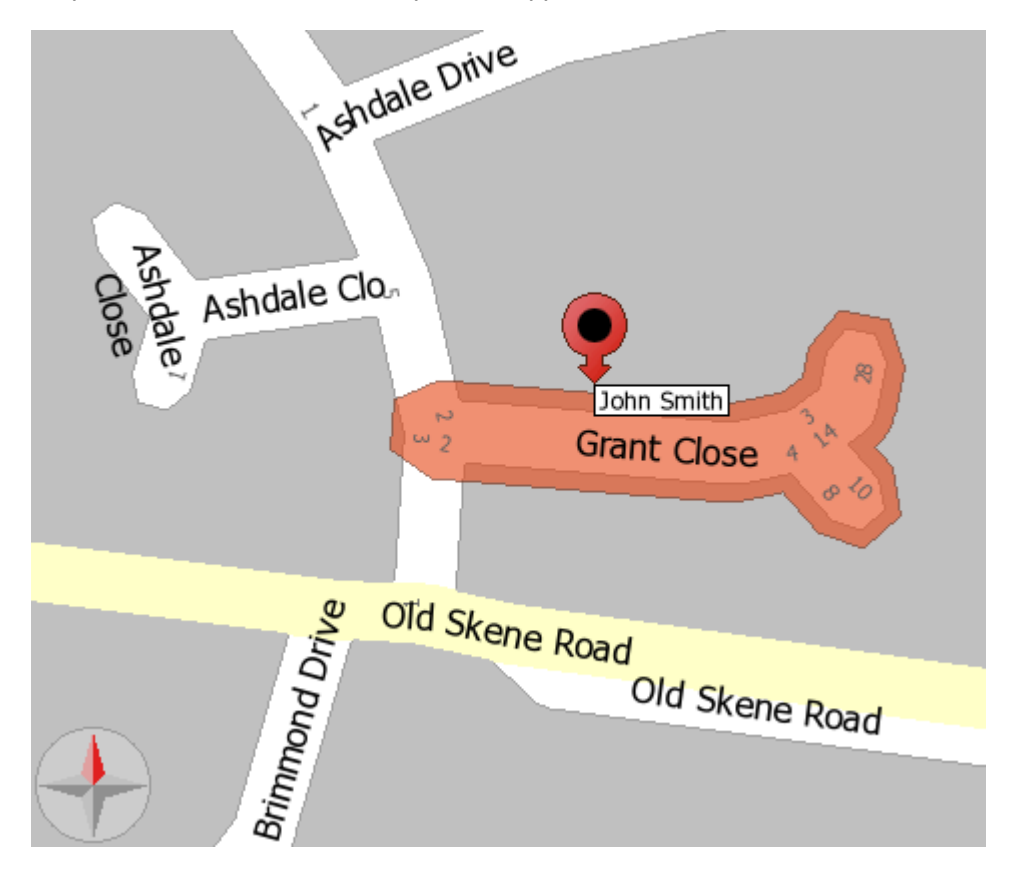

# 2.7.2 Liste des objets utilisateur

Pour afficher la liste des objets utilisateur cliquez sur dans la barre d'outils, ou sélectionnez l'entrée *Fenêtre/Voir la liste des objets utilisateur* du menu. La liste apparaîtra dans la fenetre des résultats.

La liste de droite contient les différentes catégories d'objets. Chaque catégories n'est visible que si vous avez créé au moins un objet de cette catégorie. Par exemple si vous n'avez pas défini de points d'itinéraire, alors la catégorie *Points d'itinéraire* ne sera pas affichée. Ces catégories sont les suivantes : punaises, points d'itinéraire, routes fermées et zones de recherche.

### Les punaises

| Output Windows                   |               |                |                                                                   |                     |     |
|----------------------------------|---------------|----------------|-------------------------------------------------------------------|---------------------|-----|
| Type $ abla$                     | Name 🗸        | Description    | Icon file path                                                    | Label contains name |     |
| Routes fermées                   | Meeting place | <u> </u>       | D:/MapExplorer/Data/MapExplorer/picts2/pushpins/pushpin_green.ico | oui                 | non |
| Pushpins                         | Mapfactor     | 9-17           | D:\MapExplorer\Data\MapExplorer\picts2\pushpins\pushpin_red.ico   | oui                 | non |
| Points d'itinéraire<br>Geofences |               |                |                                                                   |                     |     |
| Historique véhicules             | 5 Terminal    | Objets utilisa | ateurs                                                            |                     |     |

Sélectionnez la catégorie Punaises dans la liste de droite et toutes vos punaises apparaîtront sur la droite. Cliquez r l'aide du bouton droit de la souris sur une d'entre elles et vous verrez ce menu contextuel:

| Name                     | $\nabla$ | Description                        |                                                    | Icon file path                                                                                                    | Label contains name |            |
|--------------------------|----------|------------------------------------|----------------------------------------------------|----------------------------------------------------------------------------------------------------|---------------------|------------|
| Meeting pla<br>Mapfactor |          | Surlignage<br>Zoom Plus<br>Effacer | D:\MapExplorer/Data/Map<br>D:\MapExplorer\Data\Map | <pre>DExplorer/picts2/pushpins/pushpin_green.ico<br/>DExplorer\picts2\pushpins\pushpin_red.ico</pre>                                                | oui                 | non<br>non |
| l                        |          | Copy as 🔸                          | point de passage 🔸                                 | Copier en tant que Point de départ<br>Copier en tant que Point de passage<br>Copier en tant que Lieu d'arrivée<br>Copier en tant que Lieu d'accueil |                     |            |

*Surlignage* vous permet de la surligner sur la carte et de centrer la carte sur la punaise. *Zoom plus*, vous l'indique sur la carte et zoom sur la punaise. *Effacer* vous permet de l'enlever de votre liste de punaises.

Sélectionnez l'entrée copier, vous verrez apparaître le sous-menu Point d'itinéraire qui vous permet de copier cette punaise en tant que point d'itinéraire (départ, arrivée, passage ou lieu principal).

Pour modifier le nom d'une punaise, double cliquez sur son nom dans la liste. Une fois le texte corrigé, pressez la touche entrée.

Pour modifier l'icone de la punaise double cliquez sur le champ *chemin fichier icône*. Vous ouvrirez alors la fenêtre de choix d'icone.

Les deux dernières colonnes vous permettent de modifier l'apparence de chaque punaise. Pour chacun des champs, seulement deux valeurs sont possibles oui ou non. *Visibilité icone* - pour afficher ou cacher la punaise

L'étiquette contient le nom - pour afficher ou pas le nom r côté de la punaise

L'étiquette contient la description - pour afficher ou pas la description sous la punaise

# Points d'itinéraire

| Nom           | $\nabla$ | De    | script | ion | Ch   | emin fichie | rs icônes  | L'éti | quette contient le nom |
|---------------|----------|-------|--------|-----|------|-------------|------------|-------|------------------------|
| Christmas Pie | Avenue   |       |        |     | ₹₽   | rtgend.ice  | )          | oui   |                        |
| Abbey Road    | Surlig   | inag  | je 🗍   |     | F    | rtgstart.i  | C <b>O</b> | oui   |                        |
|               | Zoom     | i Plu | IS     |     |      |             |            |       |                        |
|               | Efface   | er    |        |     |      |             |            |       |                        |
|               | Сору     | as    | •      | (   | :opi | ier en tant | que Punai  | ise   | 1                      |

En cliquant sur la catégorie Points d'itinéraire, vous avez la liste de tous vos points d'itinéraire.

Cliquez r l'aide du bouton droit de la souris sur l'un d'entre eux et vous ouvrez ce menu contextuel:

*Surlignage* vous permet de la surligner sur la carte et de centrer la carte sur le point. *Zoom plus*, vous l'indique sur la carte et zoom sur le point. *Effacer* vous permet de l'enlever de votre liste de points.

En sélectionnant l'entrée Copier vous verrez que vous pouvez le copier comme punaise.

La liste présente les colonnes suivantes :

Nom - Nom de la voie où se situe le point Description - Si vous voulez ajouter une description double cliquez sur le champ pour l'éditer Chemin fichiers icones - vous ne pouvez pas modifier les icones des points d'itinéraire Visibilité icones - affiche/cache le point sur la carte L'étiquette contient le nom - affiche ou cache le nom du point L'étiquette contient la description - affiche ou cache la description sur la carte Type - le type de point (départ, destination, passage, lieu principal)

### **Routes fermées**

| Nom $\nabla$ |            |                                | De                                  |
|--------------|------------|--------------------------------|-------------------------------------|
| Targowa      | Surlignage | aga Południe, Warszawa, Mazowi | eckie                               |
|              | Zoom Plus  |                                |                                     |
|              | Effacer    |                                |                                     |
|              | Copy as →  | Copier en tant que Punaise     | 1                                   |
| '            |            | point de passage 🛛 🔸           | Copier en tant que Point de départ  |
|              |            |                                | Copier en tant que Point de passage |
|              |            |                                | Copier en tant que Lieu d'arrivée   |
|              |            |                                | Copier en tant que Lieu d'accueil   |

Si vous avez fermé des routes pour qu'elle ne soient pas prises en compte dans les calculs d'itinéraire, elle seront affichées ici.

En cliquant à l'aide du bouton droit de la souris, nous avons les options suivantes:

Surlignage vous permet de la surligner sur la carte et de centrer la carte sur la route.

Zoom plus, vous l'indique sur la carte et zoom sur la route. Effacer vous permet de l'enlever de votre liste de routes fermées.

En sélectionnant l'entrée *Copier* vous verrez que vous pouvez copier la route comme punaise ou comme point d'itinéraire.

La liste possède les colonnes suivantes : *Nom* - Nom de la voie qui est fermée. *Description* - le type de voie, et sa localisation.

### Zones de recherche

| Nom 🗸             |            |                            | Description                         | n |
|-------------------|------------|----------------------------|-------------------------------------|---|
| Zone de recherche |            |                            |                                     |   |
|                   | Surlignage |                            |                                     |   |
|                   | Zoom Plus  |                            |                                     |   |
|                   | Effacer    |                            |                                     |   |
|                   | Copy as 🔸  | Copier en tant que Punaise | 1                                   |   |
|                   |            | point de passage 🛛 🕨       | Copier en tant que Point de départ  |   |
|                   |            |                            | Copier en tant que Point de passage |   |
|                   |            |                            | Copier en tant que Lieu d'arrivée   |   |
|                   |            |                            | Copier en tant que Lieu d'accueil   |   |

Si vous avez déterminé des zones de recherche elles apparaîtront dans cette liste.

En cliquant à l'aide du bouton droit de la souris, nous avons les options suivantes:

*Surlignage* vous permet de la surligner sur la carte et de centrer la carte sur la zone. *Zoom plus*, vous l'indique sur la carte et zoom sur la zone. *Effacer* vous permet de l'enlever de votre liste de zones de recherche.

En sélectionnant l'entrée *Copier* vous verrez que vous pouvez copier la zone comme punaise ou comme point d'itinéraire. Dans le cas de la punaise, elle sera définie au centre de la zone. Pour le point d'itinéraire, il sera situé sur la rue la plus proche du centre de la zone.

La liste possède les colonnes suivantes :

*Nom* - Nom de la zone de recherche *Description* - Si vous voulez ajouter une description double cliquez sur le champ pour l'éditer *Visible* - affiche ou cache la zone sur la carte.

# 2.7.3 Supprimer une punaise

Si vous voulez cacher toutes les punaises de la carte sans les effacer, cliquez sur Afficher/Masquer les

punaises sur la barre d'outils 🄼

Pour supprimer définitivement une punaise, deux méthodes sont possibles :

1) De la liste des objet utilisateur

Aprcs avoir sélectionné la catégorie punaises cliquez sur la punaise r effacer avec le bouton droit de la

souris, et le menu contextuel suivant s'ouvrira.

| Surlignage |
|------------|
| Zoom Plus  |
| Effacer    |
| Copy as 🔶  |

Cliquez sur *effacer* pour supprimer la punaise de la liste et de la carte.

2) De la carte

Aprcs avoir fait un zoom sur la punaise r effacer :

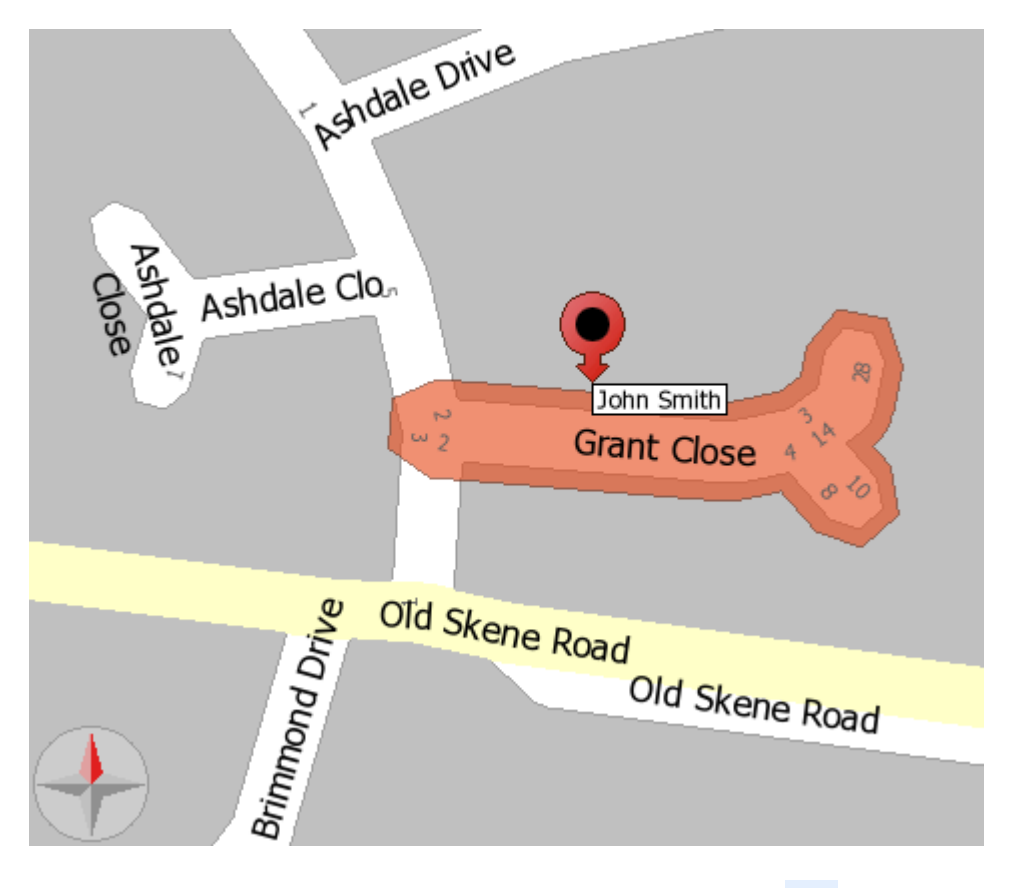

Selectionnez Effacer une punaise de la carte de la barre d'outils <sup>2</sup> ou alternativement cliquez le bouton droite de la souris et choisissez Effacer. Quand vous retournez sur la carte avec le pointeur de

la souris, vous remarquerez qu'il a changé  $\mathcal{V}$ . Pointez la cible sur la punaise r effacer, et cliquez sur le bouton gauche de la souris.

# 2.8 Points de position

Le point de position vous permet de sauvegarder la vue d'une localisation que vous utilisez souvent. Vous pouvez utiliser ces vues comme des favoris, qui vous permettent d'y retourner rapidement.

Le point de position enregistre la position géographique et le zoom d'une vue. Si vous ouvrez un point de position, vous retrouverez instantanément la vue de la carte que vous aviez sauvegardé. Vous pouvez retrouver ces positions dans le choix des cartes du menu *Fichier/Choisir une carte*.

| 🛅 Choisir une carte                | ର୍ ପ୍ 🕲 👿 📷 🥿 .       |
|------------------------------------|-----------------------|
| Ouvrir une nouvelle vue     Ctrl+N | ð×                    |
| Points de Position                 | Mémoriser la position |
| 🔒 Enregistrer l'image sur disque   | Modifier la position  |
| Copier la carte                    | >                     |
| 📑 Import data                      |                       |
| 😼 Schedule data import             | Enregistrer           |
| 😝 Imprimer                         |                       |
| 😮 Quitter Alt+X                    |                       |

Si vous voulez enregistrer la position courante, sélectionnez *Fichier/Enregistrer position* dans le menu. Une fenetre s'ouvrira pour vous demander le nom de la position.

| 🦉 Remember ? 🔀       |
|----------------------|
| Enter bookmark name: |
|                      |
| OK Cancel            |

Saisissez un nom et tapez entrée.

Cette position apparaît maintenant dans le menu Fichier sous l'entrée Points de position.

| $\sim$ | Choisir une carte              |        | Ð | ् 🕲     | 🗶 🐷 🔍            |
|--------|--------------------------------|--------|---|---------|------------------|
|        | Ouvrir une nouvelle vue        | Ctrl+N |   |         | ð×               |
|        | Points de Position             | •      | Þ | Mémor   | iser la position |
|        | Enregistrer l'image sur disque |        |   | Modifie | r la position    |
|        | Copier la carte                |        |   | ж       |                  |
|        | Import data                    |        |   | Mark 1  |                  |
| 6      | Schedule data import           |        | - |         | Enregistrer      |
| 8      | Imprimer                       |        |   |         | 4                |
| ٥      | Quitter                        | Alt+X  |   |         |                  |

45

Pour retourner ensuite sur cette position, cliquez simplement dessus dans la liste des points de position. Pour modifier une position cliquez sur *Fichier/Points de position/Editer* dans le menu. Le dialogue suivant s'ouvre:

| 20 Position                                                      | ? 🗙      |
|------------------------------------------------------------------|----------|
| Position mark 1                                                  | •        |
| Afficher la position Sauvegarder la position en cours Effacer la | position |

Cliquez sur le bouton *Sauvegarder la position en cours* pour enregistrer la vue courante. Pour éditer une position sélectionnez-la dans le menu déroulant.

| ? 🔀 |
|-----|
|     |
|     |
|     |

Il vous est possible de :

*Afficher la position* - pour afficher la postion sur la carte. *Sauvegarder la position en cours* - pour changer la position sauvegardée *Effacer la positon* - pour supprimer la position.

# 2.9 Lieux utiles

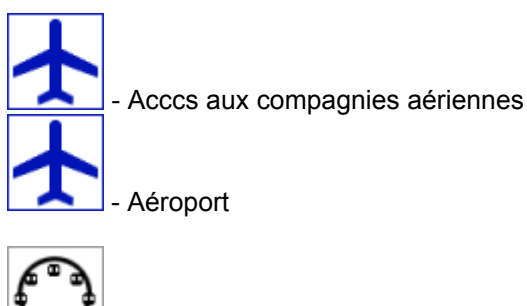

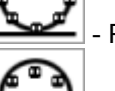

- Parc d'attraction

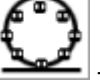

- Attraction touristique

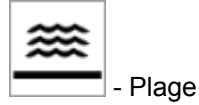

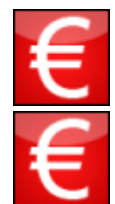

- Distributeur d'argent

- Entreprise

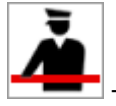

- Douane

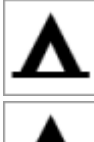

- Camping

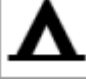

- Aire de repos

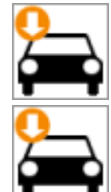

- Concessionnaire auto

- Location de voiture

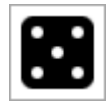

- Casino

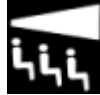

- Cinema

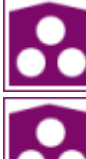

- Convention Centre

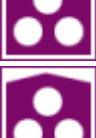

- Centre culturel

🛯 - Théâtre

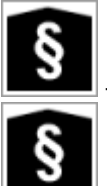

- Courthouse

- Government Office

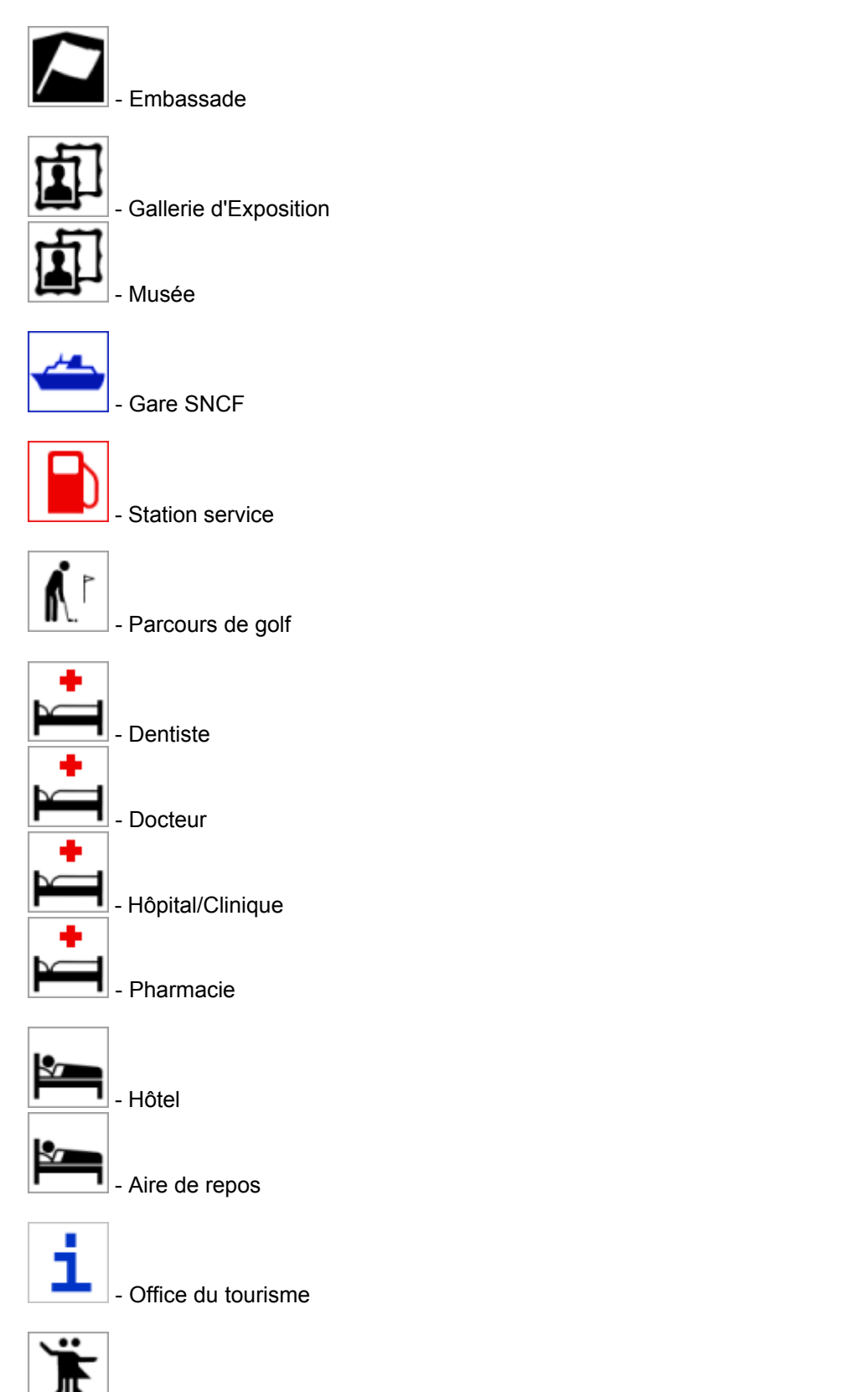

- Centre musical

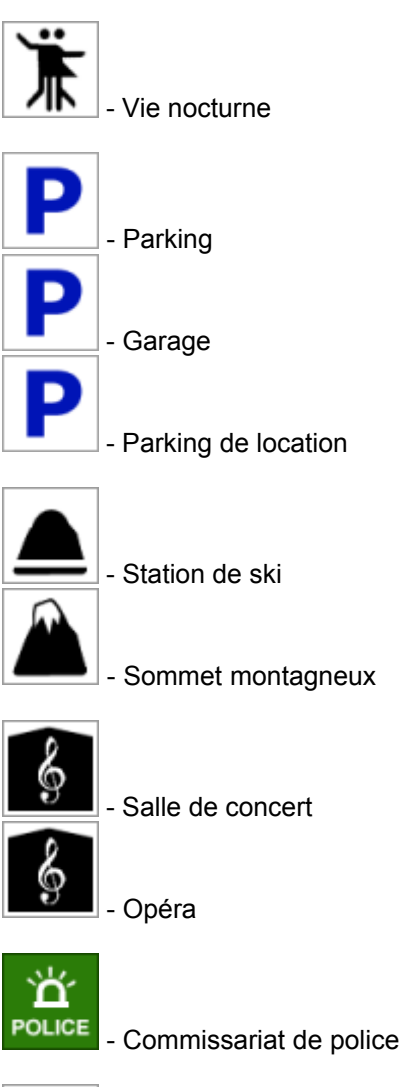

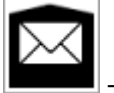

- Poste

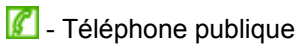

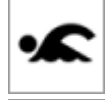

- Piscine

- Sports aquatiques

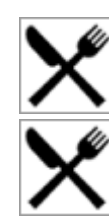

- Aire de restauration

- Restaurant

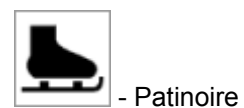

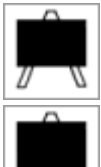

- Librairie

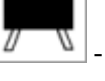

- Collcge/Université

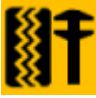

Garage

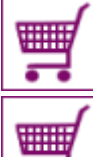

- Centre commercial

- Boutique/Magasin

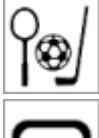

- Centre sportif

- Stade

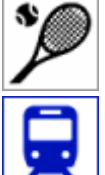

- Courts de tennis

- Station SNCF

🔟 - Péage

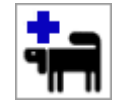

- Vétérinaire

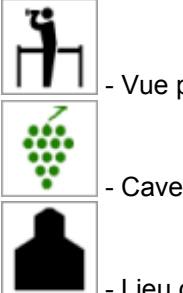

- Vue panoramique

- Cave r vin

- Lieu de culte

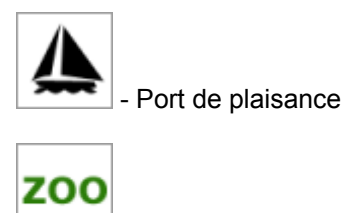

\_\_\_ - Zoo

# Parties

# 3 Import de données

# 3.1 Import de votre base de données

Pour débuter la procédure d'import, sélectionnez *Outils/Procédure* d'import du menu.

La premicre fenetre de la procédure apparaît :

# Sélectionnez un import

Vous avez deux possibilités :

| 11 MapExplorer            |                                  | ? 🗙           |  |  |
|---------------------------|----------------------------------|---------------|--|--|
| Create new import My data |                                  |               |  |  |
| Edit existing in          | iport                            | Delete        |  |  |
| Name                      | Detail                           |               |  |  |
| golf                      | dBase driver [DBF]<br>File: golf |               |  |  |
|                           |                                  |               |  |  |
|                           |                                  |               |  |  |
|                           |                                  |               |  |  |
|                           |                                  |               |  |  |
|                           |                                  |               |  |  |
|                           |                                  |               |  |  |
|                           |                                  |               |  |  |
|                           |                                  |               |  |  |
|                           |                                  |               |  |  |
|                           |                                  |               |  |  |
|                           |                                  |               |  |  |
| Restore this pag          | Je Sack                          | Next > Cancel |  |  |

Créer un nouvel import - choisissez cette option si vous n'avez jamais importé votre base de données. Editer un import existant - vous pouvez modifier alors les parametres d'un import déjr configuré.

Si vous créez un nouvel import, vous devez lui donner un nom dans le champ texte. Si vous modifiez un import existant, sélectionnez-le dans la liste.

Puis cliquez sur *Suivant*> pour continuer.

# Indiquez le type de source de données

| MapExplorer               |                               | ? 🗙            |
|---------------------------|-------------------------------|----------------|
| CDriver Type              |                               |                |
| [select data source type] | ▼                             | Properties     |
| L                         |                               | )              |
|                           |                               |                |
|                           |                               |                |
|                           |                               |                |
|                           |                               |                |
|                           |                               |                |
|                           |                               |                |
|                           |                               |                |
| ⊂ Details —               |                               |                |
| not available             |                               |                |
| not available             |                               |                |
|                           |                               |                |
|                           |                               |                |
|                           |                               |                |
|                           |                               |                |
|                           |                               |                |
|                           |                               |                |
|                           |                               |                |
|                           |                               |                |
|                           |                               | ]              |
| Restore this page         | < <u>В</u> аск <u>М</u> екt > | <u>C</u> ancel |

Du menu déroulant Type de driver, vous pouvez choisir le type de base de données que vous voulez importer. Si le type de vos données n'est pas contenu dans la liste, vous pouvez essayer de les importer via une connextion ODBC. Vous pouvez néanmoins importer des données de la plupart des applications couramment utilisées comme par exemple Microsoft Access et Excel.

Une fois que vous avez sélectionné un pilote, cliquez sur le bouton *Nouveau pilote* pour sélectionner une base de données ou un pilote ODBC auquel se connecter. Une vois connecté, il sera affiché en bas de la fenetre les détails du pilote et le statut de la connexion.

Vous pouvez cliquer sur le bouton *Propriétés* pour sélectionner une source de données différente ou pour éditer la connexion ODBC.

Cliquez sur Suivant pour continuer.

# Coordonnées géographiques

| ľ                              | MapExplorer                                          |                               | ? 🛛            |  |  |
|--------------------------------|------------------------------------------------------|-------------------------------|----------------|--|--|
| 6                              | -Coordinate system                                   |                               |                |  |  |
|                                | Czech Republic - S-42 Transformation                 | easting                       | northing       |  |  |
|                                | Czech Republic - direct Krovak's Trans. 1st quadrant | x                             | Y              |  |  |
|                                | Czech Republic - direct Krovak's Transformation      | -Y                            | -X             |  |  |
|                                | Europe - Albers conic (equal area) projection        | ×                             | У              |  |  |
|                                | Geographical coordinates [WG584] (angle miliseconds) | longitude                     | latitude       |  |  |
|                                | Geographical coordinates [WG584] (dd.ddddd°)         | longitude                     | latitude       |  |  |
|                                | Geographical coordinates [WG584] (dd°mm'ss.s'')      | longitude                     | latitude       |  |  |
|                                | Geographical coordinates [WG584] (dd°mm.mmm)         | longitude                     | latitude       |  |  |
|                                | Great Britain - National Grid                        | easting                       | northing       |  |  |
|                                | Great Britain - Ordnance Survey                      | OS Grid Refer.                |                |  |  |
|                                | Ireland - National Grid                              | easting                       | northing       |  |  |
|                                | Postcode                                             | postcode                      |                |  |  |
|                                | World - Miller cylindrical projection                | ×                             | У              |  |  |
|                                |                                                      |                               |                |  |  |
|                                |                                                      |                               |                |  |  |
|                                | Source data definition                               |                               |                |  |  |
|                                | country to import postcodes Great                    | Britain - Postcode            | -              |  |  |
|                                | postcode column POST                                 | CDE                           | -              |  |  |
| l                              |                                                      |                               |                |  |  |
| Sample of Postcode: [AB12 3QT] |                                                      |                               |                |  |  |
|                                | Restore this page                                    | < <u>B</u> ack <u>N</u> ext > | <u>C</u> ancel |  |  |

Pour importer vos données et les situer au bon endroit sur la carte, il est nécessaire d'indiquer r Navigator leur coordonnées goographiques. Du menu déroulant Systeme de coordonnées, sélectionnez le type de coordonnées que contient votre base de données. Si vos données ont déjr des coordonnées géographiques (de type latitude/longitude), sélectionnez le type. Si vous avez les adresses postales des points, vous pouvez choisir le géocodage par code postal.

Une fois sélectionné un systeme de coordonné, vous devez indiquer quelle colonne dans la base contient cette information. Dans certains cas, comme latitude/longitude, deux colonnes doivent etre données.

Cliquez sur *Suivant*> pour continuer.

Sélection d'icones

| MapExplorer                                    |                               | ? 🔀        |
|------------------------------------------------|-------------------------------|------------|
| Clcon assignment                               |                               |            |
| single icon for all records                    |                               |            |
| O multiple icons determined by data of column  | [select column]               | -          |
|                                                |                               |            |
|                                                |                               |            |
|                                                |                               |            |
|                                                |                               |            |
|                                                |                               |            |
|                                                |                               |            |
|                                                |                               |            |
|                                                |                               |            |
| C:\Program Files\Navigator\MapExplorer\picts2  | \import\24-01.ico             | rowse icon |
| Icon visibility (min scale - max scale) detail | ▼ - 1:200000                  |            |
|                                                |                               |            |
|                                                |                               |            |
|                                                |                               |            |
|                                                |                               |            |
|                                                |                               |            |
|                                                |                               |            |
|                                                |                               |            |
|                                                |                               |            |
| Restore this page                              | < <u>B</u> ack <u>N</u> ext > | Cancel     |

Cette fenetre vous permet d'indiquer comment vos données doivent etre représentées sur la carte. Si un seul type d'icone pour toutes vos données vous satisfait, laissez coché l'option *Une seule icone pour tous les enregistrements*, puis sélectionnez l'icone que vous voulez afficher en cliquant sur le bouton *Choisir fichier*. Beaucoup d'icones différentes sont prédéfinies dans Navigator et se trouve généralement dans le répertoire C:\Program Files\InfoMap\picts\24x24\.

Si vous voulez distinguer différents types de points au sein de vos données, sélectionnez la colonne de votre base, qui indique r quel groupe de données chaque enregistrement appartient. Navigator va automatiquement ajouter la liste de tous les types trouvés. La fenetre devient la suivante.

| 📔 MapExplorer 🛛 🔹 🔀                                 |                                             |              |              |  |  |
|-----------------------------------------------------|---------------------------------------------|--------------|--------------|--|--|
| Clon assignment                                     |                                             |              |              |  |  |
| multiple icons                                      | determined by data of column TYPE           |              | •            |  |  |
| Condition value                                     | Icon file                                   | Minimal zoom | Maximal zoom |  |  |
| default                                             | C:\Program Files\Navigator\MapExplorer\pict | detail       | 1:200000     |  |  |
| Hotel                                               | C:\Program Files\Navigator\MapExplorer\pict | detail       | 1:200000     |  |  |
| Municipal                                           | C:\Program Files\Navigator\MapExplorer\pict | detail       | 1:200000     |  |  |
| Pa & Play                                           | C:\Program Files\Navigator\MapExplorer\pict | detail       | 1:200000     |  |  |
| Pay & Play                                          | C:\Program Files\Navigator\MapExplorer\pict | detail       | 1:200000     |  |  |
| Private                                             | C:\Program Files\Navigator\MapExplorer\pict | detail       | 1:200000     |  |  |
| Public                                              | C:\Program Files\Navigator\MapExplorer\pict | detail       | 1:200000     |  |  |
|                                                     |                                             |              |              |  |  |
| Add row Delete row(s) Browse icon                   |                                             |              |              |  |  |
| Restore this page     < <u>B</u> ack <u>N</u> ext > |                                             |              |              |  |  |

Pour ajouter une nouvelle icone représentant un nouveau sous ensemble de données, cliquez sur *Ajouter un type*. Dans le champ *valeur conditionnelle* entrez la valeur qui permettra de distinguer le groupe de données. Sélectionnez alors une icone pour représenter ce groupe dans le champ *Fichier lcone*.

Que vous importiez vos données avec une ou plusieurs icones, vous pouvez en limiter la visibilité. Sélectionnez un intervalle de zoom dans lequel vos icones seront visibles, en modifiant les parametres *Zoom minimum* et *Zoom maximum*.

Notez que si vous importez de nombreuses données il vaut mieux limiter le zoom maximal pour éviter un affichage lent de la carte.

Cliquez sur *Suivant*> pour continuer.

# Colonnes de la base de données

ManExplorer

| Check <b>Map</b> if you want the source field visible along with the icon on the map and shown in table as <b>Name</b> .<br>Check <b>Table</b> if you want to import columns poured together into the table column named <b>Note</b> . This text will also be<br>reported by the Bubble function (a click on map object). |                |                |  |  |
|----------------------------------------------------------------------------------------------------|----------------|----------------|--|--|
| Source name                                                                                                    | Мар            | Table          |  |  |
| NAME_OF_CL                                                                                                    | ×              | ×              |  |  |
| CLUB_TITLE                                                                                                    |                | ×              |  |  |
| ADDRESS                                                                                                    |                | ×              |  |  |
| ADDRE552                                                                                                    |                | ×              |  |  |
| TOWN                                                                                                    |                | ×              |  |  |
| COUNTY                                                                                                    |                | ×              |  |  |
| POST_CDE                                                                                                    |                | ×              |  |  |
| WEB_SITE                                                                                                    |                | ×              |  |  |
| SEC_TEL                                                                                                    |                | ×              |  |  |
| FAX                                                                                                    |                | ×              |  |  |
| ТҮРЕ                                                                                                    |                | ×              |  |  |
| VISITOR_PO                                                                                                    |                | ×              |  |  |
| GREEN_FEE_                                                                                                    |                | ×              |  |  |
| LOCATION                                                                                                    |                | ×              |  |  |
|                                                                                                    |                |                |  |  |
| Restore this page < <u>B</u> ack                                                                                                    | <u>N</u> ext > | <u>C</u> ancel |  |  |

Vous pouvez sélectionner quelles colonnes seront visibles sur la carte (comme des label r côté de l'icone), et dans la liste des objets utilisateur. Si vous vous voulez ensuite pouvoir modifier ces données dans la table des données utilisateur, cochez le champ *Edit*.

Les colonnes apparaitront sur la carte, et dans le tableau des objets utilisteurs dans l'ordre de la liste ci-dessus. Si vous voulez modifier cet order, sélectionnez un champ et cliquez sur les boutons *Vers le bas* et *Vers le haut*.

Cliquez sur *Suivant*> pour continuer.

# Programmez des imports

| 👖 Scheduled task. 🛛 🔹 🔀                                                                       |  |  |
|-----------------------------------------------------------------------------------------------|--|--|
| Select import to schedule My data                                                             |  |  |
| not scheduled     On application startup                                                      |  |  |
| every     120 → minutes       once on     09:46 - 20.4.2007 →       once a day at     09:46 → |  |  |
| OK Cancel                                                                                     |  |  |

Trois possibilités d'import.

*Au démarrage de l'application* - Navigator va mettre r jour les données r chaque démarrage *Tou(te)s* - Navigator mettra r jour les données r chaque période indiquée par l'utilisateur *Ne pas programmer* - Navigator ne mettra pas les données r jour automatiquement. Les mises r jour seront faites manuellement.

Cliquez sur *Suivant*> pour continuer.

Résumé de l'import

| MapExplorer                                                                                                    | ?×                                    |
|----------------------------------------------------------------------------------------------------|---------------------------------------|
| Import summary                                                                                                    |                                       |
| Name<br>My data                                                                                                    |                                       |
| Driver<br>Microsoft Excel Driver [XLS]                                                                                                    |                                       |
| Details<br>Database: DRIVER={Microsoft Excel Driver (*.xls)};<br>DriverId=790;<br>Dbq=C:/documents and settings/jaykay/My Documents/p166/My Documents/golf/golf.xls;<br>Table: golf\$    | 5 5 5 5 5 5 5 5 5 5 5 5 5 5 5 5 5 5 5 |
| Source table coordinates<br>Postcode                                                                                                    |                                       |
| Icons determined by column<br>TYPE                                                                                                    |                                       |
| Columns NAME_OF_CL: stored into the table, visible on the map CLUB_TITLE: stored into the table ADDRESS: stored into the table TOWN: stored into the table COUNTY: stored into the table |                                       |
| POST_CDE: stored into the table, longitude                                                                                                    | •                                     |
| Save import configuration                                                                                                    |                                       |
| Restore this page     < <u>Back</u> <u>Next</u> >                                                                                                    | el                                    |

Ce dialogue rappelle les parametres d'import que vous venez d'indiquer. Si vous n'etes pas satisfaits de certains parametres, cliquez sur *Précédent* et modifiez-les. Puis cochez la case *Importer la base de données maintenant* si vous voulez déclencher un import immédiatement, ou déselectionnez-la si vous voulez faire l'import plus tard.

Cliquez sur Terminer.

| 👖 Mises à jour de l'ir                                                | nport             | ? 🛛                                  |
|-----------------------------------------------------------------------|-------------------|--------------------------------------|
| data 💌                                                                | Démarrer l'import | Effacer toutes les données importées |
|                                                                       |                   | 100%                                 |
| Import de 2381 point(s).<br>Tri en cours<br>2381 points ont été impor | tés.              |                                      |
| Import termine.                                                       |                   |                                      |
|                                                                       |                   |                                      |
|                                                                       |                   |                                      |
|                                                                       |                   |                                      |
|                                                                       |                   | Fermer                               |

A présent, vous devez avoir la fenetre des Mises r jour de l'import. Pour débuter l'import, cliquez sur le bouton *Démarrer l'import*. Tous les enregistrements non situés seront détaillés. Pour arreter l'import en cours, cliquez sur *Annuler l'import*.

# 3.2 Mises à jour de vos données

Si vous n'avez pas programmé des mises r jour automatiques, vous pouvez le faire manuellement. Allez dans *Outils/Importer points* du menu de navigator.

| 👖 Mises à jour de l'i | import            |                         | ? 🛛           |
|-----------------------|-------------------|-------------------------|---------------|
| data 💌                | Démarrer l'import | Effacer toutes les donn | ées importées |
|                       |                   |                         |               |
|                       |                   |                         |               |
|                       |                   |                         |               |
|                       |                   |                         |               |
|                       |                   |                         |               |
|                       |                   |                         |               |
|                       |                   |                         |               |
|                       |                   |                         |               |
|                       |                   |                         |               |
|                       |                   |                         |               |
|                       |                   | <b>_</b>                | Fermer        |
|                       |                   | L                       |               |

Dans le menu déroulant, sélectionnez de quelle base de données vous voulez faire la mise r jour, et cliquez sur *Démarrer l'import*.

# 3.3 Supprimer vos données

Il y a deux manicres de supprimer des données importées dans Navigator.

Pour supprimer toutes les données mais laisser les parametres de l'import, sélectionnez *Outils/Importer points* du menu.

| 👖 Mises à jour de l'import | ? 🛛                                  |
|----------------------------|--------------------------------------|
| data Démarrer l'import     | Effacer toutes les données importées |
|                            |                                      |
|                            |                                      |
|                            |                                      |
|                            |                                      |
|                            |                                      |
|                            |                                      |
|                            |                                      |
|                            | Fermer                               |

Sélectionnez de quelles données vous voulez supprimer dans le menu déroulant, et cliquez sur *Effacer toutes les données importées*.

Pour supprimer toutes les données ainsi que les parametres de l'import, sélectionnez *Outils/Procédure d'import* du menu.

| 🚹 MapExplorer                   | ? 🔀                                                                                                    |  |  |
|---------------------------------|----------------------------------------------------------------------------------------------------|--|--|
| 🔘 Create new in                 | nport                                                                                                    |  |  |
| Edit existing import     Delete |                                                                                                    |  |  |
| Name                            | Detail                                                                                                    |  |  |
| My data                         | Microsoft Excel Driver [XLS]<br>Database: DRIVER={Microsoft Excel Driver (*.xls)};<br>DriverId=790;<br>Dbg=C:/documents and settings/jaykay/My Documents/p166/My Documents/g<br>Table: golf\$ |  |  |
| golf                            | dBase driver [DBF]<br>File: golf                                                                                                    |  |  |
|                                 |                                                                                                    |  |  |
| Restore this pa                 | age < Back Next > Cancel                                                                                                    |  |  |

Puis cliquez sur *Editer un import existant* et sélectionnez la base de données et l'import que vous voulez supprimer. Puis cliquez sur *Supprimer*.

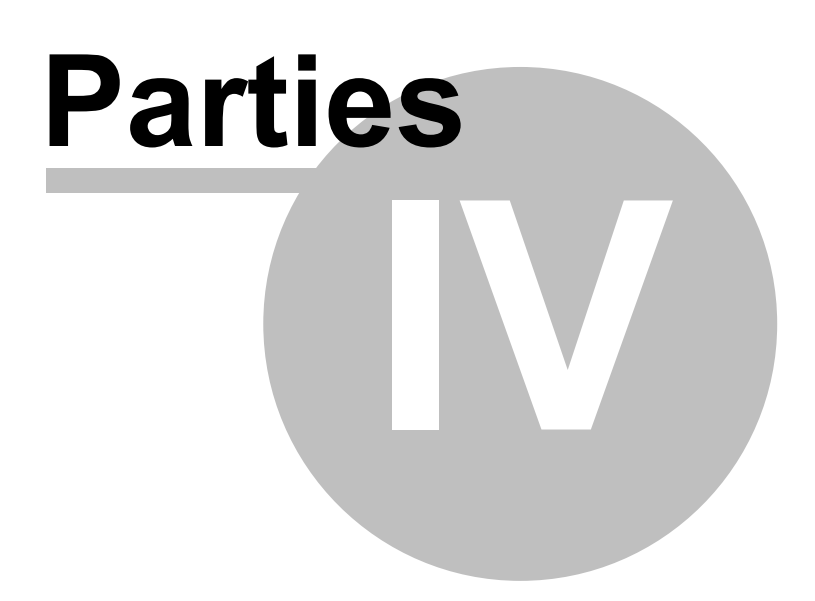

# 4 Configurer MapExplorer

Pour adapter MapExplorer à vos besoins et équipements (antenne GPS), cliquez sur *Réglages* dans la barre d'outils ou dans le menu *Outils/Réglages*. Vous ouvrirez la fenêtre des réglages.

Cette fenêtre est composée de deux parties. A gauche une liste d'icone vous permet de choisir la partie de MapExplorer vous voulez configurer. Utilisez l'ascenseur pour faire défiler toutes les options.

A droite, vous avez les parametres de configuration que vous pouvez alors modifier.

# 4.1 Application

# Système

| 48 Réglages                                                                                                    | ? 🔀     |
|----------------------------------------------------------------------------------------------------|---------|
| Image: Second stateImage: Second stateImage: Second stateImage: Second stateImage: Second stateImage: Second stateSecond stateSecond stateSecond stateSecond stateSecond stateImage: Second stateSecond stateSecond stateSecond stateSecond stateSecond stateImage: Second stateSecond stateSecond stateSecond stateSecond stateSecond stateImage: Second stateSecond stateSecond stateSecond stateSecond stateSecond stateImage: Second stateSecond stateSecond stateSecond stateSecond stateSecond stateImage: Second stateSecond stateSecond stateSecond stateSecond stateSecond stateImage: Second stateSecond stateSecond stateSecond stateSecond stateSecond stateImage: Second stateSecond stateSecond stateSecond stateSecond stateSecond stateImage: Second stateSecond stateSecond stateSecond stateSecond stateSecond stateImage: Second stateSecond stateSecond stateSecond stateSecond stateSecond stateImage: Second stateSecond stateSecond stateSecond stateSecond stateSecond stateImage: Second stateSecond stateSecond stateSecond stateSecond stateSecond stateImage: Second stateSecond stateSecond stateSecond stateSecond stateSecond stateImage: Second stateSecond |         |
| Systeme       Apparance         Language       French         Démarrage et Sortie           X Ouvrir la dernière carte au démarrage           X Sauvegarder l'apparence de la carte en quittant           X Sauvegarder les objets utilisateur en quittant           Unité de mesurr       Heure locale               Métrique           Impérial           Boite de dialogue des entrées         X Recherche         X Vue globale         Code postal         X Itinéraire         X Véhicules                                                                                                    |         |
| Appliquer Ok                                                                                                    | Annuler |

Cette section vous permet de configurer les paramètres généraux de l'application

# Language

Si vous avez installé plusieurs langues, vous pouvez choisir ici laquelle vous voulez utiliser. Par default le langue sera le même comme celui du système d'exploitation.

### Démarrage et sortie

*Ouvrir la dernière carte au démarrage* - cochez cette option si vous voulez que Navigator charge automatiquement la carte utilisée à la précédente fermeture.

Sauvegarde de l'apparence de la carte en quittant - cochez cette option si vous voulez que Navigator sauvegarde la carte que vous utilisiez à la précédente fermeture.

*Sauvegarder la liste des objets utilisateur* - cochez cette option si vous voulez conserver vos punaises, zones de recherches, routes fermées.

### Unités de mesure

Sélectionnez le type d'unités que vous voulez utiliser. Système métrique (kilometres, metres et litres) ou unités imperiales (miles, yards et gallons).

# Apparance

| 🖉 Réglages       |                      |          |               |               |               |      | ? 🔀     |
|------------------|----------------------|----------|---------------|---------------|---------------|------|---------|
| Application Bul  | le Carte             | QPS It   | inéraire Loca | lisation Rech | erche Surlign | ages |         |
| Systeme Ap       | parance              |          |               |               |               |      |         |
| Barre d'outils - |                      |          |               |               |               | •    |         |
| Grandes icó      | ônes dans la barre o | d'outils |               |               |               |      |         |
|                  |                      |          |               |               |               |      |         |
|                  |                      |          |               |               |               |      |         |
|                  |                      |          |               |               |               |      |         |
|                  |                      |          |               |               |               |      |         |
|                  |                      |          |               |               |               |      |         |
|                  |                      |          |               |               | Appliquer     | Ok   | Annuler |

### Feuille de style

Vous pouvez spécifier le style de MapExplorer (Modern ou Classic) Il n'y a pas de différance des fonctions entre les deux styles.

# Barre d'outils

Indiquez si vous voulez des icones larges ou petites sur les barres d'outils.

# 4.2 Bulles

Vous pouvez sélectionner si les bulles contenant de l'information à propos de la carte et des objets, sont affichées ou pas, et comment elles sont affichées.

|                                                                           | 2 🔼     |
|---------------------------------------------------------------------------|---------|
| 🝥 🚺 🔌 🛃 😞 🔍 📕                                                             |         |
| Application Bulle Carte GPS Itinéraire Localisation Recherche Surlignages |         |
| ← Activation ─────                                                        |         |
| Pointeur dessus                                                           |         |
| X Clic gauche                                                             |         |
|                                                                           |         |
|                                                                           |         |
|                                                                           |         |
|                                                                           |         |
|                                                                           |         |
|                                                                           |         |
|                                                                           |         |
|                                                                           |         |
|                                                                           |         |
|                                                                           |         |
|                                                                           |         |
|                                                                           |         |
|                                                                           |         |
| Appliquer                                                                 | Annuler |

# Activation

*pointeur dessus* - la bulle apparaît si vous laissez le pointeur de la souris au dessus d'un objet sur la carte plus d'une seconde.

*Clic gauche* - la bulle apparaît si vous cliquez sur un objet de la carte avec le bouton gauche.

# 4.3 GPS

Il y a trois onglets, un pour la communication avec une antenne GPS, un pour configurer le play back, et un pour la visualisation des données GPS sur la carte. **Général** 

| 🔊 Réglages 🔹 🕄                                                                                                    |
|----------------------------------------------------------------------------------------------------|
| Image: Application     Image: Bulle     Image: Carte     Image: Carte |
| Général Revoir Positions Visualisation<br>Communication<br>Protocol de communication NMEA                                                                                                    |
| - Périphérique de communication                                                                                                    |
| Port Parité No parity                                                                                                    |
| Débit Stop bits<br>4800 V I stop bit V                                                                                                    |
| Octects 8 bytes                                                                                                    |
| CTCP/IP settings                                                                                                    |
| Adresse IP du serveur/Nom Port du serveur 0                                                                                                    |
| Disconnecting  Disconnect when no data from the GP5 for 15 secondes  disconnect automatically • ask user                                                                                                    |
| Liste des positions GPS<br>Nombre de positions GPS affichées dans la liste 100                                                                                                    |
| Appliquer Ok Annuler                                                                                                    |

### Communication

*Protocol de communication* - Sélectionnez le protocole de communication de votre antenne GPS. Pour la majorité des cas, le protocole sera NMEA.

# Périphérique de communication

*Port* - Sélectionnez le port auquel votre antenne est reliée. Si vous avez une antenne GPS, un port COM est créé par le driver USB. Dans windows, allez dans le *Panneau de configuration/Système/Gestionnaire de périphérique/Ports (COM & LPT)* pour trouver quel port votre antenne utilise.

Réglez la vitesse, etc. à laquelle votre antenne GPS communique. Assurez-vous que *Débit, Octets, Parité et Stop bits* correspondent aux paramètres de configuration de votre port série (COM).

# TCP/IP

MapExplorer pout recevoir des données via le réseauTCP/IP.

### Durée

Sélectionnez la fréquence de mise à jour de la position GPS sur la carte et le limit d'attante pour le
signal GPS s'il n y a aucun. La fréquence la plus importante est correspond à l'intervale d'une seconde. Pour aviser le débranchement du GPS selectionez l'option *demander utilisateur*.

### Liste des positions GPS

Réglez le nombre maximum de position affichées dans la fenêtre de résultats lors du lancement de la localisation GPS.

### **Revoir positions**

| 🖉 Réglages 🛛 👔                                                                                                    |      |
|----------------------------------------------------------------------------------------------------|------|
| Image: Second second second |      |
| Général     Revoir Positions     Visualisation       Revoir Positions                                                                                                    | ן    |
| <ul> <li>Revoir à vitesse accélérée 2Temps</li> <li>Négliger les positions statiques supérieures à 00:01:00</li> </ul>                                                                                                    |      |
|                                                                                                    |      |
|                                                                                                    |      |
|                                                                                                    |      |
|                                                                                                    |      |
| Appliquer Ok Annuk                                                                                                    | ar 🔤 |

*Revoir à vitesse réelle* - cochez cette case si vous voulez rejouer vos voyages à la vitesse à laquelle ils ont été enregistrés.

*Revoir à vitesse accélérée* - cochez cette option si vous voulez rejouer vos voyages à vitesse accélérée, puis indiquez le facteur multiplicateur de temps.

*Négliger les positions statiques supérieures* à - cette foncionalité vous est utile si vous voulez supprimer vos positions de stationnement.

### Visualisation

| 🕼 Réglages                                |                   |                                    | ? 🔀        |
|-------------------------------------------|-------------------|------------------------------------|------------|
| Application Bulle Ca                      | te GPS Itinéraire | Localisation Recherche Surlignages |            |
| Général Revoir Positions                  | Visualisation     |                                    |            |
| Voir les coordonnées                      | Voir la date      | Voir le nombre de                  | satellites |
| Voir l'heure                              | Voir la course    |                                    |            |
| Traînée GP5<br>Longueur de la trainée: 10 | 00                |                                    |            |
|                                           |                   |                                    |            |
|                                           |                   |                                    |            |
|                                           |                   |                                    |            |
|                                           |                   |                                    |            |
|                                           |                   |                                    |            |
|                                           |                   |                                    |            |
|                                           |                   |                                    |            |
|                                           |                   | Appliquer                          | 0k Annuler |

Vous pouvez indiquer grâce r cet onglet les informations concernant le GPS que vous voulez afficher sur la carte.

*Colonnes d'informations -* sélectionnez quelles informations vous voulez afficher sur l'icone de localisation GPS.

*Trainées GPS* - si vous voulez laisser une trainée GPS sélectionnez sa longueur. Le nombre représente la durée en secondes pendant laquelle la position sera affichée. Plus le chiffre est élevé plus la trainée sera longue. Si vous voulez voir une trainée des 2 dernicres minutes, alors entrez 120. Si vous entrez 0, il n'y aura pas de trainées.

## 4.4 Surlignage

Ajuste les propriétés des surlignages.

| 4 Réglages  |                            |                    |         |            |              |           |             | ? 🔀        |
|-------------|----------------------------|--------------------|---------|------------|--------------|-----------|-------------|------------|
| (0)         | 7                          |                    |         | 2          | æ            | Q         |             |            |
| Application | Bulle                      | Carte              | GPS     | Itinéraire | Localisation | Recherche | Surlignages |            |
|             |                            |                    |         |            |              |           |             |            |
| Colour Hig  | hlight ——                  |                    |         |            |              |           |             |            |
| Sélection   |                            | Partie de l'itin   | iéraire |            |              |           |             | -          |
| Nombre de   | e couleurs                 | 3                  |         |            |              |           |             |            |
|             | Nom                        |                    |         |            | Cou          | leur      |             |            |
| Coule       | ur des puna<br>ur des puna | nises 1<br>nises 2 |         |            |              |           |             |            |
| Coule       | ur des puna                | nises 3            |         |            |              |           |             |            |
|             |                            |                    |         |            |              |           |             |            |
|             |                            |                    |         |            |              |           |             |            |
|             |                            |                    |         |            |              |           |             |            |
|             |                            |                    |         |            |              |           |             |            |
|             |                            |                    |         |            |              |           |             |            |
|             |                            |                    |         |            |              |           |             |            |
|             |                            |                    |         |            |              |           |             |            |
|             |                            |                    |         |            |              |           |             |            |
|             |                            |                    |         |            |              |           |             |            |
|             |                            |                    |         |            |              |           |             |            |
|             |                            |                    |         |            |              |           |             |            |
|             |                            |                    |         |            |              |           |             |            |
| 🗙 Flash hig | hlighted ob                | jects              |         |            |              |           |             |            |
|             |                            |                    |         |            |              |           |             |            |
|             |                            |                    |         |            |              | Арр       |             | Ok Annuler |

### Selection

Le menu déroulant indique le type de surlignage que vous voulez modifier

### Nombre de couleurs

Nombre de couleurs pour ce type de surlignage. Si vous surlignez plus d'objets que le nombre de couleurs, la premicre couleur sera r nouveau utilisée.

Cliquez sur la colonne *Couleur* pour changer les couleurs de surlignage.

## 4.5 Carte

Vous pouvez ajuster les paramètres de la carte.

### Général

| 성 Réglages                                     |                                                         |                                                       |                                |                       |              |           |            |    | ? 🔀     |
|------------------------------------------------|---------------------------------------------------------|-------------------------------------------------------|--------------------------------|-----------------------|--------------|-----------|------------|----|---------|
| (i)<br>Application                             | <b>D</b><br>Bulle                                       | <b>Larte</b>                                          | کې<br>GPS                      | 2<br>Itinéraire       | Cocalisation | Recherche | surlignage | :5 |         |
| Basic A<br>Projectio<br>World - N<br>Type de C | vancé<br>n<br>Ailler cylinc<br>coordonnée<br>nées géogr | lrical projectio<br>es affichées da<br>raphiques [WG: | n<br>ns la barre<br>584] (dd°r | e d'état<br>nm'ss.s") |              |           |            |    |         |
| Ajustemo<br>Ajustez l'i                        | ent de l'éch<br>indicateur                              | elle                                                  | mesure ro                      | éelle                 |              |           |            |    |         |
| grand                                          | ; icônes su<br>(24 x 24 pi                              | xels) 💿 petit                                         | (16 x 16 j                     | iixels)               |              |           |            |    |         |
|                                                |                                                         |                                                       |                                |                       |              |           |            |    |         |
|                                                |                                                         |                                                       |                                |                       |              |           |            |    |         |
|                                                |                                                         |                                                       |                                |                       |              | Ap        | pliquer    | Ok | Annuler |

### Projection

En changeant la projection, vous changez la forme de la carte.

### Type de coordonnées affichées dans la barre de status

Change le mode d'affichage des coordonnées dans la barre de statut quand vous déplacez votre souris sur la carte.

### Ajustement de l'échelle

Pour préciser l'échelle de la carte de façon précise sans prendre en compte les paramètres de l'écran, vous pouvez ajuster cette dernière avec une règle classique.

### Taille des icones sur la carte

Vous pouvez afficher des icones grandes (24x24 pixels) ou petites (16x16 pixels).

### Avancé

| 🖉 Réglages 🔹 🕄                                                                                                    |
|----------------------------------------------------------------------------------------------------|
| 🝥 🛐 🛝 🧇 🛃 😞 🔍 📕                                                                                                    |
| Application Bulle Carte GPS Itinéraire Localisation Recherche Surlignages                                                                                                    |
| Basic Avancé                                                                                                    |
| Pourcentage écran Largeur/Hauteur                                                                                                    |
| Limite maxi du zoom         3         Nombre de pixels par mêtre dans le zoom maxi                                                                                             |
| <ul> <li>Sensibilité de la souris</li> <li>1) Plus petite taille de zoom rectangulaire</li> <li>2) Plus petite taille de selection rectangulaire</li> <li>4  pixels</li> </ul> |
| 3) Plus petite taille de selecion elliptique                                                                                                    |
|                                                                                                    |
|                                                                                                    |
|                                                                                                    |
|                                                                                                    |
|                                                                                                    |
|                                                                                                    |
| Appliquer Ok Annuler                                                                                                    |

### Zone panoramique

Paramètre indiquant à quelle distance du bord de la carte les chevrons apparaitront en pourcentage de la taille de la carte. Ces chevrons vous permettent de décaller la vue sur la carte. Mettez cette valeur à zéro pour ne plus voir apparaître les chevrons.

### Limite maxi du zoom

Ajustez l'échelle du zoom le plus important (plus de détails). Plus la valeur est élevée plus vous pouvez voir des détails sur la carte. Le chiffre indiqué est le nombre de pixels équivalents à un mètre sur la carte.

### Sensibilité de la souris

Cette fonctionnalité vous permet de supprimer une sensibilité trop importante de la souris en limitant la taille des sélections possibles.

## 4.6 Itinéraire

Personnalisez les parametres des itinéraires, et du calcul d'itinéraire r l'aide de cette section.

Général

| 🞝 Réglages               |                    |                   |              |            |                 |           |             |      | ? 🗙                  |
|--------------------------|--------------------|-------------------|--------------|------------|-----------------|-----------|-------------|------|----------------------|
| (i)<br>Application       | <b>1</b><br>Bulle  | <u>()</u><br>Cart | l 🧼<br>e GPS | Itinéraire | 600 Localisatio | n Recherc | he Surligna | iges |                      |
| Général                  | Carte              | 0.0               |              |            |                 |           |             |      |                      |
| Fast _                   | ipacaci            | 1                 | 1            | , V        | 1               | I         | I           | 1 I  | <sup>P</sup> Precise |
| Résultats<br>Nombre m    | aximu              | m d'itinérai      | res 3 🔺      |            |                 |           |             |      |                      |
| - Consomm<br>Urbain      | ation —<br>12.00   |                   | l/100km      |            |                 |           |             |      |                      |
| Normal                   | 8.00               |                   | l/100km      |            |                 |           |             |      |                      |
| Moyenne                  | 9.00               |                   | l/100km      |            |                 |           |             |      |                      |
| Coût carbu<br>Coût carbu | urant –<br>urant ( | 0.00              |              | Kč         |                 |           |             |      |                      |
|                          |                    |                   |              |            |                 |           |             |      |                      |
|                          |                    |                   |              |            |                 |           |             |      |                      |
|                          |                    |                   |              |            |                 |           |             |      |                      |
|                          |                    |                   |              |            |                 |           |             |      |                      |
|                          |                    |                   |              |            |                 | P         | (ppliquer   | Ok   | Annuler              |

### Calcule de la route

Vous permets de choisir le mode du calcule préféré, si Vite ou Précis. Le mode le plus précis calcule l'itinéraire des toutes routes que possibles. En fait, l'effet sur <u>la route le plus vite</u> est minimal mais peut se manifester si on cherche la route le plus courte.

### Resultats

Parametre indiquant le nombre maximum de résultats d'itinéraires simultanés que vous voulez voir la fenetre de résultats.

### Consommation

Permet de régler la consommation de votre véhicule. Si vous êtes en système métrique, il est exprimé en litre par kilomètre, sinon en miles par gallon.

### Coût du carburant

Indiquez le coût moyen du carburant au litre (ou au gallon en système impérial).

*Profile de véhicule* - permet a saissir plusiers véhicules de differants réglages. L'hauteuer et tonnage des ponts ou largeur des routes sont disponible dans la version Truck qui calcule l'itinéraire sur la

base de cettes informations et aussi sur la base de l'ongeur, de l'hauter et du tonnage de votre véhicule.

### Ajouter / Modifier le véhicule

Cliquer sur Ajouter un véhicule. Nomer le véhicule, choisissez le type de véhicule, optimalisation préféré et type de carburant.

| 💐 Réglages                             |                        |                    |            |                          |           |                            | ? 🗙     |
|----------------------------------------|------------------------|--------------------|------------|--------------------------|-----------|----------------------------|---------|
| Application B                          | i 🦾                    | irte GPS           | Itinéraire | <b>E</b><br>Localisation | Recherche | Surlignages                |         |
| Général Ca<br>Réglages du<br>Road type | rte<br>mode "Itinér    | aire le plus rapid | e"         |                          |           |                            | ]       |
| autoroute                              |                        |                    |            |                          |           |                            | •       |
| Speed sett                             | ings —                 |                    |            |                          |           |                            |         |
| non urban                              | 130                    |                    | km/h       |                          |           |                            |         |
| urban                                  | 130                    |                    | km/h       |                          |           |                            |         |
| 🗶 Limitati                             | ons de vitess          | e                  |            |                          |           |                            |         |
| Road prefe<br>ne pas pre               | rences<br>ndre en comp | te                 |            | 0                        |           | prendre en c<br>Réinitiali | ser     |
|                                        |                        |                    |            |                          |           |                            |         |
|                                        |                        |                    |            |                          |           |                            |         |
|                                        |                        |                    |            |                          |           |                            |         |
|                                        |                        |                    |            |                          | Appli     | quer Ok                    | Annuler |

### Et aussi

### Vitesse

Utilisez cette section pour affiner le calcul de temps du parcours le plus rapide. Vous pouvez modifier la vitesse moyenne de parcours pour chaque type de route. Dans le menu déroulant, sélectionnez le type de route dont vous voulez modifier la vitesse et entrez les vitesse hors agglomération et en agglomération que Navigator utilisera.

### Routes préférée

Modifiez aussi le curseur de préférence, pour indiquer r navigator que vous affectionnez plus ou moins

ce type de route. Il en tiendra compte lors des calculs d'itinéraire.

### Dimensions de véhicule

Seulement dans la version Truck, pour saisir les dimensions et poids exacts de votre véhicule et calculer l'itinéraire plus précis.

## 4.7 Recherche

| 성 Réglages  |             |                 |                   |        |            |         |            |            |    | ? 🗙      |
|-------------|-------------|-----------------|-------------------|--------|------------|---------|------------|------------|----|----------|
| <u>(</u> )  | 1           |                 | ŵ                 | 2      | đ          | >       | Q          |            |    |          |
| Application | Bulle       | Carte           | GPS I             | inérai | re Localis | ation R | echerche 9 | Surlignage | 5  |          |
|             | dans la has | se de données   |                   |        |            |         |            |            |    |          |
| Nombre m    | aximum de   | résultats affic | hés               |        | 3          |         |            |            |    | <b>•</b> |
| Nombre m    | aximum d'e  | nregistremen    | ts (par catégor   | ies)   | 30000      |         |            |            |    |          |
| Nb max d'o  | bjets proch | nes à trouver ( | (par catégorie)   |        | 3          |         |            |            |    | <b></b>  |
| Périmètre   | maximum o   | de recherche a  | autour de l'itiné | raire  | 1.00       |         |            |            | km | -        |
|             |             |                 |                   |        |            |         |            |            |    |          |
|             |             |                 |                   |        |            |         |            |            |    |          |
|             |             |                 |                   |        |            |         |            |            |    |          |
|             |             |                 |                   |        |            |         |            |            |    |          |
|             |             |                 |                   |        |            |         |            |            |    |          |
|             |             |                 |                   |        |            |         |            |            |    |          |
|             |             |                 |                   |        |            |         |            |            |    |          |
|             |             |                 |                   |        |            |         |            |            |    |          |
|             |             |                 |                   |        |            |         |            |            |    |          |
|             |             |                 |                   |        |            |         |            |            |    |          |
|             |             |                 |                   |        |            |         |            |            |    |          |
|             |             |                 |                   |        |            |         |            |            |    |          |
|             |             |                 |                   |        |            |         | Applic     | juer       | Ok | Annuler  |

Nombre maximum de résultats affichés

Indiquez le nombre maximum de résultats que vous voulez voir affichés simultanément dans la fenetre de résultats.

### Nombre maximum d'enregisrement par catégorie

Pour augmenter la vitesse de recherche, vous pouvez limiter le nombre d'enregistrement trouvés dans une catégorie donnée (zone urbaine, rues, etc). Plus le nombre est faible plus les recherches seront rapides, mais vous n'aurez pas à l'écran tous les résultats de la recherche.

Nombre maximum d'objets proches à trouver (par catégorie)

Ce paramètre indique combien d'enregistrements seront retournés pour chaque type d'objets, quand vous effectuez une recherche au plus proche d'un point.

### Paramètre maximum de recherche autour de l'itinéraire

Si vous recherchez un type de lieu utile le long d'un itinéraire, vous pouvez indiquer ici le péramètre de recherche autour du chemin que vous empruntez. Par exemple si vous recherchez une station essence, et que vous avez positionné ce paramètre à 2km, il cherchera les stations essence à deux kilomètres des deux côtés de votre route (en système métrique).

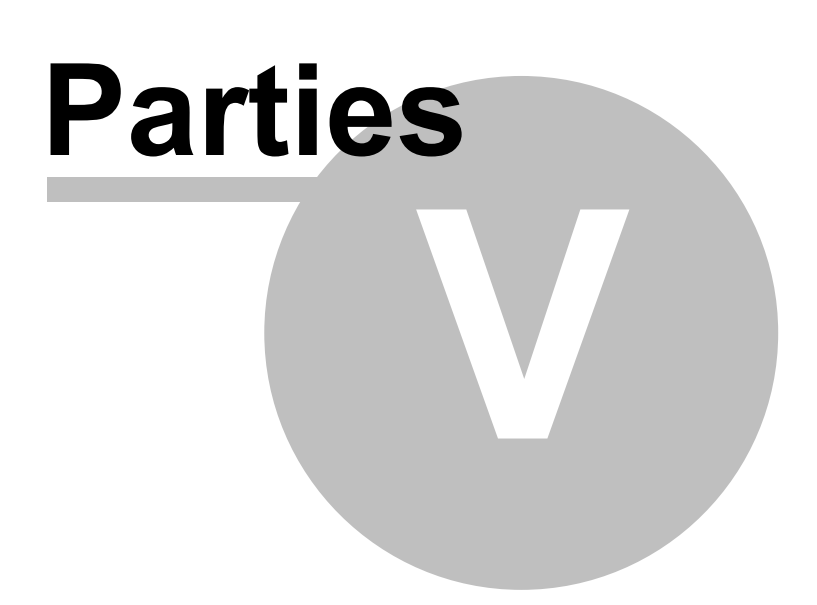

# 5 Suivi de véhicule

Seulement pour les clients qui possèdent le système de suivi des véhicules VTU. Le logiciel de suivi de véhicule permet de communiquer avec la "boite" on-line/off-line, ajuster des véhicules, suivi en temps réel ou enregistrer l'historique de véhicule.

Compatible avec WIN 98, ME, NT, 2000, XP.

# 5.1 Ajouter véhicule

Choisissez Recherche/Ajouter un véhicule ou Ajouter un groupe de véhicules du menu. Alternativement vouz pouvez cliquer le bouton souris droit et choisir Véhicules/Ajuster/Ajouter un véhicule.

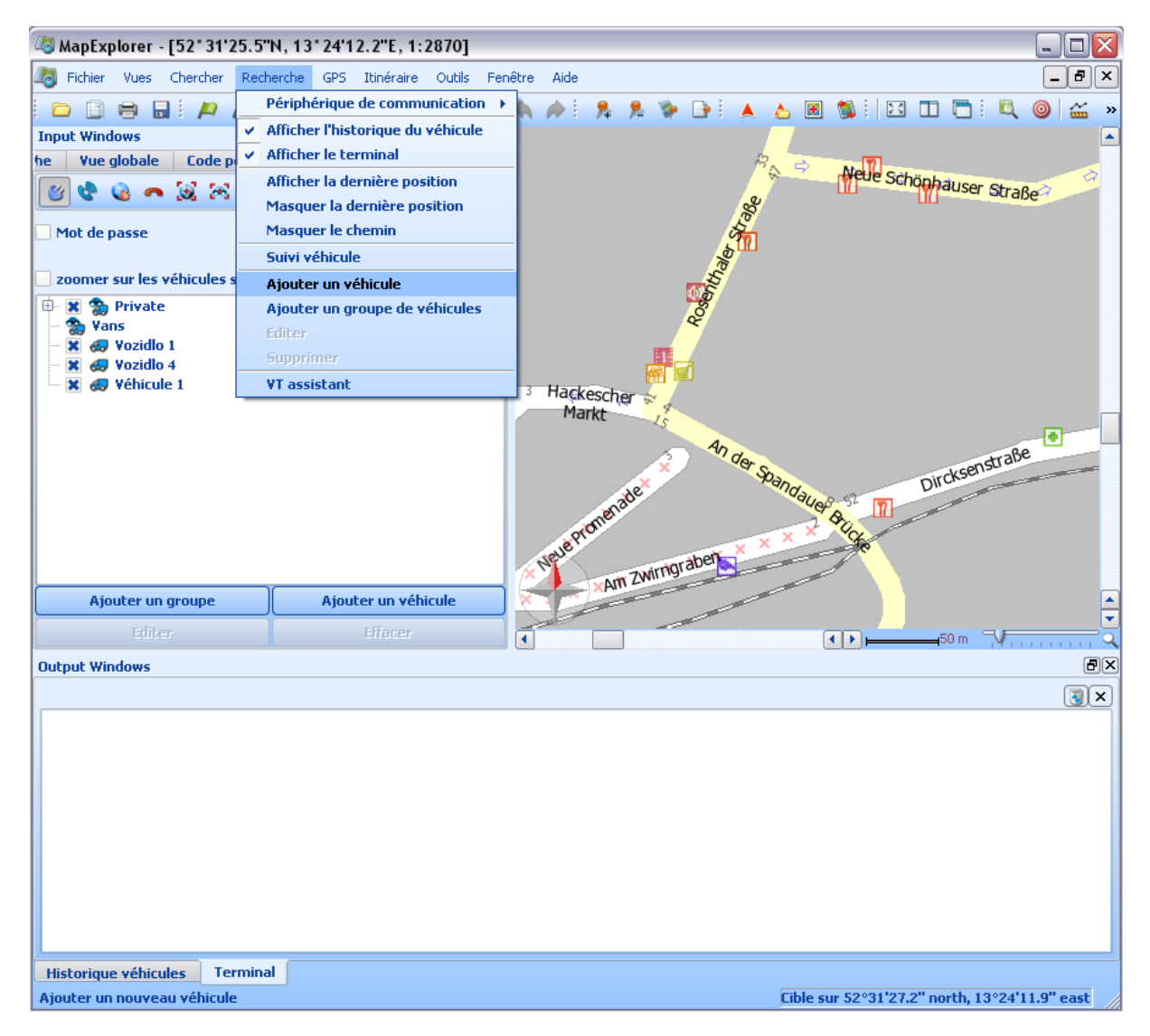

Vouz pouvez aussi gérer vos véhicules utilisant des boutons au dessous du tableau.

Ajoutant le véhicule la fenêtre suivante apparaitra:

| 4 Propriétés du  | ı véhicule     |                   | ? 🔀                    |
|------------------|----------------|-------------------|------------------------|
| Propriété        | Туре           | Valeur            | Ajouter une propriété  |
| Nom du véhicule  | tous les véhic | Dodge             |                        |
| Matériel         | tous les véhic | VTU               | Supprimer la propriete |
| Icône véhicule   | tous les véhic |                   |                        |
| Couleur du suivi | tous les véhic |                   |                        |
| Numéro d'imm     | tous les véhic |                   |                        |
| Conducteur       | tous les véhic |                   |                        |
| Numéro de série  | VTU            | 01-010-10101-0101 |                        |
| Numéro de tél    | VTU            |                   |                        |
|                  |                |                   |                        |
|                  |                |                   |                        |
|                  |                |                   |                        |
|                  |                |                   |                        |
|                  |                |                   | <u> </u>               |
|                  |                |                   | Annuler                |

Name - nom sous lequel le véhicule sera afficher sur la carte.

Hardware - pour VTU009 sélectionnez VTU.

Icon - Qulques icons se trouvent à c:\Program files\Navigator7\MapExlorer\picts2\car\_icons Track color - Pour distunguer les véhicules sélectionnez différents couleurs pour chaque véhicule. CRN - Vehicle registration number

Driver - name of the driver.

Unit serial number - the serial number of the vehicle tracking unit. This part must be entered correctly for GPRS communication.

Phone number - Enter the phone number of the unit. Please remember that your SIM card must be data enabled and the PIN removed or set to 0000. This number is the data number for the SIM card not the voice number. If the unit came with a SIM card the number will be included for you.

Pour changer Vehicle Properties marquez le véhicule choisi et cliquez sur Recherhce/Ajuster du menu.

Next to each vehicle in the list is a check box. If you have enabled zoom to selected vehicles at the top of the vehicle list then MapExplorer will automatically zoom the map to fit all vehicles that you have checked.

## 5.2 Setting up a tracking unit VTU 008

Caution! Setting up a tracking unit incorrectly can substantially change its behaviour. We recommend that you download the original settings using the Fetch unit settings command from the context menu (which can be brought up by a right click on a vehicle in the list).

Now select Send unit settings from the context menu.

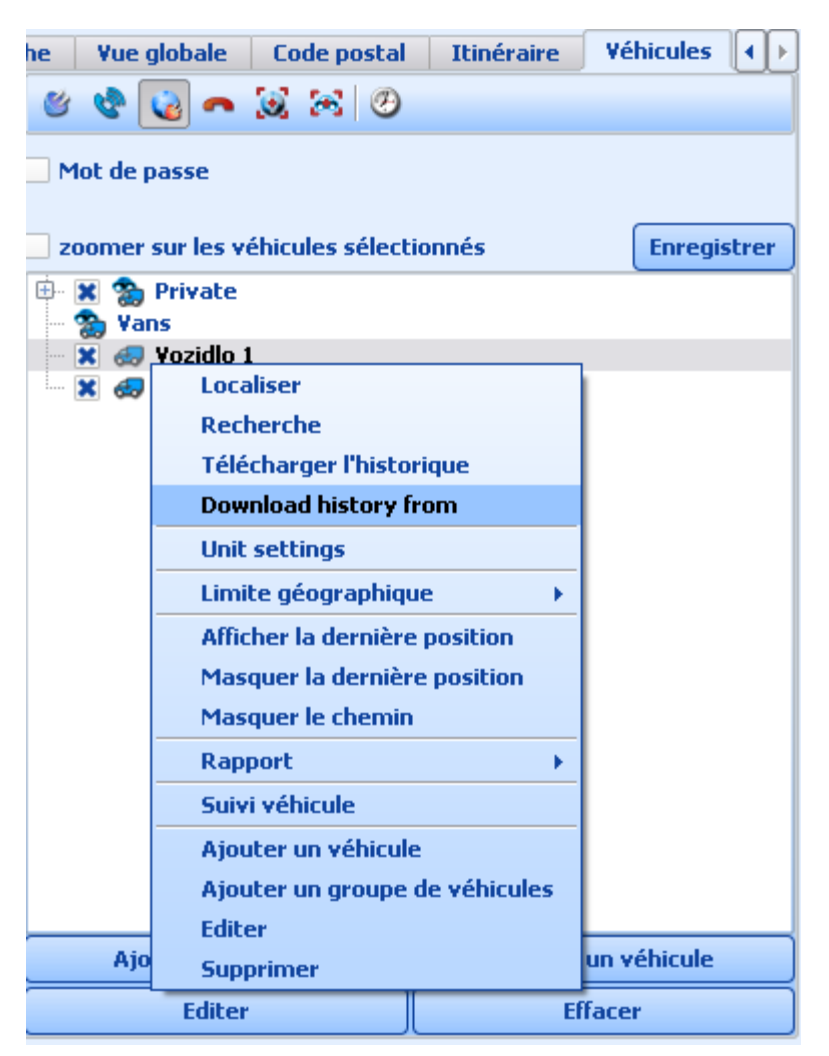

### General

| 40 VTU settings                                                                                                    | 2 🔀                                                                                                    |
|----------------------------------------------------------------------------------------------------|----------------------------------------------------------------------------------------------------|
| General GPRS Advanced                                                                                                    | Local geofence                                                                                                    |
| Minimal interval for saving positions       10       seconds         Minimal distance for saving positions       100       meters         Minimal speed for saving positions       1       km/h | Radius     500     meters       SMS alert phone number     +00000000000       Local geofence alarm text     Text for alarm geofence |
|                                                                                                    | Disable local geofence when input 1 is on                                                                                           |
| Latitude 0 miliseconds                                                                                                    | Send alarm on power off                                                                                                    |
| Longitude 0 miliseconds                                                                                                    | Send alarm on GPS disconnect                                                                                                    |
| Radius 0 meters    Alarm when leaving the area                                                                                                    | Alarm when input 1 turns O on O off O never                                                                                         |
| <ul> <li>Alarm when entering the area</li> <li>SMS alert phone number +00000000000</li> </ul>                                                                                                   | Alarm when input 2 turns O on O off O never                                                                                         |
| Alarm geofence text Text for geofence                                                                                                    | Alarm on speed above 150 km/h                                                                                                    |
|                                                                                                    | Send settings                                                                                                    |

Storing history positions - here you enter the conditions for saving history on the unit

*Min. interval for saving GPS [s]* - save GPS position at 5 second intervals only when the vehicle has moved more than *Min. distance for saving GPS [s]*.

*Min. dist. for saving GPS [m]* - if the vehicle has not moved more that this number of meters do not save a position

*Min. speed for saving GPS [km/h]* - if the vehicle if moving at less than this amount of km/h do not save positions.

Geofence - also see the chapter on Geofencing

Active - enable the geofence

Latitude - the latitude of the centre point of the geofence in milliseconds Longitude - the latitude of the centre point of the geofence in milliseconds Radius - radius of the geofence in meters Alarm when leaving the area - will trigger an alarm when a vehicle leaves the geofence

*Alarm when entering the area* - will trigger an alarm when a vehicle enters the geofence *SMS Alert phone number* - An alarm SMS will be sent to this phone number when the geofence is triggered. Note that all other alarms (GPS disconnection etc. will also be send to this number) *Alarm geofence text* - set your own custom SMS alert message in the text box. Please note that coordinates are automatically sent with the message.

Local geofence - a local geofence is a alarm fence X m around the car. It can be activated through this program or by calling the unit from the phone set in SMS Alert phone number. To deactivate the geofence you must call it again from that phone. If the car moves without deactivation it will send you an alarm SMS message.

Active - enable the alarm geofence

*Radius* - the distance that vehicle has to move from the position where the alarm was set before it triggers the alarm SMS message.

SMS Alert phone number - An alarm SMS will be sent to this phone number when the alarm is

triggered. This phone with this number can also be used to activate/deactivate the alarm (4 rings indicates activation, 1 ring deactivation).

*Alarm geofence text* - set your own custom SMS alert message in the text box. Please note that coordinates are automatically sent with the message.

Alarms - the unit can also send alarm SMS messages to the Alarm SMS Alert phone number on the following criteria:

*Power off* - send an alarm SMS if the unit is disconnected from the power supply (the internal battery must be charged which may take up to 3 days)

*GPS disconnect* - send an alarm if the GPS antenna is disconnected from the unit *Alarm when input 1 turns* - trigger an alarm when the binary input 1 changes state to on or off. Select never if you do not want to send alarms on input 1.

Alarm when input 2 turns - trigger an alarm when the binary input 2 changes state to on or off. Select never if you do not want to send alarms on input 2.

Speed above - send an alarm when the vehicle exceeds the stated limit in km/h.

### **GPRS**

| 🖓 VTU settings                                                                    |                       | ? 🔀                                                                     |
|-----------------------------------------------------------------------------------|-----------------------|-------------------------------------------------------------------------|
| General GPRS Advanced                                                             |                       |                                                                         |
| Modifying the GPRS Server Settings will change the way in which your tracking uni | t connects. If any pa | arameter is incorrect your tracking unit will be unable to communicate. |
| GPRS active 🕱 Roaming 🕱 Allow sending history to the GPRS server                  |                       |                                                                         |
| Access point internet.t-mobile.cz                                                 | Host server IP        | 255.255.255                                                             |
| User name gprs                                                                    | Host server port      | 65535                                                                   |
| Password gprs                                                                     |                       |                                                                         |
| └── Data packets settings                                                         |                       |                                                                         |
| Send data when all these conditions are met                                       |                       |                                                                         |
| Minimal time to send data packets 65535 🖕 seconds                                 |                       |                                                                         |
| Minimal distance to send data packets 65535 🔷 meters                              |                       |                                                                         |
| Minimal angle difference to send data packets 65535 🚔 degrees                     |                       |                                                                         |
| Minimal speed to send data packets                                                |                       |                                                                         |
| but send at least one position each 65535 🔷 seconds.                              |                       |                                                                         |
| Time to wait for valid GP5 data before falling asleep                             |                       | seconds                                                                 |
| Send the position even if GPS position is not valid.                              |                       |                                                                         |
|                                                                                   |                       |                                                                         |
|                                                                                   |                       |                                                                         |
|                                                                                   |                       |                                                                         |
|                                                                                   |                       | Send settings Cancel                                                    |
|                                                                                   |                       |                                                                         |

Server settings - this need to be set to ensure correct communication through GPRS.

*GPRS active* - enable VTU to communicate through GPRS *Roaming* - Allow roaming when abroad. Please note that this can be expensive. *Allow sending history to the GPRS server* - If you enable this option then history will also be sent, as well as live information. This option is useful if you want to fill in the gaps when GPRS connection was not available. *Access point* - the APN for the network provider (e.g. pp.vodafone.co.uk for Vodafone, internet for O2, orangeinternet for Orange) *User name* - user name for access to the network APN (wap for Vodafone, username for O2, leave blank for Orange) *Password* - password for access to the network APN (wap for Vodafone, password for O2, leave blank for Orange)

*Host server IP* - the server where information is sent (usually 82.208.39.161 for the gprs.mapfactor.com server) *Host server port* - the server port (typically 5555)

Data packets settings - this controls how often live positions are sent to the server from the VTU.

Minimal time to send data packets - live positions live not be sent more often than this number of seconds

*Minimal distance to send data packets* - do not send live data if the vehicle has not moved more than thin amount of metres

*Minimal angle difference to send data packets* - if the bearing changes by an angle greater than this value and the current vehicle speed is 5x greater than the minimal speed then a position will be sent

Minimal speed to send data packets - if the vehicle if moving at less than this amount of km/h do not send positions

*but send at least one position each* - send a position every X seconds even if the above conditions are not met.

*Time to wait for valid GPS data* - if the VTU is in sleep mode and wakes to send a position as set in but send at least one position each, then it should go back to sleep after X number of seconds

Send position even if GPS position is not valid - send position even if there is no signal from the GPS antenna. This is only useful if you need information about a vehicle even if you do not have a position (for example inputs)

### **Advanced**

| 48 VTU settings                                                                                                    | ?                                                                                                    |
|----------------------------------------------------------------------------------------------------|----------------------------------------------------------------------------------------------------|
| General GPRS Advanced<br>Sleep parameters<br>GPS falls asleep after 15 $\stackrel{\bullet}{\twoheadrightarrow}$ minutes<br>when sensitivity level is lower than 2 $\stackrel{\bullet}{\twoheadrightarrow}$<br>Stay awake when speed is greater than 10 $\stackrel{\bullet}{\twoheadrightarrow}$ km/h<br>Wake up sensitivity level (0.255) 10 $\stackrel{\bullet}{\twoheadrightarrow}$ | Data calls settings     Allow calls only from numbers     +00000000000     +00000000000     +00000000 |
| Wake up sensitivity level (U-255) 10 v<br>Sensor filter settings<br>Threshold 1 40 v Threshold 1 time 5 v<br>Threshold 2 100 v Threshold 2 time 50 v<br>Period (seconds) 20 v Activity level 5 v                                                                                                    | Modem answer timeout 90 ms                                                                            |
|                                                                                                    |                                                                                                    |
|                                                                                                    | Send settings                                                                                         |

Sleep parameters - we recommend that you only change the GPS falls asleep after parameter

GPS falls asleep after - unit will switch to sleep mode if stationary for more that this number of

minutes (1440 minutes is 1 day)

when sensitivity level is lower than (0-255) - unit will wake up when the vibration sensor reports a value greater that this.

Stay awake when speed is greater than (*km/h*) - do not switch to sleep mode if the GPS reports above this speed even if the vibration sensor is below *Level for Sleep*.

*Wake up sensitivity level (0-255)* - indicates the vibration sensor level below which the vehicle is considered stationary.

Sensor filter settings - This feature is designed to stop GPS drifting when the vehicle is parked for several hours. Keep a note of the original settings before modifying these values.

Thresholds and Threshold times - see below

*Period [seconds]* - do not record position after the vehicle has been stationary for more that this amount of time.

Activity level - indicates the vibration sensor level below which the vehicle is considered stationary.

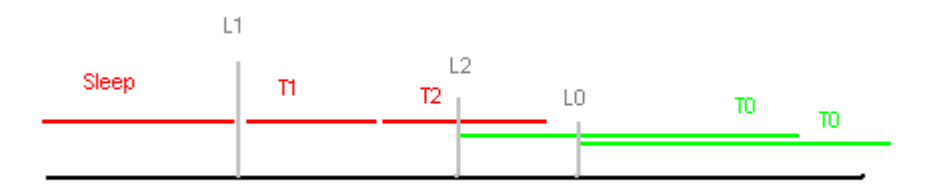

Sleep – sensor was quiet and positions was not stored

L1 (Treshold1) - level from motion sensor which will activate the VTU - level of actual sensor signal must be higher than L1

T1 (TrTime1) - ignore time ( positions are not stored )

L2 (Treshold2) / T2 (TrTime2) - The sensor level must increase to L2 in time T2 to reactivate position recording, else the VTU goes back to Sleep.

L0 (Activity level) / T0 (Period) - After an increase to the L2 threshold starts time T0. In this period the level of signal from the sensor must be higher than L0 for VTU to store positions. If it's not reactivated in time T0 VTU goes to Sleep state.

Units: All thresholds are in range (0-255) All times are in seconds (s)

Data calls settings - if this is enabled the unit will not answer calls from any other numbers than the three listed here. This security feature is useful if you want to make sure that nobody can dial into your unit from another location. But be careful to set the right numbers otherwise you will not be able to dial in yourself.

Answer all calls (data and voice) - this turns the number filtering off completely. It is only necessary if you want to dial the VTU from a line that has the "number withheld" service enabled. In most other cases it is best not to enable this setting as it also disables the local geofence function.

*Modem answer timeout* - modifying this value can sometimes increase reliability with certain network operators. Only change with caution. In most cases it should be left as set by the

manufacturer.

Once you have set the parameters as you want then click the Send settings button to transfer them to the unit.

## 5.3 Setting up a tracking unit VTU 009

Caution! Setting up a tracking unit incorrectly can substantially change its behaviour. We recommend that you take a note of the original settings before changing them.

Now select Unit settings from the context menu.

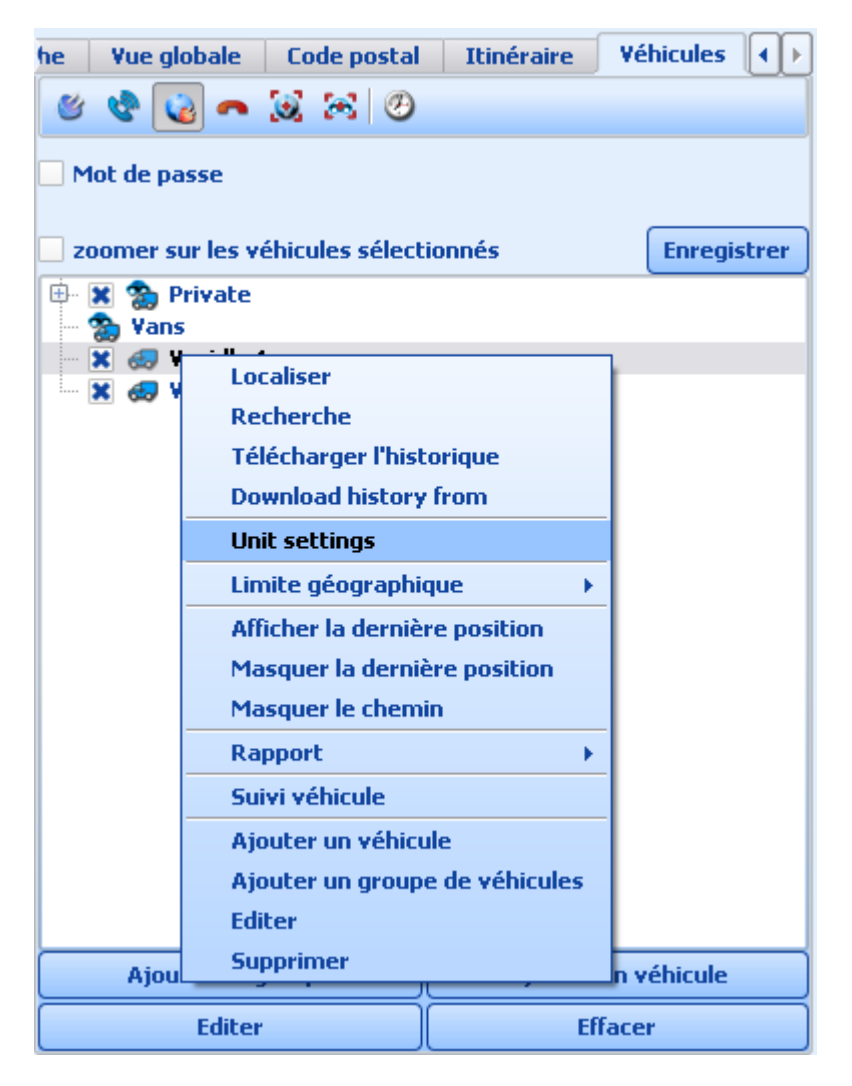

### General

| 🖓 VTU settings                                                                                                    |                                                                                                    |                                                 |                                                                                         | ? 🔀                                                    |
|----------------------------------------------------------------------------------------------------|----------------------------------------------------------------------------------------------------|-------------------------------------------------|-----------------------------------------------------------------------------------------|--------------------------------------------------------|
| <ul> <li>Sending data packet</li> <li>GPRS enabled</li> <li>Send stored posit</li> <li>Save data when all the Minimal time to set</li> <li>Minimal distance</li> <li>but save at least</li> <li>Save more po</li> </ul> | s to GPRS server ——<br>] Roaming enabled<br>ions<br>nese conditions are mo<br>ave data packets<br>to save data packets<br>one position each<br>sitions when turning | et<br>10  seconds<br>30  seconds<br>60  seconds | Alarms<br>Input 1 alarm<br>Input 2 alarm<br>Power supply<br>Speed alarm<br>Alarm SMS nu | off<br>off<br>alarm off<br>off<br>km/h<br>mber 0000000 |
| Sleep mode                                                                                                    |                                                                                                    |                                                 | GPRS access p                                                                           | point (cable only)                                     |
| Sleep type<br>Fall asleep after<br>Wake up after                                                                                                    | standard                                                                                                    | ▼<br>minutes<br>minutes                         | Access point<br>User name<br>Password                                                   | gprs<br>gprs                                           |
|                                                                                                    |                                                                                                    |                                                 | <u>5</u> end                                                                            | settings                                               |

Sending data packets to GPRS server - this controls how often live positions are sent to the server from the VTU.

GPRS enabled - enable VTU to communicate through GPRS

*Roaming* enabled - Allow roaming when abroad. Please note that this can be expensive. *send stored positions* - If you enable this option then history will also be sent, as well as live information. This option is useful if you want to fill in the gaps when GPRS connection was not available.

Minimal time to save data packets - live positions live not be sent more often than this number of seconds

*Minimal distance to save data packets* - do not send live data if the vehicle has not moved more than thin amount of metres

*but send at least one position each* - send a position every X seconds even if the above conditions are not met.

Save more positions on turns - this gives a better trail especially around features like roundabouts.

Alarms - the unit can also send alarm SMS messages to the Alarm SMS Alert phone number on the following criteria:

*Power supply alarm* - send an alarm SMS if the unit is disconnected from the power supply (the internal battery must be charged which may take up to 3 days)

*Input 1 alarm* - trigger an alarm when the binary input 1 changes state to on or off. Select off if you do not want to send alarms on input 1.

*Input 2 alarm* - trigger an alarm when the binary input 2 changes state to on or off. Select off if you do not want to send alarms on input 2.

Speed alarm - send an alarm when the vehicle exceeds the stated limit in km/h.

Alarm SMS number - the phone number that SMS alarms will be sent to.

GPRS access point (cable only) - this setting ensures correct communication through GPRS and can only be set via a cable connection.

Access point - the APN for the network provider (e.g. pp.vodafone.co.uk for Vodafone, internet for O2, orangeinternet for Orange)

*User name* - user name for access to the network APN (wap for Vodafone, username for O2, leave blank for Orange)

*Password* - password for access to the network APN (wap for Vodafone, password for O2, leave blank for Orange)

Sleep mode - sleep mode lower the power requirement of the unit.

*Sleep type* - there are two sleep types, Standard and Deep. The Standard setting only turns of the GPS but keeps the modem alive. Deep sleep turns off the modem and GPS leading to very low power draw (>2mA). In deep sleep you cannot communicate with the unit unstill it is woken by the internal vibration sensor (the vehicle starts moving).

*Fall asleep after* - unit will switch to sleep mode if stationary for more that this number of minutes (1440 minutes is 1 day)

*Wake up after* - unit will wake up and check its position after it has been asleep for this many minutes.

When you are ready to change the settings click the Send settings button.

## 5.4 Téléchrger l'historique

From the toolbar select a method of connecting to the tracking unit.

You can switch communication type from the main program menu Tracking / Communication device.

| 🐻 MapExplorer         |                                                               |               |  |  |  |  |  |
|-----------------------|---------------------------------------------------------------|---------------|--|--|--|--|--|
| Fichier Vues Chercher | Recherche GPS Itinéraire Outils Fenêt                         | tre Aide      |  |  |  |  |  |
|                       | Périphérique de communication >                               | 🎯 Port COM    |  |  |  |  |  |
| Input Windows         | <ul> <li>Afficher l'historique du véhicule</li> </ul>         | 🔮 Modem       |  |  |  |  |  |
| Recherche Vue globa   | Afficher le terminal                                          | 🍓 TCP/IP      |  |  |  |  |  |
| Propriété Entre       | Afficher la dernière position<br>Masquer la dernière position | n Déconnecter |  |  |  |  |  |
| Nom                   | Masquer le chemin                                             |               |  |  |  |  |  |
|                       | Suivi véhicule                                                |               |  |  |  |  |  |
|                       | Ajouter un véhicule                                           |               |  |  |  |  |  |
|                       | Ajouter un groupe de véhicules                                |               |  |  |  |  |  |
|                       | Editer                                                        |               |  |  |  |  |  |
|                       | Supprimer                                                     |               |  |  |  |  |  |
|                       | ¥T assistant                                                  |               |  |  |  |  |  |

For offline download select Connect using COM <sup>©</sup>. The unit must be connected to a PC using a serial cable.

For online download select Connect using modem <sup>1</sup> The unit will communicate through its GSM modem.

For Internet download select Connect using GPRS <sup>6</sup>. The unit will communicate through a GPRS connection.

Now, right click a vehicle in the list and from the context menu select History / Download

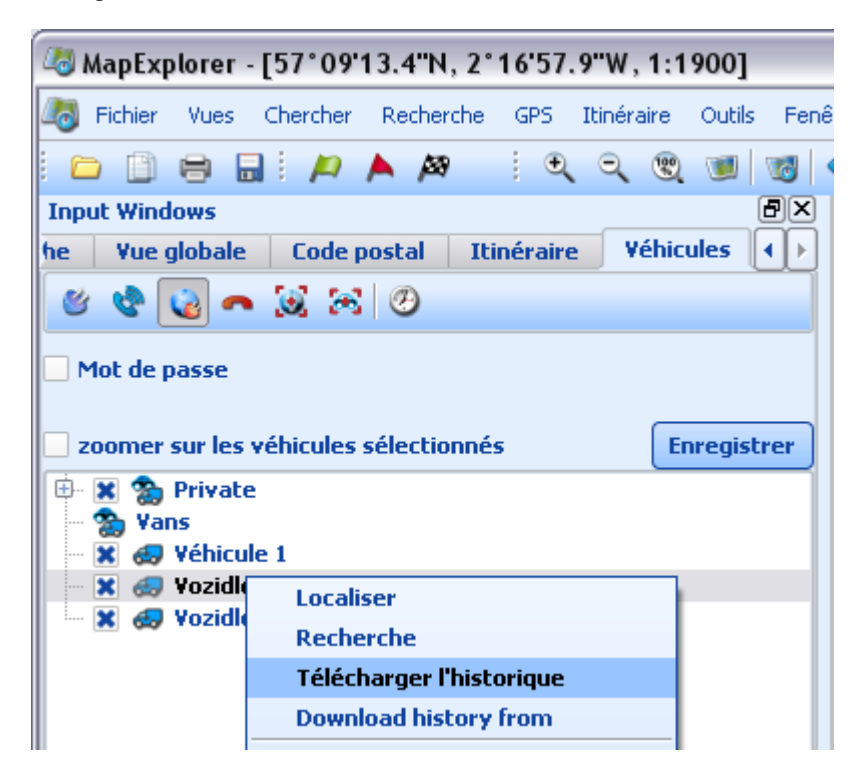

The Connection terminal should now appear in the bottom pane, where you can see the progress of your download. Once the download is finished MapExplorer will disconnect automatically.

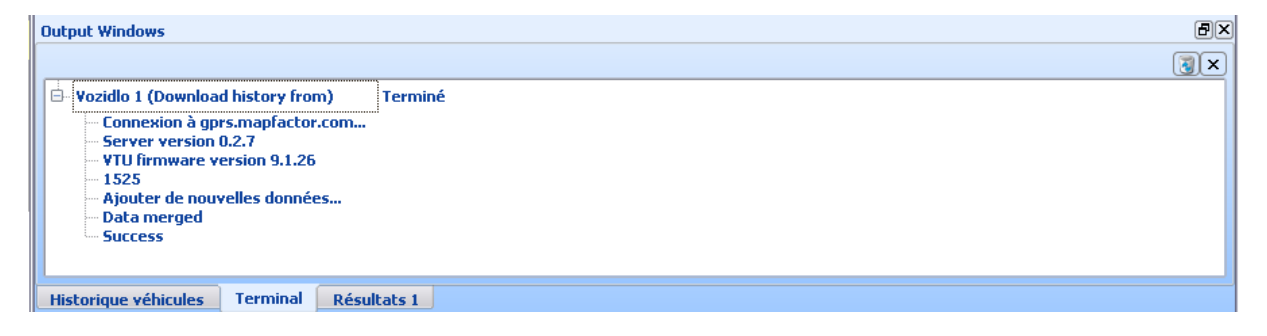

When you download history MapExplorer will only download new data (that has not been downloaded before). This enables you to track vehicles from several computers.

## 5.5 Pistage de véhicule

You can track your vehicles using a GSM or GPRS connection.

You can switch communication type from the main program menu Tracking / Communication device.

| 💐 MapExplorer |           |                                                               |                   |        |          |            |             |          |
|---------------|-----------|---------------------------------------------------------------|-------------------|--------|----------|------------|-------------|----------|
| Fichier Vues  | Chercher  | Recherche                                                     | GPS Itin          | éraire | Outils   | Fenê       | tre         | Aide     |
|               | 🔒 i 🖊     | Périph                                                        | érique de c       | ommu   | inicatio | <b>ו →</b> | ഋ           | Port COM |
| Input Windows |           | ✓ Affiche                                                     | r l'historiq      | ue du  | véhicule |            | ଡି          | Modem    |
| Recherche     | Yue globa | ✓ Affiche                                                     | r le termin       | al     |          |            | ٢           | TCP/IP   |
| Propriété     | Entre     | Afficher la dernière position<br>Masquer la dernière position |                   |        |          | •          | Déconnecter |          |
| Nom           |           | Masqu                                                         | Masquer le chemin |        |          |            |             |          |
|               |           | Suivi v                                                       | Suivi véhicule    |        |          |            |             |          |
|               |           | Ajoute                                                        | r un véhicu       | ıle    |          |            |             |          |
|               |           | Ajoute                                                        | r un group        | e de v | éhicules |            |             |          |
|               |           | Editer                                                        |                   |        |          |            |             |          |
|               |           | Suppri                                                        | mer               |        |          |            |             |          |
|               |           | VT assi                                                       | stant             |        |          |            |             |          |
|               |           |                                                               |                   |        |          |            |             |          |

For GSM tracking select Connect using modem <sup>SC</sup>. For GPRS (Internet) tracking select Connect using GPRS <sup>SC</sup>.

Once you connect with a vehicle you should be able to see it "live" on the map. If you are connecting through GSM don't forget to disconnect. You can do this from the menu Tracking / Communication device / Disconnect.

## 5.6 Revior l'itinéraire

Showing a journey on the map.

Select a vehicle from the list and then switch to the History tab at the bottom of the screen. If the History tab is not visible then you can opened it from the main menu Tracking / Show vehicle history. Here you can see the date and time at which the vehicle was moving. You can select one or more days, months, or part of a day and show it on the map by clicking Show.

Click Replay to replay a journey a point by point. Replay speed is set in Tools / Settings / Tracking / History.

If you select to replay/show history from another day then the previous track will be removed from the map. If you display journeys for several vehicles then tracks for all the selected vehicles will be displayed. For this reason it is important to select different colour for different vehicles in order to make journeys easily distinguishable.

To remove a journey from the map, right click on a vehicle and from the context menu select Hide track.

Generating journey reports.

| zoomer sur | les véhicules sélectio                                                                                                    | onnés                                                                 | Enregistrer        | Ba             |
|------------|----------------------------------------------------------------------------------------------------|-----------------------------------------------------------------------|--------------------|----------------|
| 🕀 🗶 🌦 Priv | ate<br>icule 1                                                                                                    |                                                                       |                    |                |
| X 😓 Yoz    | Localiser<br>Recherche<br>Télécharger l'his<br>Download histor<br>Unit settings<br>Limite géograph<br>Afficher la derni<br>Masquer la dern<br>Masquer le cher | storique<br>ry from<br>nique<br>ère position<br>nière position<br>nin |                    | Witney         |
|            | Rapport                                                                                                    | •                                                                     | Marshall repo      | ort            |
|            | Suivi véhicule                                                                                                    |                                                                       | Rapport par o      | défaut . r     |
|            | Ajouter un véhi                                                                                                    | cule                                                                  | Detailed jour      | ney report     |
| Editer     |                                                                                                    |                                                                       | Inputs report      | t<br>directive |
| Supprinter |                                                                                                    |                                                                       | Idling report      | L              |
|            |                                                                                                    |                                                                       |                    |                |
|            |                                                                                                    |                                                                       | Rapport CSV        | Ŕ              |
| Ajoute     | r un groupe                                                                                                    | Ajouter u                                                             | Rapport par défaut |                |
| Editor     |                                                                                                    | Effa                                                                  | Rapport déta       | illé           |

There are many types of report.

Two important reports are:

Simple journey report - Give an overview of journey made within the selected timeframe. This report can be saved to file as an HTML document or even exported to PDF.

The CSV report creates a (semicolon) delimited text file which can easily be imported into a spreadsheet application like MS Excel.

The first row contains the name of the vehicle, driver and CRN. The following rows contain each trip in the selected period:

- journey start (date, time, street), journey end (date, time and street), distance travelled, time taken.

From the vehicle list select one or more vehicles. With a right click bring up the context menu and select Report and the type of report you want.

You will be prompted for the time period for which to generate the report where to save it.

# 5.7 Tableau de l'historique

The vehicle history table contains the following columns:

|   | Output Windows                                                                                                    |    |                                                                                                    |                                                                                                    |                                                                              |          |       | ð×                                           |
|---|----------------------------------------------------------------------------------------------------|----|----------------------------------------------------------------------------------------------------|----------------------------------------------------------------------------------------------------|------------------------------------------------------------------------------|----------|-------|----------------------------------------------|
|   | <ul> <li>□- 2007</li> <li>□- duben</li> <li>- čtvrtek 26.</li> <li>- středa 25.</li> <li>- sobota 21.</li> <li>- pátek 20.</li> <li>- čtvrtek 19.</li> <li>- středa 18.</li> <li>- úterý 17.</li> <li>- pondělí 16.</li> </ul> |    | Heure           ⊕         -20.4.2007 18:19:08 - 20.4.2007 18:22:51           ⊕         -20.4.2007 16:18:21 - 20.4.2007 18:11:33           ⊕         -20.4.2007 9:51:04 - 20.4.2007 18:11:33           ⊕         -20.4.2007 9:51:04 - 20.4.2007 18:11:33           ⊕         -20.4.2007 7:44:29 - 20.4.2007 9:02:33           ⊕         -20.4.2007 7:26:58 - 20.4.2007 9:02:33           ⊕         -20.4.2007 7:26:58 - 20.4.2007 7:38:27           ⊕         -20.4.2007 6:20:46 - 20.4.2007 7:21:18 | Position<br>Kungälvsleden, E6 - Stigs center<br>E6 - Kungälvsleden, E6<br>44, 47 - N/A<br>26, 47 - N/A<br>26, 47 - N/A<br>Smålandsvägen, 133 - 26, 47 | Distance<br>3.2 km<br>153.9 km<br>144.3 km<br>90.2 km<br>144.0 km<br>73.7 km | Entrée 1 | Entré | X<br>Afficher<br>Revoir Positions<br>Effacer |
| 1 | Historique véhicules                                                                                                    | Te | rminal                                                                                                    |                                                                                                    |                                                                              |          |       |                                              |

- date

- time
- position (street name or geographical coordinates)
- distance travelled
- Input state (1 and 2)
- speed
- altitude

To see individual records in a journey click the plus icon next to it.

The coloured arrows in the date column mean:

A green arrow indicates a journey start.

A red arrow indicates a journey end.

To show any position a journey or a whole day on the map, select it and click the Show button.

# 5.8 Configuration de VT

From the main menu select Tools / Settings / Tracking to modify MapExplorer tracking settings.

**Communication tab:** 

| 🧔 Réglages                              |                         |                         |                             | ? 🔀      |
|-----------------------------------------|-------------------------|-------------------------|-----------------------------|----------|
| Image: Application     Bulle     Carter | e GPS Itiné             | 2 da<br>iraire Localisa | ation Recherche Surlignages |          |
| Communication Carte I                   | listorique Private jo   | ourneys Pro             | tection                     | ]        |
| COM1                                    |                         |                         |                             | <b>_</b> |
| Débit<br>38400                          |                         | Octects     •   8 bytes |                             | •        |
| Parité<br>Aucune Parité                 |                         | Stop bits               | t                           | <b>•</b> |
| Modem<br>• numérotation à fréquence     | e vocale 🔵 numérota     | ition à impulsio        | n                           |          |
| X Déconnexion automatiqu                | e après<br>Re-numérotal | tion automatiq          | 15 🔶 secondes<br>ue 2 🔶     |          |
|                                         |                         |                         |                             |          |
| Adresse IP du serveur/Nom               | gprs.mapfactor.com      | Port                    | 5555                        |          |
| Utilisateur                             | allvehicles             | Mot de passe            | *****                       |          |
|                                         |                         |                         |                             |          |
|                                         |                         |                         | Appliquer                   | Annuler  |

Here you specify how the VTU will communicate with the MapExplorer software. There are three way - serial cable (COM), GSM (modem), GPRS (TCP/IP).

### COM

Select the Port to which the VTU is connected. If you have VTU009 leave the Baud rate at 4800. It is best to leave Byte size, Parity and Stop bits unchanged at 8/No parity/1 stop bit.

### Modem

From the drop down menu select which dial-up modem you want to use, and the type of dialing (generally tone).

You can also set to Disconnect automatically after a set time in case MapExplorer and the VTU connect but fail to communicate, and Automatic redial attempts to retry dialing in if connection was unsuccessful.

### TCP/IP

Here you must enter the address (Server IP/Name), port, user name and password for communication via the Internet (GPRS). These will be registered during the first run wizard. Alternatively, you can go to https://gprs.mapfactor.com to register a username and password online.

Map tab:

| Contraction of the second second seco | ? 🗙       |
|----------------------------------------------------------------------------------------------------|-----------|
| 😟 🛐 🔌 🤣 😓 🔍 📘                                                                                                    |           |
| Application Bulle Carte GP5 Itinéraire Localisation Recherche Surlignages                                                                                                    |           |
|                                                                                                    |           |
| Communication Carte Historique Private journeys Protection                                                                                                    |           |
| Cicône véhicule     Afficher la para du véhicula                                                                                                    |           |
| Voir la date Voir l'heure Voir les coordonnées                                                                                                    |           |
| Voir la vitesse     Show input 1     Show input 2                                                                                                    |           |
| Transparency 0% 🚖                                                                                                    |           |
| CTrainée du véhicule                                                                                                    | $\exists$ |
| Longueur de la trainée: 100 🚔                                                                                                    |           |
|                                                                                                    |           |
|                                                                                                    |           |
|                                                                                                    |           |
|                                                                                                    |           |
|                                                                                                    |           |
|                                                                                                    |           |
|                                                                                                    |           |
|                                                                                                    |           |
|                                                                                                    |           |
|                                                                                                    |           |
|                                                                                                    |           |
| Appliquer Ok An                                                                                                    | nuler     |

In the Map tab you can set which information to display in the map label when replaying or showing vehicle journeys. You can also set the transparency of the labels that appear next to the vehicles on the map.

History tab:

| 🖉 Réglages 🔹 🕄 🔀                                                                                                    |
|----------------------------------------------------------------------------------------------------|
| Image: Application     Image: Bulle     Image: Carte     Image: Carte |
| Communication     Carte     Historique     Private journeys     Protection       Delete tracking unit history after download (only modem and cable)                                                                                                    |
| Journeys   Nouveau trajet après   Ohr   inde journeys shorter than   0   m   Mide journeys lasting less than   1min                                                                                                    |
| Position descriptions  Geofences Pushpins  Points d'itinéraire                                                                                                    |
| Maximum distance from user object       100       m         Chercher la route la plus courte pour       chaque position       Itrajet départ/arrivée                                                                                                    |
| History replay       Revoir à vitesse accélérée     2x                                                                                                    |
| X Ne pas tenir compte des positions statiques de plus de 1 📮 💿 minutes 🔾 secondes                                                                                                    |
| Appliquer Ok Annuler                                                                                                    |

Delete tracking unit history after download - deletes all position stored in the VTU9. This does not work with GPRS connections.

### Journeys

New journey after - if a vehicle is stationary for a longer period than given here then a new journey will be created when it moves again.

hide journeys shorter than - GPS position are not identical even if a vehicle is stationary. When GPS signal is poor (e.g. when a vehicle is parked indoors) the GPS positions may drift and report a short journey. This setting removes journeys such as these.

hide journey lasting less than - this is a similar method of removing ghost journeys, except it is filtered on time.

Journey's positions describing - from the list select which user objects you would like to see in journey reports. For example, you can add pushpins where your customers are located and have their names come up in reports.

Maximal user object distance - the radius within which a vehicle has to be to a user object for it to be added to the history table.

Find nearest road for each position or journey start/end – a nearest street will be displayed for each record in the table or only the start and end points.

### **History Replaying**

Accelerate history replay – the journey is replayed a number of times faster than the recorded speed. If you leave it unchecked MapExplorer will replay at the recorded speed. Skip lags greater than – skips time gaps in history greater than the given time.

# 5.9 Programmation

If you want to look are where your vehicles are or have been on a regular basis it could become tedious having to look them all up manually. For this reason it is possible to set scheduled automatic downloads and locations.

To schedule a vehicle right click on it in the list and from the context menu select Scheduling. Alternatively, from the main menu select Tracking / Scheduling.

| 성 Suivi véhicule |                            | ? 🗙        |
|------------------|----------------------------|------------|
| 🗙 Programmatio   | n du suivi véhicule activé |            |
| Actions programn | nées                       |            |
| Action           | Paramètres                 | Ajouter    |
|                  |                            | Editer     |
|                  |                            | Activer    |
|                  |                            | Désactiver |
|                  |                            | Effacer    |
|                  |                            |            |
|                  |                            |            |
|                  | <u> </u>                   | Annuler    |

Make sure that Vehicle scheduling enabled is checked. To set up a new schedule click the Add new button. This will bring the Scheduled Task dialog.

| 4 Tâches programmées          | ? 🔀                       |
|-------------------------------|---------------------------|
| Action programmée Locate      | <b>•</b>                  |
| Périphérique de communication |                           |
| 💿 courant 🔿 COM 🔿 modem       | ⊖ TCP/IP                  |
| au démarrage de l'application |                           |
| 🔿 toutes les                  | 1 minutes                 |
| 🔘 une fois                    | 11:05                     |
| 🔵 une fois par jour à         |                           |
| Excepté les                   |                           |
| Excepté à                     |                           |
|                               |                           |
|                               |                           |
|                               |                           |
|                               |                           |
|                               |                           |
|                               |                           |
|                               | <u>O</u> K <u>Annuler</u> |

Schedule action - select if you want to periodically locate the vehicle or download its history. Communication device - select how you want to communicate with the unit. You can use the current method (as set in Tracking / Communication device) or override it to always use COM / modem or TCP/IP (serial cable, GSM or GPRS).

Now you must select connection interval: on application startup - only connect when you start MapExplorer. every - connect ever X minutes. once on - connect only once on a certain date at a defined time. once a day at - connect every day at a given time.

You can also set up exceptions to the schedule if you want to avoid connecting during certain periods. This is especially useful if you are using a GSM (modem) connection to download history and want to only dial in during the evenings or weekends to get cheaper call rates.

| X Excepté les                              |                |                |                |                |                |  |  |  |
|--------------------------------------------|----------------|----------------|----------------|----------------|----------------|--|--|--|
| 🗙 Lun 🗶 Mar 🗌 Mer 📄 Jeu 🗶 Vend 🗶 Sam 🗶 Dim |                |                |                |                |                |  |  |  |
| X Excepté                                  | à              |                |                |                |                |  |  |  |
| 0-1                                        | 1-2            | 2-3            | 3-4            | 4-5            | 5-6            |  |  |  |
| 6-7                                        | 7-8            | <b>X</b> 8-9   | <b>X</b> 9-10  | <b>X</b> 10-11 | X 11-12        |  |  |  |
| X 12-13                                    | <b>X</b> 13-14 | <b>X</b> 14-15 | <b>X</b> 15-16 | <b>X</b> 16-17 | <b>X</b> 17-18 |  |  |  |
| <b>X</b> 18-19                             | <b>X</b> 19-20 | 20-21          | 21-22          | 22-23          | 23-24          |  |  |  |

Restrict days - the scheduler will only connect on the selected days. Restrict hours - the scheduler will only connect during the selected hours.

If you are happy with the schedule click OK.

It will now appear in the list.

| 🦉 Suivi véhicule |                                                        | ? 🔀                                        |
|------------------|--------------------------------------------------------|--------------------------------------------|
| X Programmatio   | n du suivi véhicule activé<br>nées                     |                                            |
| Action           | Paramètres                                             | Ajouter                                    |
| k locate         | au démarrage de l'application<br>toutes les 20 minutes | Editer<br>Activer<br>Désactiver<br>Effacer |
|                  |                                                        | <u>O</u> K <u>Annuler</u>                  |

You can modify an existing schedule by clicking the Edit button.

You also have the option to disable some schedules while leaving others running. To disable a schedule select it from the list and click the Disable button. Conversely, use the Enable button to start it up again. You can also do this by checking and un-checking the check box next it in the list. To remove a schedule permanently click Delete.

## 5.10 Geofencing

Vous pouvez etre informer si le véhicule entre ou quite la zone désigné directement sur votre portable en utilisant Geofencing. Plusiers zones sont possible a créer pour chaque véhicule. Geofencing n'fonction qu'avec le system de suivi de véhicules VTU 009.

### 5.10.1 Ajustage de geofencing

### Set up the geofence

Right click on a vehicle in the list and from the context menu select Geofencing / Draw (rectangular, elliptical, circular or free shape).

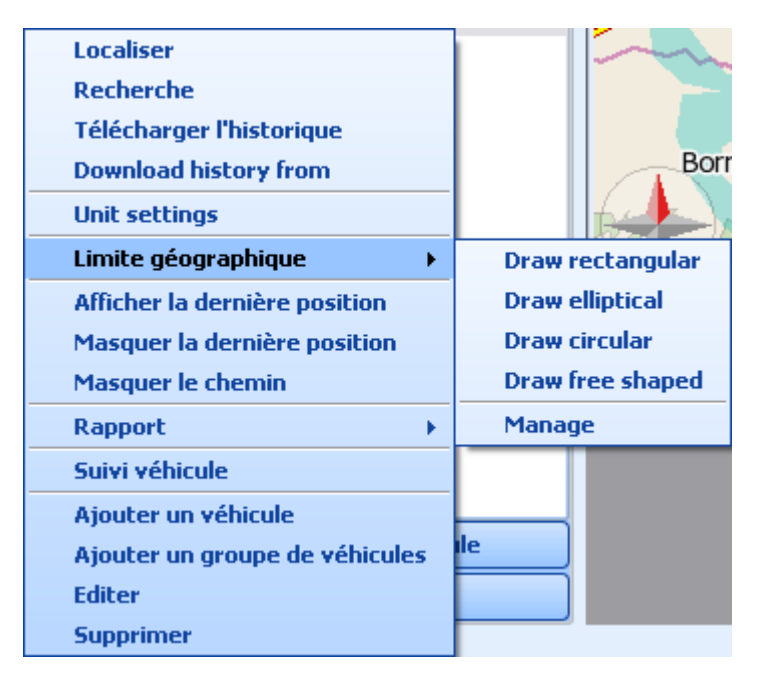

Circular - left-click on the map where you want the centre point of the geofence to be. Keep your mouse button pressed and move the mouse to change the perimeter of the geofence. Once you are happy with the size of the geofence click the left mouse button again.

Rectangular/Elliptical - left-click on the map and drag out the geofence from the top left corner to the bottom right corner. Click the left mouse button again once you are happy with the size of the area.

Free shaped - draw the geofence on the map by clicking on the map where the vertices of the geofence should be. Once you are happy with it click the right mouse button.

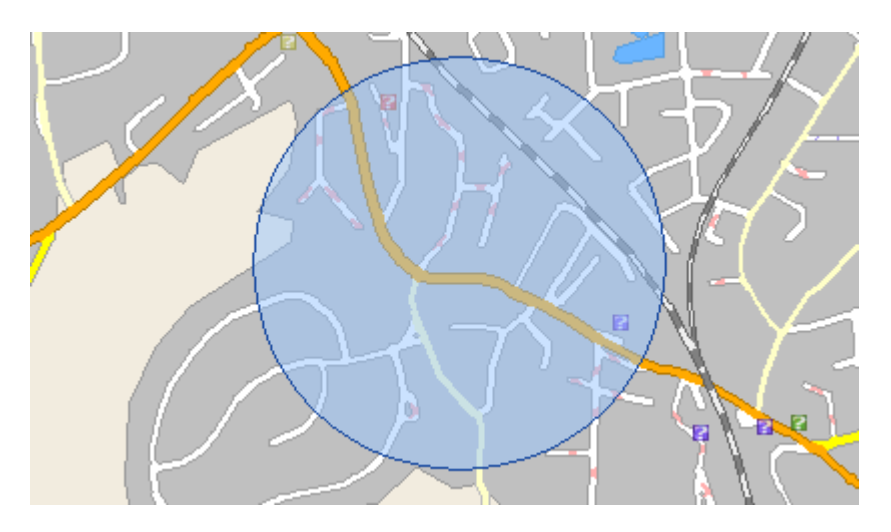

A Vehicle geofence dialog will appear. Enter a name for this geofence and set if it should be triggered when the vehicle leaves/enters the area drawn.

| 🖉 Vehicle geofence 🔹 🕄 🔀 |                                  |  |
|--------------------------|----------------------------------|--|
| Geofences                | Limite géographique 1            |  |
| Name                     | Limite géographique 1            |  |
| Туре                     | Warning when ouside the area   • |  |
| 🕱 geofence enabled       |                                  |  |
|                          |                                  |  |
|                          | Ok                               |  |

If you want to add another geofence just repeat the process over again.

## 5.10.2 Gérer geofencing

Pour gérer le geofencing appuyez sur le boutton souris droit sur l'icon de véhicule. Du menu choisissez Geofencing / Réglages ou Manage

| Localiser                      | 1 m              |  |
|--------------------------------|------------------|--|
| Recherche                      |                  |  |
| Télécharger l'historique       |                  |  |
| Download history from          | Borr             |  |
| Unit settings                  |                  |  |
| Limite géographique 🛛 🕨        | Draw rectangular |  |
| Afficher la dernière position  | Draw elliptical  |  |
| Masquer la dernière position   | Draw circular    |  |
| Masquer le chemin              | Draw free shaped |  |
| Rapport >                      | Manage           |  |
| Suivi véhicule                 |                  |  |
| Ajouter un véhicule            |                  |  |
| Ajouter un groupe de véhicules | le               |  |
| Editer                         |                  |  |
| Supprimer                      |                  |  |

Geofence de véhicule s'apparetra.

| 🖉 Vehicle geofence 🔹 🕄 🔀 |                              |  |
|--------------------------|------------------------------|--|
| Geofences                | Limite géographique 1        |  |
| Name                     | Limite géographique 1        |  |
| Туре                     | Warning when ouside the area |  |
| 🕱 geofence enabled       |                              |  |
|                          |                              |  |
|                          | Ok                           |  |

Choisissez le limit géografique qou vous souhaitez régler. Maintenant vous pouvez le renommer, changer le type, l'interdir ou écraser définitivement.

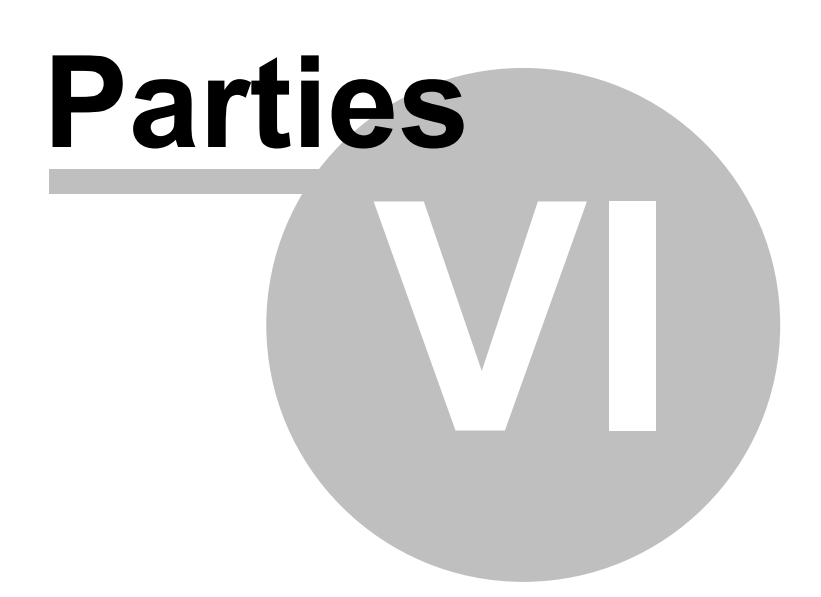

# 6 Communication TCP/IP

Communication TCP/IP est utile par example pour la communication en distance entre le conducteur et le dispatcher.

Vous pouvey outilisez n'importe quel communication GPRS ou connection avec le system de suivi de véhicules VTU. Grace a cette communication on envoie les message, points de passage, possition actuelle de véhicule etc.

Ajouter le véhicule.

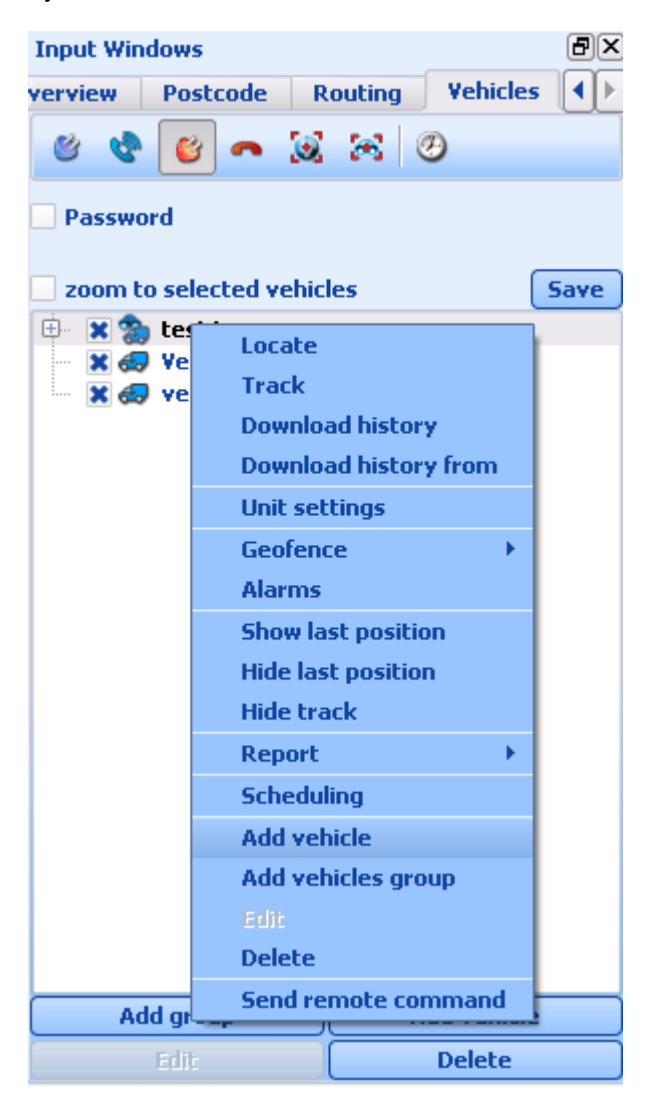

Dans le fenetre Reglage du véhicule permetez le Commande a distance. Saisissez l'adresse IP statique por la connection GPRS ( laissez vide pour VTU )
| 🕽 Propriétés du véhicule 🔹 👔 👔 |                |                   |                               |  |
|--------------------------------|----------------|-------------------|-------------------------------|--|
| Propriété                      | Туре           | Valeur            | Ajouter une propriété         |  |
| Nom du véhicule                | tous les véhic | Dodge             |                               |  |
| 1atériel                       | tous les véhic | VTU               | <u>Supprimer la propriété</u> |  |
| cône véhicule                  | tous les véhic |                   |                               |  |
| Couleur du suivi               | tous les véhic |                   |                               |  |
| luméro d'imm                   | tous les véhic |                   |                               |  |
| Conducteur                     | tous les véhic |                   |                               |  |
| uméro de série                 | VTU            | 01-010-10101-0101 |                               |  |
| uméro de tél                   | VTU            |                   |                               |  |
|                                |                |                   |                               |  |
|                                |                |                   |                               |  |
|                                |                |                   |                               |  |
|                                |                |                   |                               |  |
|                                |                |                   | Ок                            |  |
|                                |                |                   | Annuler                       |  |

#### Envoyer un commend / message

Choisissez le véhicule ou un groupe d'eux, cliquer par le souris droit et dans le menu choisissez Commend a distance.

Indiquez si vous comminiquerez via GPRS ou via VTU.

Choisissez lequel commend vous souhaitez envoyer.

| 🤜 Remote comm                  | and                                                                                                    | ? 🔀     |  |  |  |
|--------------------------------|----------------------------------------------------------------------------------------------------|---------|--|--|--|
| Choose command<br>Message text | Send message<br>Send routing points<br>Stop navigation<br>Get last known GPS position<br>Set sound volume<br>Set size of map window<br>Maximize map window<br>Minimize map window<br>Restore minimized or maximized map window<br>Set application mode | < Ⅲ > < |  |  |  |
| O Direct TCP/IP connection     |                                                                                                    |         |  |  |  |
|                                | Send                                                                                                    | ncel    |  |  |  |

Vous pouvez ajutez un court message. Indiquer si vous exigez de recevoir un reponse OUI / NON

| 🚙 Remote command                          | ? 🔀  |
|-------------------------------------------|------|
| Choose command Send routing points        | ~    |
| Routing points set Current routing points | ~    |
| Show message                              |      |
| Ask to accept new routing points          |      |
| Start navigation                          |      |
|                                           |      |
| O Direct TCP/IP connection                |      |
| Send                                      | ncel |

Appuyez sur le bouton Envoyer.

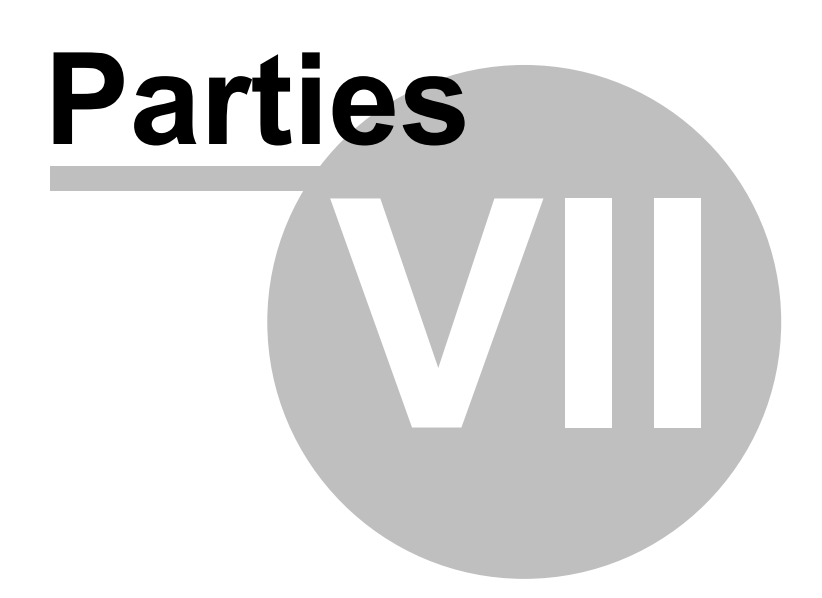

#### 7 FAQ

Est-ce que navigator fonctionne avec mon antenne GPS ? Quand je branche mon antenne GPS sur mon ordinateur, la souris est incontrôlable, que puis-je faire ? Quand je démarre la localisation GPS j'ai un message 'Les données GPS sont hors frontières', qu'estce qui ne va pas ? Comment puis-je savoir sur quel port COM mon antenne GPS est connectée ?

Q: Est-ce que navigator fonctionne avec mon antenne GPS ? A: Navigator fonctionne avec toutes les antennes GPS qui utilisent le protocole de communication NMEA. C'est le type de protocole standard, suporté par 99% des constructeur, y compris Garmin, Magellan, Haicom, Saphire etc.

Q: Quand je branche mon antenne GPS sur mon ordinateur, la souris est incontrôlable, que puis-je faire ?

A: De temps en temps Windows détecte l'antenne GPS comme une souris. Dans la plupart des cas, la solution la plus simple consiste à débrancher le GPS et le rebrancher. Si vous avez une antenne USB, (comme sur le Haicom 204), débranchez simplement l'antenne du cable (il y a une rallonge PS/2 sur le cable). Le pointeur de la souris devrait s'arrêter de bouger instantanément. Allez dans *Poste de travail/Panneau de configuration/Systeme/Gestionnaire de périphérique*. Vous verrez alors la liste des éléments matériel de votre système. Déroulez l'entrée Souris. Vous devez voir 2 éléments, l'un étant Microsoft Sérial Ballpoint. Cliquez à l'aide du bouton droit dessus, et désactivez-le.

Q: Quand je démarre la localisation GPS j'ai un message 'Les données GPS sont hors frontières', qu'est-ce qui ne va pas ?

A: Il n'y a pas de réel problème. En fait, si vous avez ce message, cela signifie que le GPS est branché et communique avec Navigator. Le message vous indique que la position ne peut être affichée car les coordonnées GPS sont en dehors de la carte actuellement ouverte. Il y a deux raisons à cela : 1. si vous avez une ancienne version de Navigator Europe, assurez-vous que vous avez la bonne carte d'ouverte, du pays où vous vous trouvez.

2. le GPS ne reçois aucun signal. Cela peut arriver avec des antennes récentes qui n'ont jamais fait l'acquisition de signal dans le pays où vous vous trouvez. La plupart des antennes GPS gardent en mémoire, la dernière position, et la transmettent quand elles n'ont pas de signal. L'antenne peut alors transmettre le signal de position du pays dans lequel elle a été fabriquée. Le problème sera résolu dès que l'antenne recevra un signal.

Q: Comment puis-je savoir sur quel port COM mon antenne GPS est connectée ? A: Allez dans *Panneau de configuration/Systeme/Gestionnaire de périphérique*. Dans la liste, ouvrez la ligne *Ports (COM & LPT)*. Votre antenne devrait-être dans cette liste.

112

# Index

# - A -

Add pushpin 10 Add waypoint 10 Afficher la carte entière 17 Afficher la liste des objets utilisateur 40 Afficher toutes les vues 17 Ajouter une action 35 Ajouter une barre d'outils 35 Ajouter une colonne 54 Ajustement de l'échelle 74 Aligner 35 Application 67

#### - B -

Barre d'outils 33 bases de données 18 Boites de dialogues des entrées 67 Bulles 69

# - C -

Centralise position 10 Centrer sur le GPS 31 Colonnes de la base de données 54 Condition 54 Configuring Navigator 67 Consommation de carburant 76 Contenant le texte 18 Coordonnées géographiques 54 Coût du carburant 76 Cursor modes 10

#### - D -

dans la zone/le long de la route 18 Démarrage et sortie 67 Démarrer 4 Depart 23 Destination 23 Dispositif de communication 70 Durée 70

#### - E -

Editer un import 63 Editeur de barre d'outils 35 Elliptic 10

### - F -

Find nearest10Free shape10Fullscreen10

#### - G -

Goto to coordinates 13 GPS 70 Grabber hand 10, 13

## - H -

Highlights 30 Home Point 10 Choix du type d'optimisation 23

#### - | -

import 54 Importing 53 Itinéraire 23, 28

#### - L -

La fenêtre des entrées 17 Limite maxi du zoom 74 Liste des objets utilisateur 40 Localisation GPS 31

#### - M -

Machine 76 map menu 10 Map overview 13 Mémoire allouée 76 Mises à jour des imports 62 mode de recherche 18

#### - N -

Négliger les positions statiques supérieures à 70 Nom de punaise 37 Nombre de couleurs 73 Nombre maximum de résultats affichés 79 Nombre maximum d'enregisrement par catégorie 79 Nombre maximum d'objets proches à trouver (par catégorie) 79 Note 37 nouvelle carte 5

#### - 0 -

Open another view 10 Ouvrir la dernière carte active au démarrage 7

#### - P -

Panning 13 Périmètre maximum de recherche autour de l'itinéraire 79 Point de passage 23 Port 70 Procédure d'import de données 54 Programmer les mises à jour 54 Projection 74 Protocole de communication 70 punaise 37

#### - Q -

Quitter 7

#### - R -

Rectangular 10 Redo map position 10 Recherche 18 Rejouer 32 Rejouer l'itinéraire GPS 32 Remove pushpin 10 Restaurer la carte au nord 31 Résultats de recherche 26 Résultats du calcul d'itinéraire 28 Résumé de l'import 54 Résumé de l'itinéraire 28 Revoir positions 70 Revoir à vitesse accélérée 70 Revoir à vitesse réelle 70 Rotate 10 Rotation automatique de la carte 31 Routing 10

#### - S -

Scroll bars 13 Sélection de la zone de recherche 26 Sélectionner une carte 5 Sélections 73 Sensibilité de la souris 74 Set departure 10 Set destination 10 Show legend 10 Show map highlights 10 source de données 54 Supprimer toutes les données importées 63 Surlignages 30 Système d'unité 67

#### - T -

Taille des icones sur la carte74Toggle coordinates10Trouver l'itinéraire23Type de coordonnées affichées dans la barre de<br/>status74

## - U -

Undo map position 10

#### - V -

Voir catégories 18 Voir sur la carte 26 Voir/ 30 Vue d'ensemble 9, 17 Vues/Voir les surlignages 30

| Index | 114 |
|-------|-----|
|       |     |

#### - Z -

Zone panoramique 74 Zoom bar 12 Zoom in/out 10 Zooming 12